.. ..

6.0

.

© 2017

· ·, · ·,

· ·

•

| 1      | 5          |
|--------|------------|
| 1.1.   | •          |
| 1.2.   |            |
| 1.3.   | •          |
| 1.4.   | ·· ·· ·· 7 |
| 2      | 9          |
| 2.1.   |            |
| 2.2.   | •          |
| 2.3.   |            |
| 3      | 14         |
| 4      | , 15       |
| 4.1.   |            |
| 4.1.1. |            |
| 4.1.2. |            |
| 4.1.3. |            |
| 4.1.4. |            |
| 4.2.   |            |
| 4.3.   |            |
| 4.4.   |            |
| 4.5.   |            |
| 4.6.   |            |
| 4.7.   |            |
| 4.8.   |            |
| 4.9.   |            |
| 4.10.  |            |
| 5      | 43         |
| 5.1.   | ··· / ···  |
| 5.2.   |            |
| 5.3.   |            |
| 5.4.   |            |
|        |            |

|        | 5.5.  |
|--------|-------|
|        | 5.6.  |
|        | 5.7.  |
|        | 5.8.  |
|        | 5.9.  |
|        | 5.10. |
|        | 5.11. |
|        | 5.12. |
|        | 5.13. |
|        | 5.14. |
|        | 5.15. |
|        | 5.16. |
|        | 5.17. |
|        | 5.18. |
|        | 5.19. |
|        | 5.20. |
|        | 5.21. |
|        | 5.22. |
| ō , 74 | 6     |
|        | 6.1.  |
|        |       |
|        | 6.2.  |
| 79     | 7     |
|        | 7.1.  |
|        | 7.2.  |

1.

,

".

,

,

,

# 1.1.

"

" " "

, - ; - ; - ; - ; - ; - ; - ; - ;

•

"

"

| ''<br>' | " | " |   |   |    |   |
|---------|---|---|---|---|----|---|
|         |   |   | " |   | ", |   |
|         |   |   | : | , |    | , |
| ,       |   | , |   |   |    |   |
|         |   |   | • |   |    |   |
|         |   |   | , |   |    |   |

•

,

2003, 7, 8 **1.2.** 

,

•

:

/

Windows 2000, XP,

,

,

,

1.3.

©2017

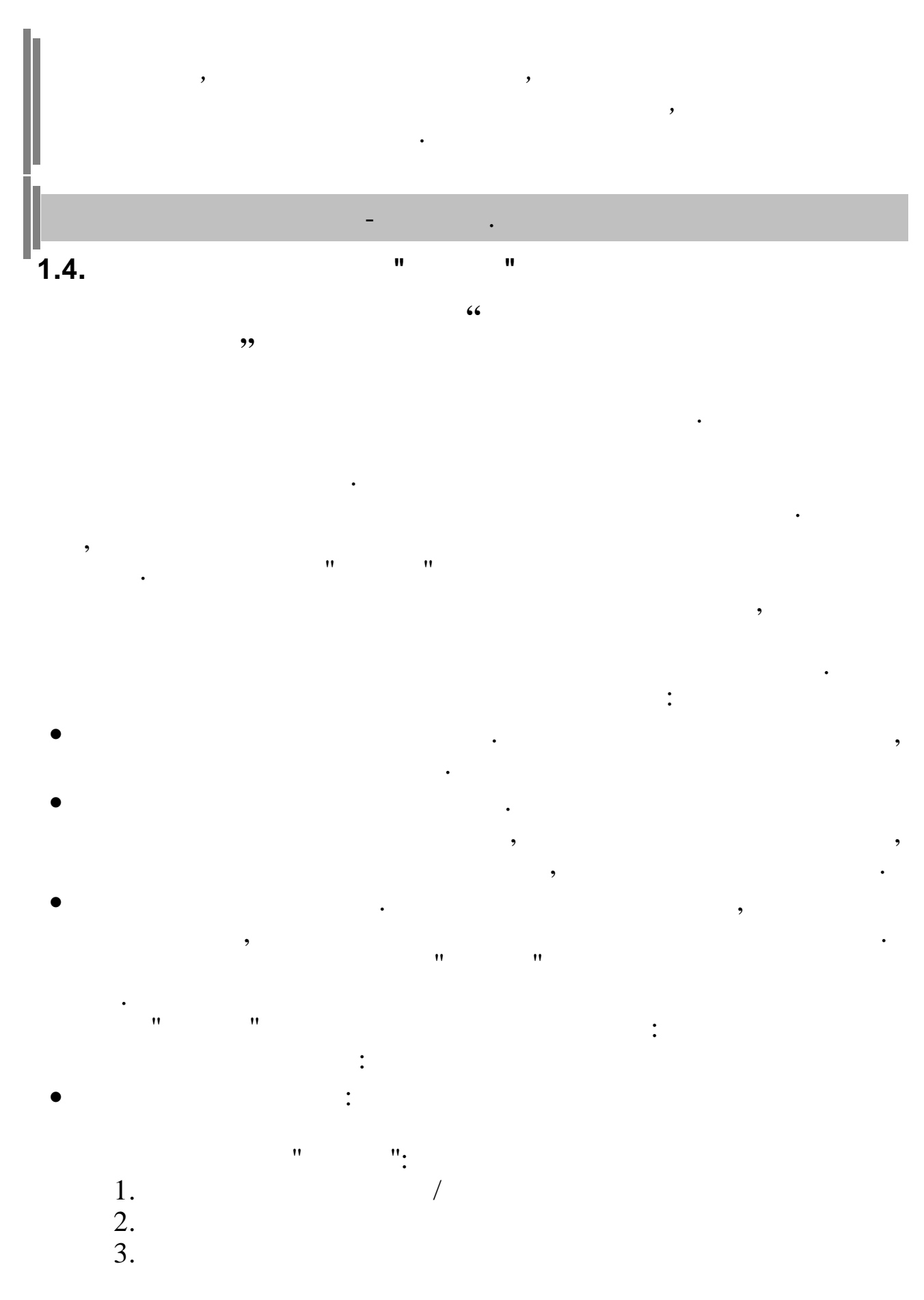

4. 5.

"

" \_ 1. 2. 3. 4. 5. 6. 7. 8. o.
9.
10.
11. c
12.
13.
14.
15. 15. 16. 17.

/

1. 2. 3. 4. 5.

, , 2.

2.1.

"

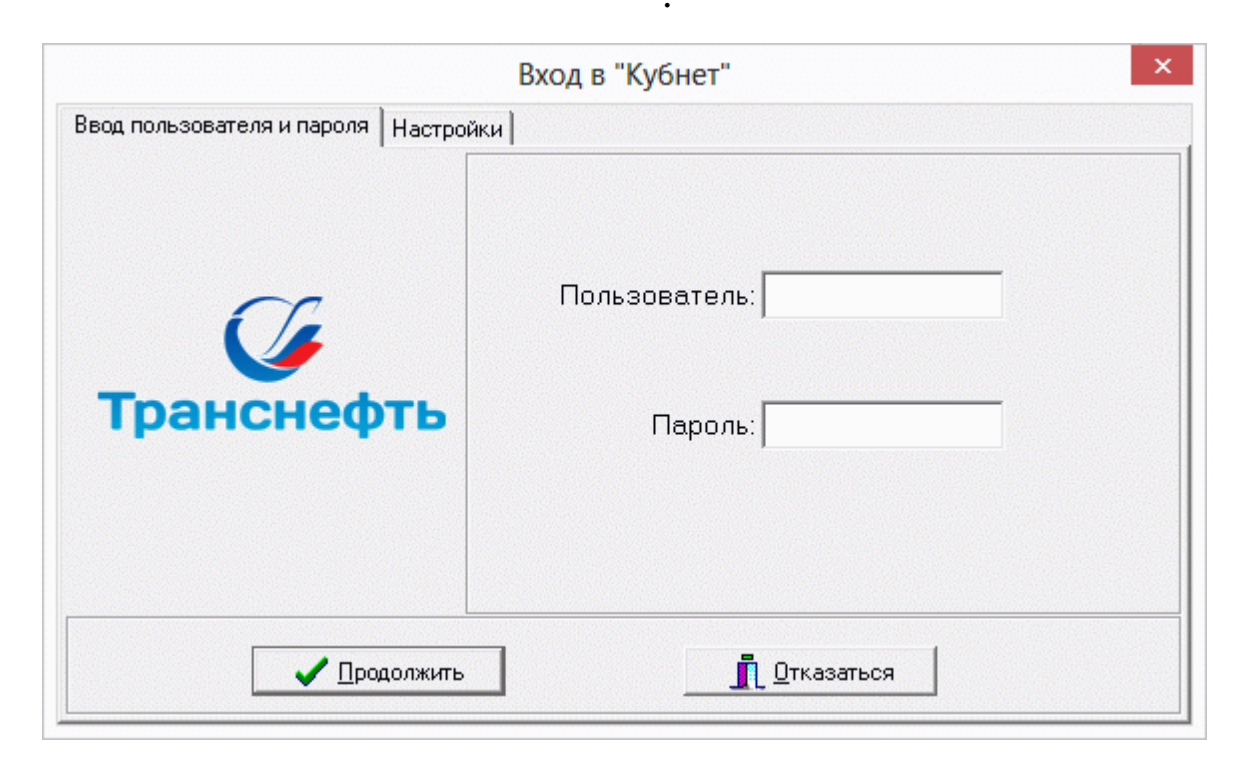

"

",

,

" (

",

"

"

),

2.2.

,

"

"

"

"

"

|   | " |    |    |   |     |   |
|---|---|----|----|---|-----|---|
|   | • |    |    |   |     |   |
|   |   | 11 | 11 | " | " ( |   |
|   |   |    | ,  |   | (   | 1 |
| ) |   |    |    |   |     |   |

, , , , , , ,

## 2.3.

"

- •
- •
- •
- ,
- :

| Дата обработки 🛛 🔼 1      | 12.2005 💌                    | Дата а          | ктуальности: 01             | .11.2005                   |             |   |
|---------------------------|------------------------------|-----------------|-----------------------------|----------------------------|-------------|---|
| 1нтервал дат с 01.1       | 12.2005 💌                    | по 22           | 2.12.2005                   | -                          |             |   |
| редприятия / подразде     | ления / работники            |                 |                             |                            |             |   |
|                           |                              |                 |                             | <u> </u>                   |             |   |
| ачисление / удержание     |                              |                 |                             |                            |             |   |
| сточник финансирован      | ия                           |                 |                             |                            |             |   |
|                           |                              |                 |                             |                            |             |   |
| ид деятельности           |                              |                 |                             |                            |             |   |
| атегория                  |                              |                 |                             |                            |             |   |
| octas paforeumos          |                              |                 |                             | <u> </u>                   |             |   |
| <ul> <li>Общий</li> </ul> | С Основной                   | c               | Не основной                 |                            |             |   |
|                           | ✓ Продол                     | пжить           | <b>Х</b> <u>О</u> тка:      | заться                     |             | : |
| "                         |                              | ржить ,         | (                           | заться                     | ,           | : |
| "                         | <u>Родол</u><br>"            | , ,             | <u>х</u> <u>о</u> тка:      | заться                     | ,           | : |
| ".                        | <u>родол</u><br>"            |                 | <u>х</u> <u>о</u> тка:<br>( | <u>заться</u><br>),        | ,           | : |
| "<br>"<br>"               | <u>родол</u><br>"            | , ,             | <u>ка</u>                   | <u>заться</u><br>),        | ,           | : |
| "<br>"<br>"               | <u>родол</u><br>"<br>"       | , , .           | (                           | <u>заться</u><br>),<br>"   | ,           | : |
| "<br>"<br>"               | <u>родол</u><br>"<br>"<br>". |                 | (                           | <u>заться</u><br>),<br>_ " | ,           | : |
| "<br>"<br>"<br>"          | <u>родол</u><br>"<br>"<br>". | ржить<br>,<br>, | <b>(</b> (                  | <u>заться</u><br>),<br>"   | , ,         | : |
| "<br>"<br>"<br>"<br>"     | ·                            | ржить<br>,<br>, | <u>ка</u>                   | ),<br>_ "                  | ,<br>,<br>" | : |

•

- " /
- " " "
- " "
- ,
- " "
- , . .
- "
- "
- , ,
- ,
- •
- •
- -
- ,

- " / ,
  - . "
    - . "
      - . " "
        - . "
        - . "
        - . Esc
        - , , . .
      - , . ,
      - ,
        - ,

•

;

| elgi                                                                                                    | Кубнет : 00:Персонал : Аппарат управления                        | _ 🗆 🗙 |
|----------------------------------------------------------------------------------------------------|------------------------------------------------------------------|-------|
| Работа Печать Справочники Настро                                                                                                    | ики Справка Выход Тех.поддержка <u>v</u>                         |       |
| Россия, 350033<br>Кубснет, Составляет и Комплекс<br>Управление 7.5<br>Составлом 7.5<br>Россия, 350033<br>Краснодар, ул. Ленина, 97<br>тел.: +7 (861) 262-59-72, 262-99-24,<br>262-32-57, 267-28-46<br>с-mail: info@kubnet-soft.ru<br>Версия - Релиз<br>ПК: БД: ПО: БДК:<br>7.5 **078 242 001 | Работа<br>Печать<br>Справочники<br>Настройки<br>Справка<br>Выход |       |
| Copyright 2005-2012r. 000 KYEHET                                                                                                    | <u>^</u>                                                         |       |

:

- -
- .
- -
- –

,

- ""
- "

:

;

;

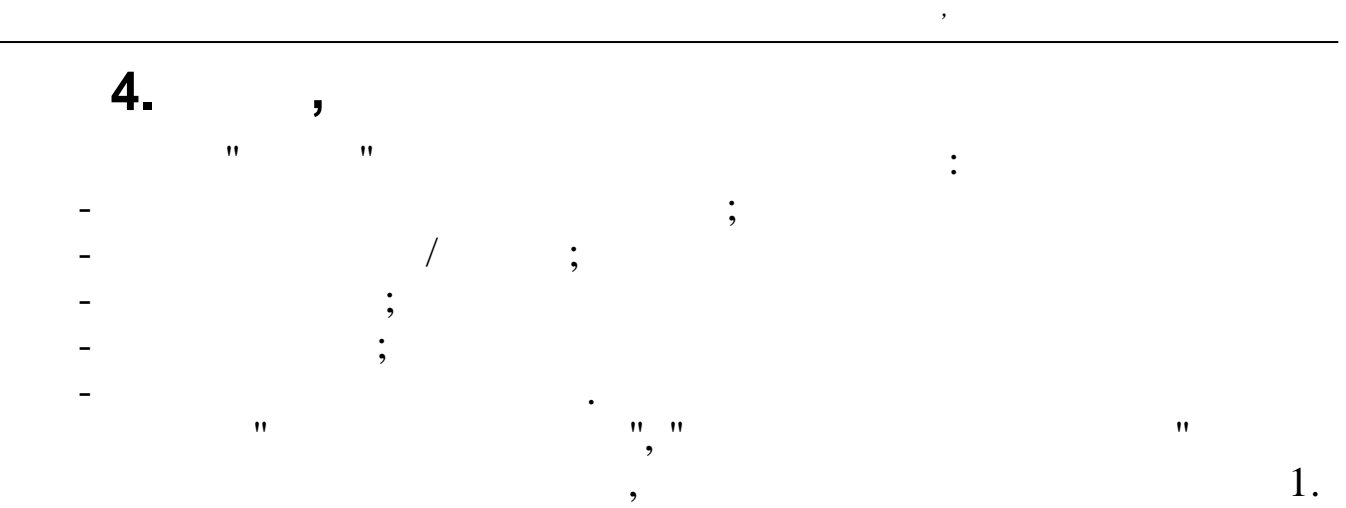

•

| 🙀 Кубнет : 00:Персонал : Аппарат                                                                                                    | управления – 🗆 🗙                   |
|----------------------------------------------------------------------------------------------------|------------------------------------|
| Работа         Печать         Справочники         Настройки         Справка         Выход         Тех.поддержка         ∨           Кадры         ▶         ●         Работа         ●         ●         ●         ●         ●         ●         ●         ●         ●         ●         ●         ●         ●         ●         ●         ●         ●         ●         ●         ●         ●         ●         ●         ●         ●         ●         ●         ●         ●         ●         ●         ●         ●         ●         ●         ●         ●         ●         ●         ●         ●         ●         ●         ●         ●         ●         ●         ●         ●         ●         ●         ●         ●         ●         ●         ●         ●         ●         ●         ●         ●         ●         ●         ●         ●         ●         ●         ●         ●         ●         ●         ●         ●         ●         ●         ●         ●         ●         ●         ●         ●         ●         ●         ●         ●         ●         ●         ●         ●         ●         ● <td></td> |                                    |
| ООиТЗ • Штатные расписания и расстановки (до 1.11.2013)                                                                                                    | •                                  |
| Зарплата 🕨 Штатное расписание новое                                                                                                    | Формирование списка должностей     |
| Табель 🕨 Индексация тарифов                                                                                                    | Параметры ЕТС                      |
| Депоненты 🕨 Экспорт данных                                                                                                    | • Штатное расписание и расстановка |
| Годовая премия 🔸 Импорт данных                                                                                                    | •                                  |
| Администратор • Распределение сотрудников по видам деятельности                                                                                                    |                                    |
| Расчет среднесписочной численности                                                                                                    |                                    |
| Настройка режимов работы                                                                                                    |                                    |
|                                                                                                    |                                    |
|                                                                                                    |                                    |
|                                                                                                    |                                    |
|                                                                                                    |                                    |
| Bocus 350033                                                                                                    |                                    |
| г. Краснодар, ул. Ленина, 97                                                                                                    |                                    |
| тел.: +/ (861) 262-59-72, 262-99-24,<br>262-32-57, 267-28-46                                                                                                    |                                    |
| e-mail: info@kubnet-soft.ru                                                                                                    |                                    |
| Версия – Релиз                                                                                                    |                                    |
| IIK: ЕД: ПО:<br>7.5                                                                                                    |                                    |
|                                                                                                    |                                    |
|                                                                                                    |                                    |
|                                                                                                    |                                    |
|                                                                                                    |                                    |
| Информационная система "КУБНЕТ"                                                                                                    |                                    |
| Copyright 2005-2012F, 000 KYBHLI                                                                                                    |                                    |

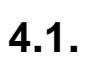

•

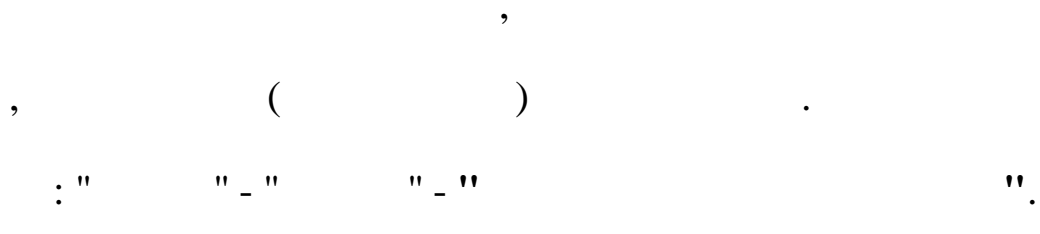

| та Печать Справ | очники | Настройки Справка Выход Тех.поддержка v         |       |                                  |  |
|-----------------|--------|-------------------------------------------------|-------|----------------------------------|--|
| Кадры           | •      |                                                 |       |                                  |  |
| ООиТЗ           | •      | Штатные расписания и расстановки (до 1.11.2013) |       |                                  |  |
| Зарплата        | •      | Штатное расписание новое                        | •     | Формирование списка должностей   |  |
| Табель          | +      | Индексация тарифов                              |       | Параметры ETC                    |  |
| Депоненты       | •      | Экспорт данных                                  | •     | Штатное расписание и расстановка |  |
| Годовая премия  | •      | Импорт данных                                   | · • T |                                  |  |
| Администратор   | +      | Распределение сотрудников по видам деятельности |       |                                  |  |
|                 |        | Расчет среднесписочной численности              |       |                                  |  |
| персолало       | 101    | Настройка режимов работы                        |       |                                  |  |

; ; 4.1.1.

"

#### "\_" " \_ "

| 4                                    |           |               |              |                 | Перех     | од на н | овую ЕТС                  | -                                         | ×        |
|--------------------------------------|-----------|---------------|--------------|-----------------|-----------|---------|---------------------------|-------------------------------------------|----------|
| Данные <u>П</u> оиск <u>С</u> правка |           |               |              |                 |           |         |                           |                                           |          |
| + 10 4 7 4 ?.                        | ħ.        |               |              |                 |           |         |                           |                                           |          |
| Тарифна                              | а сетка   |               |              |                 |           |         | 1                         |                                           |          |
| Дата 01.11.2013 - Изменен            | ие тарифн | ой сетки 01.1 |              | Сфор            | мировать  | список  | должностей                | Переформирование списка                   |          |
| ,,                                   |           |               |              |                 |           | -       |                           |                                           |          |
| Подразделение: 29-УЧАСТОК О          | CCB       |               |              | оргиро<br>По ШР | DKG CIMCK | .a      | Запи                      | исьв ШРи кадры                            |          |
|                                      |           |               | <u> </u>     |                 |           |         |                           |                                           |          |
|                                      |           |               |              |                 |           |         | Зап                       | пись в зарплату                           |          |
| Должность                            | группа    | Новый оклад   | Старый оклад | разряд          | код ном   | Mep A   |                           |                                           |          |
|                                      | (         | 27166         | 27166        | 0               | 0         | 0       | Rayauruar                 |                                           |          |
| Оператор очист. сооружений (сменны   | ζ 4       | 11391         | 11147        | 3               | 67        | 1       | Dakaninas                 | 22                                        |          |
| Оператор очист. сооружений (сменны   | ¢ 4       | 11391         | 11147        | 3               | 67        | 1       | 67 1 Оператор             | о очист. сооружений (сменный)             |          |
| Оператор очист. сооружений (сменны   | 2 4       | 11391         | 11147        | 3               | 67        | 1       | Старый оклад              | разряд миним разряд макс                  |          |
| Оператор очист. сооружений (сменны   | 2 4       | 11391         | 11147        | 3               | 67        | 1       | 11147                     | 1 3                                       |          |
| Оператор очист. сооружений (сменны   | 2 4       | 11391         | 11147        | 3               | 67        | 1       | Оклад по новой Е          | ЕТС разряд в старом ШР группа расчетная   |          |
| Оператор очист. сооружений (сменны   | 4         | 11391         | 11147        | 3               | 67        |         | 11391                     | 3                                         |          |
| Оператор очист. сооружений (сменны   | 2 2       | 11391         | 11147        | 3               | 67        | 1       | 1.1001                    | , pe                                      |          |
| Оператор очист. сооружений (сменны   | 2         | 11391         | 11147        | 3               | 67        | 1       | оклад присвоенны          | ный разряд присвоенный группа присвоенная | <u> </u> |
| Оператор очист. сооружений (сменны)  | 4         | 11391         | 1114/        | 3               | 67        | 1       | 11391                     | 3 4                                       |          |
| Оператор очист. сооружении (сменны   | 4         | 13211         | 12963        | 4               | 67        | 2       | Contraction of the second |                                           |          |
| Оператор очист, сооружении (сменны   | -         | 13211         | 12363        | 4               | 67        | 2       |                           |                                           |          |
| Оператор очист, сооружений (сменны   |           | 13211         | 12963        | 4               | 67        | 2       |                           |                                           |          |
| Оператор очист, сооружений (сменны   |           | 11391         | 11147        | 3               | 67        | 2       |                           |                                           |          |
| Слесарь по ремонти ТЧ                |           | 17780         | 17422        | 6               | 99        | 1       |                           |                                           |          |
| Слесарь по ремонту ТУ                | 4         | 15326         | 15028        | 5               | 99        | 2       |                           |                                           |          |
| Слесарь по ремонту ТУ                | 4         | 15326         | 15028        | 5               | 99        | 2       |                           |                                           |          |
| Слесарь по ремонту ТУ                | 4         | 15326         | 15028        | 5               | 99        | 2       | 🔲 Исключить при за        | записи в ШР                               |          |
| Слесарь по ремонту ТУ                | 4         | 15326         | 15028        | 5               | 99        | 2       |                           |                                           |          |
| Слесарь по ремонту ТУ                | 4         | 15326         | 15028        | 5               | 99        | 2       |                           |                                           |          |
| Слесарь по ремонту ТУ                | 4         | 15326         | 15028        | 5               | 99        | 2       | Сохранить из              | зменения по сотруднику                    |          |
| Слесарь по ремонту ТУ                | 4         | 15326         | 15028        | 5               | 99        | 2       |                           |                                           |          |
| Слесарь по ремонту ТУ                | 4         | 15326         | 15028        | 5               | 99        | 2       |                           |                                           |          |
| Слесарь по ремонту ТУ                | 4         | 13211         | 12963        | 4               | 99        | 3       |                           |                                           |          |
| Слесарь по ремонту ТУ                | 4         | 11391         | 11147        | 3               | 99        | 4       |                           |                                           |          |
| Слесарь по ремонту ТУ                | 4         | 11391         | 11147        | 3               | 99        | 4       |                           |                                           |          |
| Слесарь по ремонту ТУ                | 4         | 15326         | 15028        | 5               | 99        | 5       |                           |                                           |          |
| Инженер-механик 2-й кат              | 4         | 27750         | 27166        | 9               | 316       | 1       |                           |                                           |          |
| Инженер 2-й кат.                     | 4         | 27750         | 27166        | 9               | 344       | 1       |                           |                                           |          |

1-

;

- "; • •
- "
- " \_
- " "

;

:

•

"

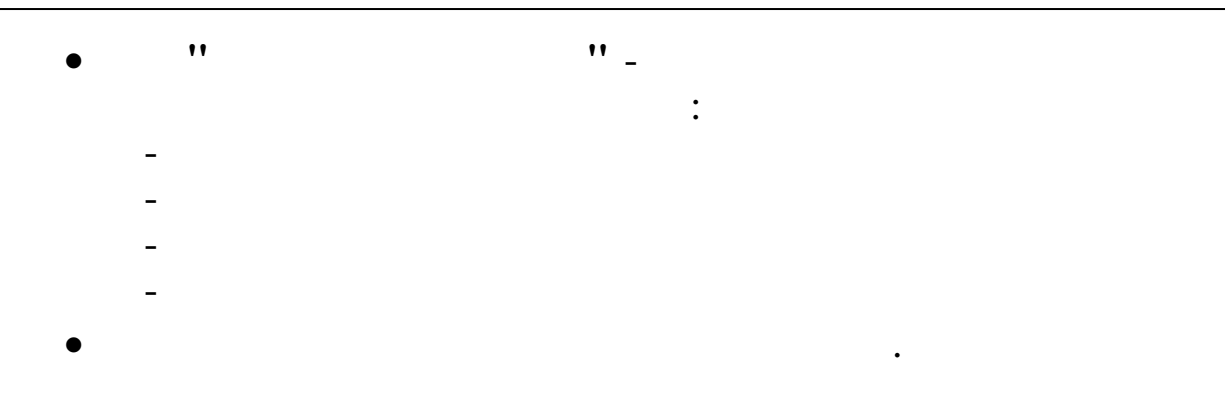

### Сформировать список должностей

- \_ \_
- -
- -

- -
- -

»,

~

.

:

|                                     |   |       |       |   | -  | - |
|-------------------------------------|---|-------|-------|---|----|---|
| Оператор очист. сооружений (сменный | 4 | 11391 | 11147 | 3 | 67 | 1 |
| Оператор очист, сооружений (сменный | 4 | 11391 | 11147 | 3 | 67 | 1 |
| Оператор очист. сооружений (сменный | 4 | 11391 | 11147 | 3 | 67 | 1 |
| Оператор очист. сооружений (сменный | 4 | 11391 | 11147 | 3 | 67 | 1 |
| Оператор очист, сооружений (сменный | 4 | 11391 | 11147 | 3 | 67 | 1 |
| Оператор очист. сооружений (сменный | 4 | 13211 | 12963 | 4 | 67 | 2 |
| Оператор очист. сооружений (сменный | 4 | 13211 | 12963 | 4 | 67 | 2 |
| Оператор очист. сооружений (сменный | 4 | 13211 | 12963 | 4 | 67 | 2 |
| Оператор очист. сооружений (сменный | 4 | 13211 | 12963 | 4 | 67 | 2 |
| Оператор очист. сооружений (сменный | 4 | 11391 | 11147 | 3 | 67 | 3 |
| Слесарь по ремонту ТУ               | 4 | 17780 | 17422 | 6 | 99 | 1 |
| Слесарь по ремонту ТУ               | 4 | 15326 | 15028 | 5 | 99 | 2 |

", "

,

### Сохранить изменения по сотруднику

.

"

| in the first states and |  |  |
|-------------------------|--|--|
|                         |  |  |
|                         |  |  |
| ~                       |  |  |
|                         |  |  |
|                         |  |  |

"

»,

17

| 11147                                          | 1 <sup></sup> 3       |                    |
|------------------------------------------------|-----------------------|--------------------|
| Оклад по новой ЕТС                             | разряд в старом ШР    | группа расчетная   |
| 11391                                          | 3                     | 4                  |
| оклад присвоенный                              | разряд присвоенный    | группа присвоенная |
| 11391                                          | 3                     | 4                  |
| Исключить при записи в Ш                       | Ρ                     |                    |
| Исключить при записи в Ш                       | P                     |                    |
| Исключить при записи в Ш<br>Сохранить изменені | Р<br>ия по сотруднику |                    |
| Исключить при записи в Ш<br>Сохранить изменени | Р<br>ия по сотруднику |                    |
| Исключить при записи в Ш<br>Сохранить изменени | Р<br>ия по сотруднику |                    |
| Исключить при записи в Ш<br>Сохранить изменені | Р<br>ия по сотруднику |                    |

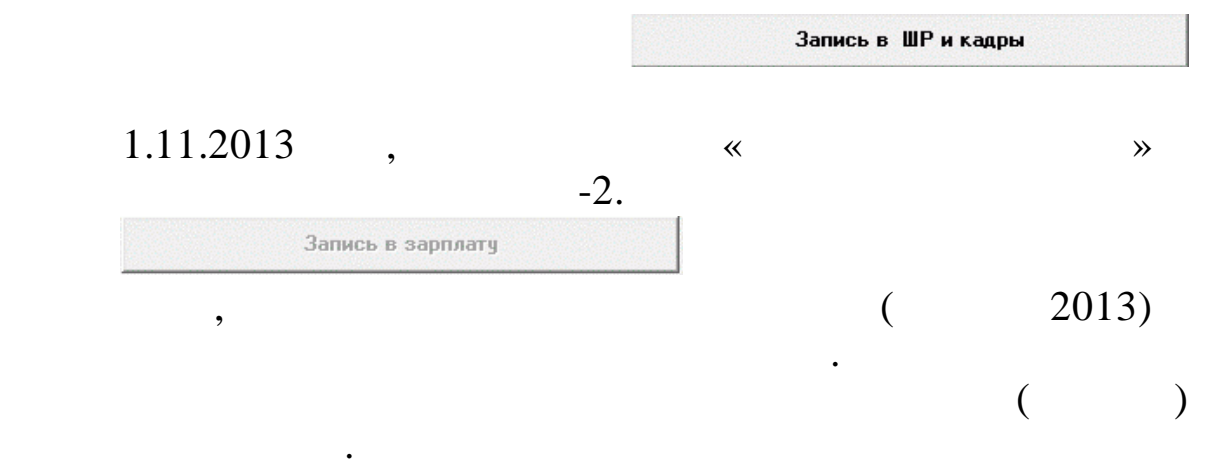

".

### 4.1.2.

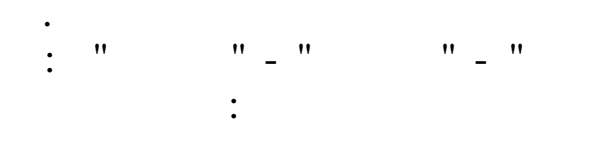

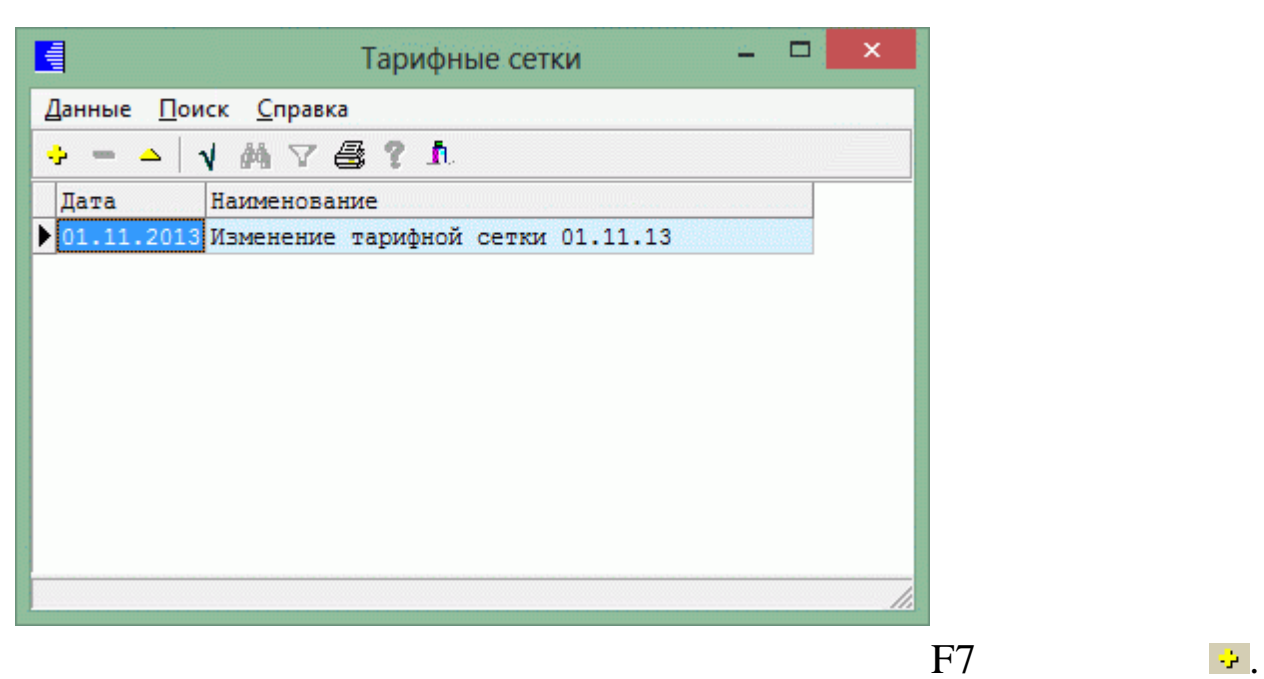

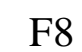

| -                                                 |                                                |      |       |       |       |          |       |        |        |       |       |       |       |       |       |       |       |       |        |        |        |      |
|---------------------------------------------------|------------------------------------------------|------|-------|-------|-------|----------|-------|--------|--------|-------|-------|-------|-------|-------|-------|-------|-------|-------|--------|--------|--------|------|
|                                                   | F4                                             |      |       |       |       | <u> </u> |       |        |        |       |       |       |       |       |       |       |       |       |        |        |        |      |
|                                                   |                                                |      |       |       |       |          | Па    | арамет | ры ЕТС |       |       |       |       |       |       |       |       |       |        | -      |        | ×    |
| <u>Данные</u> <u>П</u> оиск <u>С</u> правка       |                                                |      |       |       |       |          |       |        |        |       |       |       |       |       |       |       |       |       |        |        |        |      |
| ▲ ↓ ₼ ▽ 를 ? ♪                                     |                                                |      |       |       |       |          |       |        |        |       |       |       |       |       |       |       |       |       |        |        |        |      |
| 01.11.2013 У Наименование Терифной сетки 01.11.13 |                                                |      |       |       |       |          |       |        |        |       |       |       |       |       |       |       |       |       |        |        |        |      |
| Вид деятельности                                  | Профессионально-<br>квалификационная<br>группа | 1    | 2     | 3     | 4     | 5        | 6     | 7      | 8      | 9     | 10    | 11    | 12    | 13    | 14    | 15    | 16    | 17    | 18     | 19     | 20     | ^    |
| Непромышленная сфера                              | 1 группа                                       | 6222 | 7218  | 8375  | 9713  | 11268    | 13072 | 15163  | 17590  | 20402 | 23668 | 27458 | 31850 | 36946 | 42857 | 49714 | 57665 | 0     | 0      | 0      | 0      |      |
| Вспомогательное производство                      | 2 группа                                       | 7032 | 8157  | 9465  | 10977 | 12735    | 14774 | 17137  | 19879  | 23058 | 26750 | 31032 | 35997 | 41756 | 48436 | 56186 | 65173 | 0     | 0      | 0      | 0      |      |
| -                                                 | 3 группа                                       | 7306 | 8475  | 9834  | 11405 | 13231    | 15350 | 17805  | 20654  | 23956 | 27792 | 32241 | 37399 | 43383 | 50324 | 58375 | 67712 | 78547 | 0      | 0      | 0      | - 10 |
| Основное производство                             | 4 группа                                       | 8463 | 9817  | 11391 | 13211 | 15326    | 17781 | 20624  | 23925  | 27750 | 32193 | 37347 | 43322 | 50253 | 58293 | 67619 | 78435 | 90986 | 105542 | 0      | 0      | - 19 |
|                                                   | 5 группа                                       | 8629 | 10010 | 11615 | 13470 | 15627    | 18130 | 21029  | 24394  | 28294 | 32825 | 38080 | 44172 | 51239 | 59437 | 68946 | /99/4 | 92110 | 107612 | 124827 | 144803 | - 11 |
|                                                   | e ryyma                                        | 5314 | 10004 | 12337 | 14333 | 10000    | 19309 | 22050  | 20331  | 30341 | 33430 | 41103 | 4/0/0 | 33307 | 04133 | /4415 |       |       |        |        |        | >    |
|                                                   |                                                |      |       |       | /     |          |       |        |        |       |       |       |       |       |       |       |       |       | -      |        |        | 11   |
|                                                   |                                                |      |       |       |       |          |       |        |        |       |       |       |       |       |       |       |       |       |        | Г4     |        |      |

,

△ :

|                        |                                   |                            |                            |                             |                          |                            |                         | Редак                    | тирова                 | ние: Па                       | раметр         | ы ETC |       |       |       |       |                |        |       |
|------------------------|-----------------------------------|----------------------------|----------------------------|-----------------------------|--------------------------|----------------------------|-------------------------|--------------------------|------------------------|-------------------------------|----------------|-------|-------|-------|-------|-------|----------------|--------|-------|
| 01.11.                 | 2013 -                            | -                          | Наз                        | менова                      | ние И                    | зменен                     | ие тар                  | ифной                    | сетки                  | 01.11.                        | 13             |       |       |       |       |       |                |        |       |
| епром                  | ышленн                            | ая сфер                    | pa                         |                             |                          |                            |                         |                          |                        |                               |                |       |       |       |       |       |                |        |       |
| 1                      | 2                                 | 3                          | 4                          | 5                           | 6                        | 7                          | 8                       | 9                        | 10                     | 11                            | 12             | 13    | 14    | 15    | 16    | 17    | 18             | 19     | 20    |
| Перва                  | я проф                            | ессион                     | ально-                     | квалифи                     | кацион                   | ная гр                     | руппа-                  |                          |                        |                               |                |       |       |       |       |       |                |        |       |
| 6222                   | 7218                              | 8375                       | 9713                       | 11268                       | 13072                    | 15163                      | 17590                   | 20402                    | 23668                  | 27458                         | 31850          | 36946 | 42857 | 49714 | 57665 | 0     | 0              | 0      | 0     |
| спомо:                 | гатель                            | ное пр                     | оизводо                    | тво                         |                          |                            |                         |                          |                        |                               |                |       |       |       |       |       |                |        |       |
| 1                      | 2                                 | 3                          | 4                          | 5                           | 6                        | 7                          | 8                       | 9                        | 10                     | 11                            | 12             | 13    | 14    | 15    | 16    | 17    | 18             | 19     | 20    |
| втора                  | я проф                            | ессион                     | ально-н                    | квалифи                     | кацион                   | ная гр                     | уппа                    |                          |                        |                               |                |       |       |       |       |       |                |        |       |
| 7032                   | 8157                              | 9465                       | 10977                      | 12735                       | 14774                    | 17137                      | 19879                   | 23058                    | 26750                  | 31032                         | 35997          | 41756 | 48436 | 56186 | 65173 | 0     | 0              | 0      | 0     |
| Греть                  | я проф                            | ессион                     | ально-н                    | квалифи                     | кацион                   | ная гр                     | уппа                    |                          |                        |                               |                |       |       |       |       |       | and an article |        |       |
| 7306                   | 8475                              | 9834                       | 11405                      | 13231                       | 15350                    | 17805                      | 20654                   | 23956                    | 27792                  | 32241                         | 37399          | 43383 | 50324 | 58375 | 67712 | 78547 | 0              | 0      | 0     |
| Четве<br>8463<br>Пятая | ртая п<br>9817<br>профе           | рофесс<br>11391<br>ссиона. | ионалы<br>13211<br>льно-ки | но-квал<br>15326<br>залифик | ифика<br>17781<br>ационн | ционна)<br>20624<br>ая гру | я груп<br>23925<br>Иппа | па<br>27750              | 32193                  | 37347                         | 43322          | 50253 | 58293 | 67619 | 78435 | 90986 | 105542         | 0      | 0     |
| 8629                   | 10010                             | 11615                      | 13470                      | 15627                       | 18130                    | 21029                      | 24394                   | 28294                    | 32825                  | 38080                         | 44172          | 51239 | 59437 | 68946 | 79974 | 92770 | 107612         | 124827 | 14480 |
| Шеста                  | я проф                            | ессион                     | ально-                     | квалифи                     | кацион                   | ная г                      | уппа                    |                          |                        |                               |                |       |       |       |       |       |                |        |       |
| 9314                   | 10804                             | 12537                      | 14539                      | 16868                       | 19569                    | 22698                      | 26331                   | 30541                    | 35430                  | 41103                         | 47678          | 55307 | 64155 | 74419 | 0     | 0     | 0              | 0      | 0     |
| 8629<br>Шеста<br>9314  | профе<br>10010<br>я проф<br>10804 | 11615<br>рессион<br>12537  | 13470<br>ально-<br>14539   | 15627<br>квалифи<br>16868   | 18130<br>Кацион<br>19569 | 21029<br>нная гр           | 24394<br>руппа<br>26331 | 28294<br>30541<br>Сохран | 32825<br>35430<br>ить] | 38080<br>41103<br><b>X</b> QT | 44172<br>47678 | 51239 | 64155 | 68946 | 0     | 92770 | 0              | 0      | 0     |
|                        |                                   |                            | /                          |                             |                          |                            |                         |                          |                        |                               |                |       |       |       |       |       |                | •      |       |
|                        |                                   |                            |                            |                             |                          |                            |                         |                          |                        |                               |                |       |       |       |       |       |                | -      |       |
|                        |                                   |                            |                            |                             |                          |                            | ••                      |                          |                        |                               |                |       |       |       |       |       |                |        |       |
|                        |                                   |                            |                            |                             |                          |                            |                         |                          |                        |                               |                |       |       |       |       |       |                |        |       |

• '' '', '' '' '' '' '' '' ''

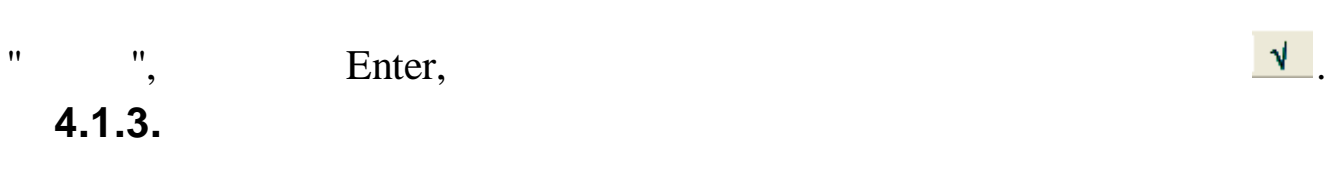

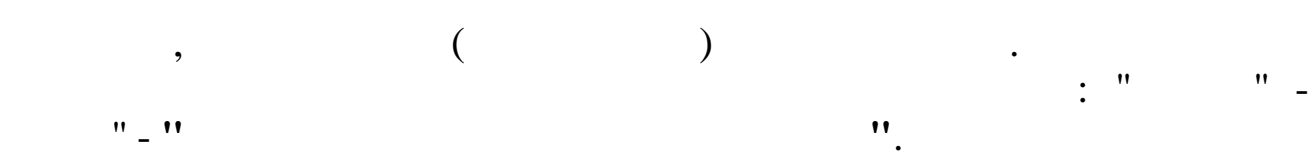

"

"

| - 6 A 7 8 ? 1                 |                                 |        |                 |              |                    |                |        |        |       |        |                 |
|-------------------------------|---------------------------------|--------|-----------------|--------------|--------------------|----------------|--------|--------|-------|--------|-----------------|
| пегория<br>Все<br>Специалисты | Дояжности<br>© Все<br>© Занятые |        |                 |              |                    |                |        |        |       |        |                 |
| Рабочие                       | С Вакантные                     |        | 🥅 показать упра | здненных     |                    |                |        |        |       |        |                 |
| р<br>АУП                      | Должность                       | окпдтр | Сотрудник       | Категория    | Вид деятельности   | Система оплаты | Группа | Разряд | Оклад | Ставка | Дата<br>действи |
| — Бухгалтерия                 | Мастер                          | 23796  | Вакантная       | Руководители | Перевалка (ПК,ПНБ) | оклад по дням  | 2      | 8      | 23450 | 1      | 01.11.201       |
| — Отдел кадров                | Рабочий по комплекс. обсл. и    | 17544  | ИВАНОВ И.И.     | Рабочие      | Перевалка (ПК,ПНБ) | оклад по часам | 2      | 4      | 12963 | 1      | 01.11.2013      |
| - Руководство                 | Рабочий по комплекс. обсл. и    | 17544  | СИДОРОВ С.С.    | Рабочие      | Перевалка (ПК,ПНБ) | оклад по часам | 2      | 4      | 12963 | 1      | 01.11.201       |
| Красная поляна                | Рабочий по комплекс. обсл. и    | 17544  | ложкин л.л.     | Рабочие      | Перевалка (ПК,ПНБ) | оклад по часам | 2      | 4      | 12963 | - 1    | 01.11.2013      |
| Гранспортный участок          | Рабочий по комплекс. обсл. и    | 17544  | ТИХОНОВ Т.Т.    | Рабочие      | Перевалка (ПК,ПНБ) | оклад по часам | 2      | 4      | 12963 | 1      | 01.11.2013      |
|                               |                                 |        |                 |              |                    |                |        |        |       |        |                 |
|                               |                                 |        |                 |              |                    |                |        |        |       |        |                 |
|                               |                                 |        |                 |              |                    |                |        |        |       |        |                 |
|                               |                                 |        |                 |              |                    |                |        |        |       |        |                 |

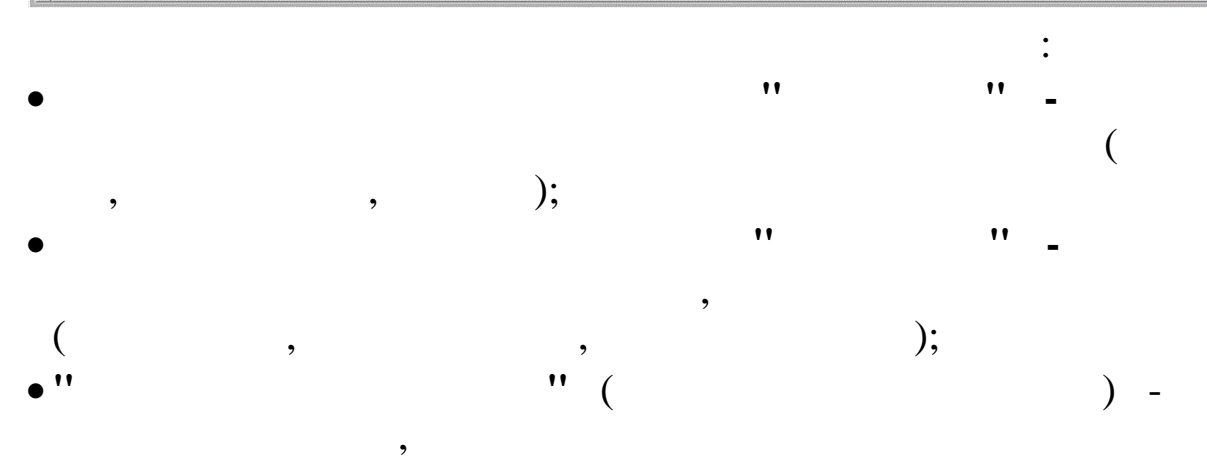

,

,

,

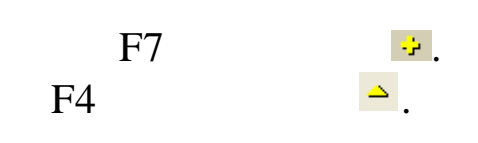

(

,

,

),

|    | ,  |   | ,                                       | , |    |
|----|----|---|-----------------------------------------|---|----|
| ,  | ٤٢ |   | • • • • • • • • • • • • • • • • • • • • |   |    |
| ", |    | " | +                                       | + | ", |

| орректировка ШР : Редактируем запись                                |                     |                                                |
|---------------------------------------------------------------------|---------------------|------------------------------------------------|
| ПОДРАЗДЕЛЕНИЕ                                                       | СОТРУДНИК           | Дата упразднения                               |
| Отдел кадров                                                        |                     |                                                |
| сновные Аналитика Надбавки Примечания Движение                      | 1                   |                                                |
| ДОЛЖНОСТЬ<br>Специалист 1-й категории                               | Вид должности       | Дата начала действия Дата последнего изменения |
| Единый код штатной позиции                                          | С Рабочие           | 25.07.2016 - 25.07.2016 -                      |
| КАТЕГОРИЯ Специалисты                                               | Вид деятельности Уп | р.деятельность                                 |
| СИСТЕМА ОПЛАТЫ ОКЛАД ПО ДНЯМ                                        | Источник фин-я Се   | бестоимость                                    |
| I К Г Згруппа 💌                                                     | Условия труда Но    | рмальные                                       |
| арифная сетка Вспомогательное прои                                  | Режим работы Дн     | евной                                          |
| Разряд <u>10</u> Диапазон (9 · 11)<br>Оклад <b>30777</b> Оклад из 1 | etc 30729           | по сетке                                       |
| Ставка 1                                                            |                     | 🗖 Для инвалидов                                |
|                                                                     |                     | 🗌 Для молодых специалистов                     |
| Тип должности<br>© Основная С Сверхштатная                          | О Внештатная        |                                                |
| Сохра                                                               | нить 🛛 🗶 🖸          | тмена                                          |
| /                                                                   |                     | :                                              |
| , •• ••                                                             | "                   | -                                              |
| _                                                                   |                     |                                                |
| •                                                                   |                     |                                                |

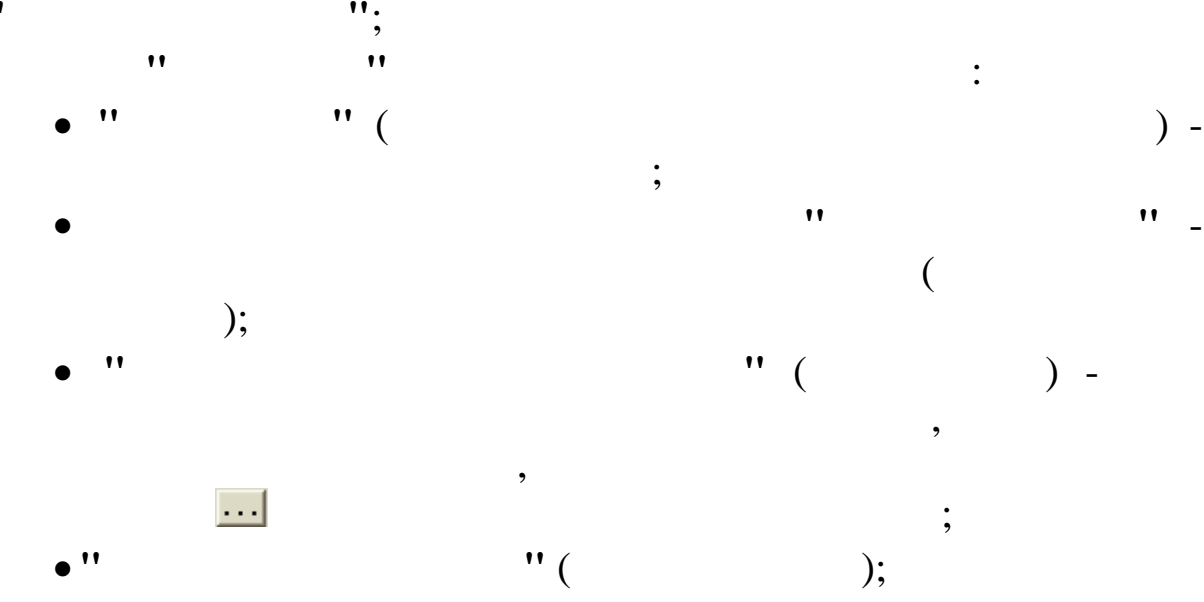

"

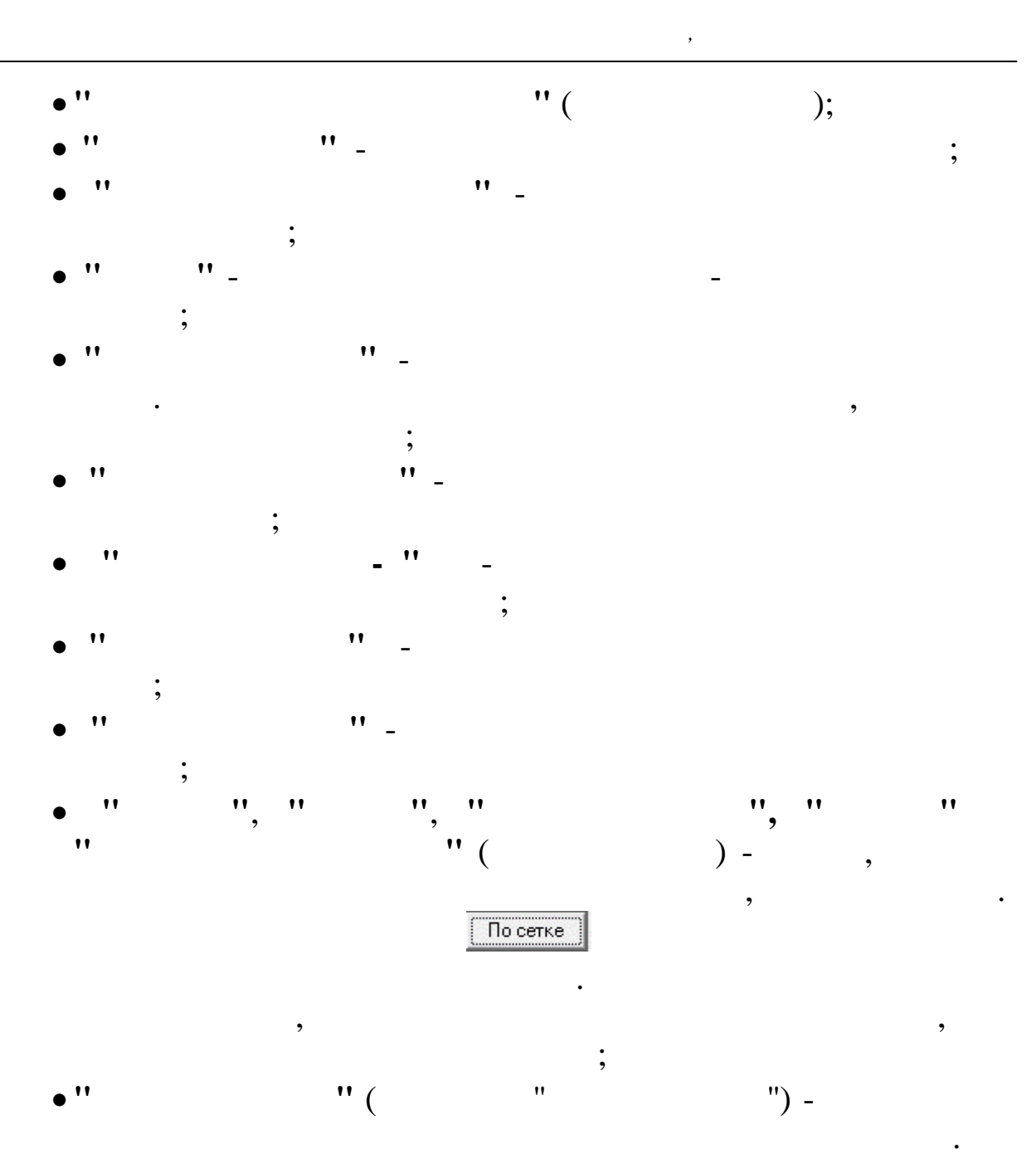

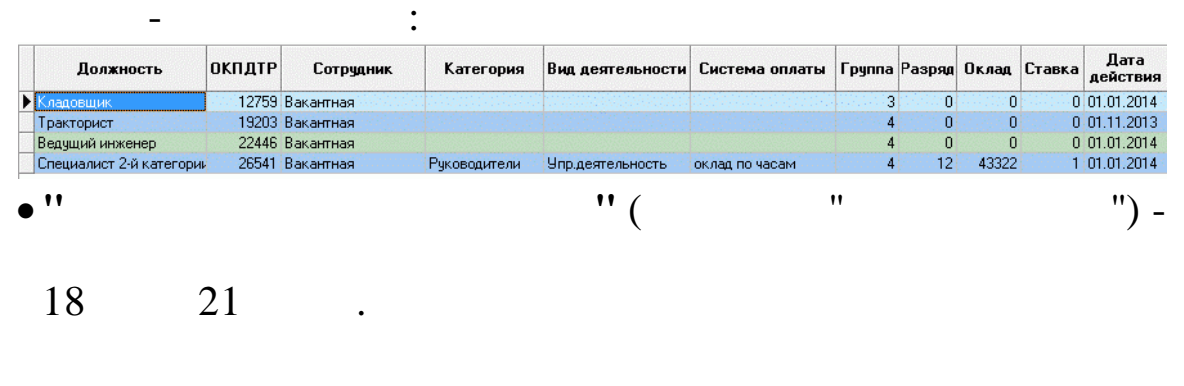

|                  |                    |                 | );   |   |
|------------------|--------------------|-----------------|------|---|
| •                | "                  | ••              |      | : |
| Основные Аналити | ка Надбавки Примеч | ания   Движение |      |   |
|                  |                    |                 |      |   |
| ЗВЕНО УПРАВЛЕ    | ния                |                 |      |   |
| Рабочие          |                    |                 |      |   |
| Центр ответст    | венности           |                 |      |   |
| ЦО <Хозяйстве    | енный отдел>       |                 |      |   |
|                  |                    |                 |      |   |
|                  |                    |                 | •    |   |
| • ''             |                    |                 | ·· _ |   |
|                  |                    | • •             |      |   |
|                  |                    |                 |      |   |

" 11

#### " "

| Вид | Код | Наименование                  | Тип надбавки   | Сумма(%) | Вид расчета | Дата начала | Дата окончания |
|-----|-----|-------------------------------|----------------|----------|-------------|-------------|----------------|
| 2   | 2   | Допуск к гостайне(секретн),%  | за стаж работы | 10       | %           | 01.11.2013  |                |
| 2   | 3   | Надбавка за работы по ГО и ЧС | другое         | 15       | %           | 01.11.2013  |                |
| 2   | 5   | падоавка за расствено го и че | Abgi de        | 15       | /0          | 01.11.2013  |                |
|     |     |                               |                |          |             |             |                |
|     |     |                               |                |          |             |             |                |

.

| 🕹 Добавить | — Удалить | 🗅 Редактировать | 🔚 Записать | <b>О</b> тмена |
|------------|-----------|-----------------|------------|----------------|
|------------|-----------|-----------------|------------|----------------|

#### " / ". "/"

| Наименование           | ка за работы по ГО и ЧС             | Вид расчета<br>Сруб | Тип надбавки<br>С за стаж работы<br>С за квалификацию/классность |
|------------------------|-------------------------------------|---------------------|------------------------------------------------------------------|
| Дата начала 01.11.2013 |                                     |                     | 🕫 другое                                                         |
|                        |                                     |                     |                                                                  |
| 👻 Добавить 🔤 Эдалить   | А Редактировать 🛛 🖬 Записать 💟 Отме | на                  |                                                                  |
|                        | 🖉 <u>С</u> охранить                 | 🗙 🛛 тмена           |                                                                  |
| • ''                   | " (                                 |                     |                                                                  |
| ·                      |                                     |                     |                                                                  |
|                        | ) -                                 |                     |                                                                  |
|                        |                                     |                     | •                                                                |
| • ''                   | " (                                 | "                   | ") -                                                             |
|                        | (                                   |                     | /                                                                |
|                        | ):                                  | ,                   |                                                                  |
| • ''                   | /,<br>II (                          | "                   | ")                                                               |
| •                      |                                     |                     | ) =                                                              |
|                        | (                                   |                     | ).                                                               |
|                        |                                     |                     | « »;                                                             |

"

"

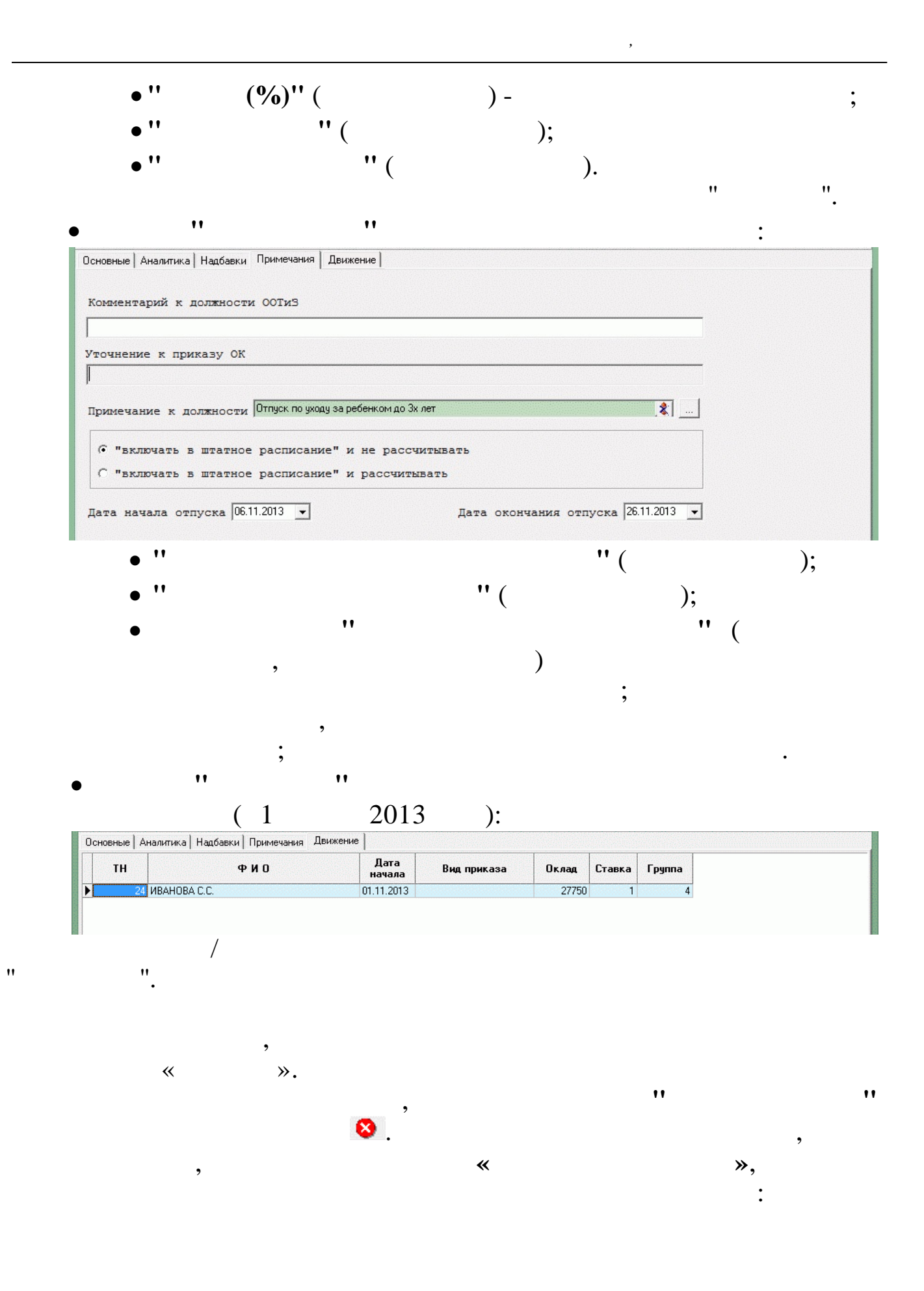

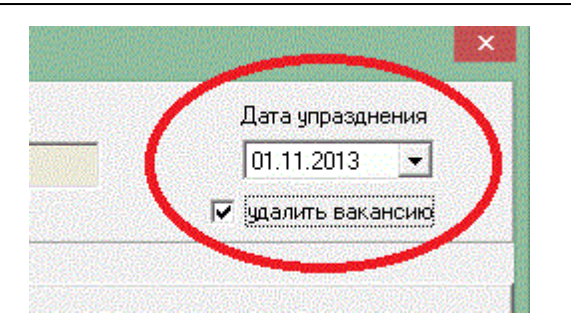

| ,                            | ,      |              |           |                    |                |        |        |       | 1      | "»               |
|------------------------------|--------|--------------|-----------|--------------------|----------------|--------|--------|-------|--------|------------------|
| 4                            | «      |              |           | <b>»</b>           |                |        |        |       |        | Ŧ                |
|                              |        |              |           |                    |                | ):     |        |       |        |                  |
| Должность                    | окпдтр | Сотрудник    | Категория | Вид деятельности   | Система оплаты | Группа | Разряд | Оклад | Ставка | Дата<br>действия |
| Рабочий по комплекс. обсл.   | 17544  | ИВАНОВ И.И.  | Рабочие   | Перевалка (ПК,ПНБ) | оклад по часам | 2      | 4      | 12963 | 1      | 01.11.2013       |
| Рабочий по комплекс. обсл. г | 17544  | ложкин л.л.  | Рабочие   | Перевалка (ПК,ПНБ) | оклад по часам | 2      | 4      | 12963 | 1      | 01.11.2013       |
| Рабочий по комплекс. обсл. г | 17544  | ТИХОНОВ Т.Т. | Рабочие   | Перевалка (ПК,ПНБ) | оклад по часам | 2      | 4      | 12963 | 1      | 01.11.2013       |
| Мастер (сменный)             | 23796  | Вакантная    | Рабочие   | Перевалка (ПК,ПНБ) | оклад по часам | 2      | 4      | 12963 | 1      | 01.11.2013       |

•

.

,

4.1.4.

(

| 【 Штатные пози               | иции, по которым              | і не был получен | Единый код    |        |           | - 0          | ×        |
|------------------------------|-------------------------------|------------------|---------------|--------|-----------|--------------|----------|
| <u>Д</u> анные <u>П</u> оиск | <u>С</u> правка               |                  |               |        |           |              |          |
| $\phi = \phi   \psi$         | M 7 🚳 ? .                     | n.               |               |        |           |              |          |
| Штатные позиции              | Единый код<br>штатной позиции | Отдел            | Должность     | Оклад  | Сотрудник | Категория    | B        |
|                              |                               | Отдел 1          | Администратс  | 138194 | Вакансия  | Руководители | П        |
|                              |                               |                  | Аккумуляторц  | 138194 | Вакансия  | Руководители | П        |
|                              |                               |                  | Зам. начальни | 64513  | Вакансия  | Руководители | Т        |
|                              |                               |                  | Ведущий экон  | 47945  | Вакансия  | Специалисты  | Т        |
|                              |                               |                  | Экономист 2-й | 35628  | Вакансия  | Специалисты  | Т        |
|                              |                               |                  | Начальник слу | 65801  | Вакансия  | Руководители | y y      |
|                              |                               |                  | Ведущий инже  | 56726  | Вакансия  | Специалисты  | y        |
|                              |                               |                  | Ведущий инже  | 48902  | Вакансия  | Специалисты  | <u> </u> |
|                              | •                             |                  |               |        |           |              | T        |
|                              |                               |                  |               |        |           |              |          |
|                              |                               |                  |               |        |           |              |          |

,

4.2.

•

.

| •                            | ""_"                            | "_"                 | ".                                                                                                    |                                   |
|------------------------------|---------------------------------|---------------------|----------------------------------------------------------------------------------------------------|-----------------------------------|
|                              |                                 | ИИндекс             | ация с 2015 г                                                                                                    | - 🗆 🗙                             |
| Ланные Поиск Справк          | 1                               |                     |                                                                                                    |                                   |
|                              |                                 |                     |                                                                                                    |                                   |
|                              |                                 |                     |                                                                                                    |                                   |
| Лата 01.01.2015 -            |                                 | Сформировать        | СПИСОК ДОЛЖНОСТЕЙ Переформирование списка                                                                                                    |                                   |
|                              |                                 |                     |                                                                                                    |                                   |
| Подразделение: ЧТН           |                                 | Сортировка списк    | за Запись в ШР и кадры                                                                                                    |                                   |
|                              |                                 |                     |                                                                                                    |                                   |
|                              |                                 |                     | Janace a gamma a                                                                                                    |                                   |
| Должность                    | группа Новый оклад Старый оклад | разряд код номер 🔺  |                                                                                                    |                                   |
| Инженер 1-й категории        | 5 12300 12300                   | 11 226 2            |                                                                                                    |                                   |
| Главный диспетчер            | 22000 22000 22000               | 16 430 1<br>E 000 1 | 825. 3. Специалист 1-й категории                                                                                                    |                                   |
| Техник<br>Ведиций специалист | 3 13231 13231 13231             | 3 823 I<br>12 637 1 | Старый оклад разряд макс                                                                                                    |                                   |
| Специалист 1-й категории     | 4 21300 21300<br>0 15000 15000  | 10 825 2            |                                                                                                    |                                   |
| Специалист 1-й категории     | 3 11000 10000                   | 10 825 3            |                                                                                                    |                                   |
|                              |                                 |                     | оклад по посол сто<br>оклад присвоенный<br>посолад присвоенный<br>посолад присвоенный<br>посолад посвоенный<br>посвоенный<br>посвоенный | 3<br>группа присвоенная<br>3<br>3 |

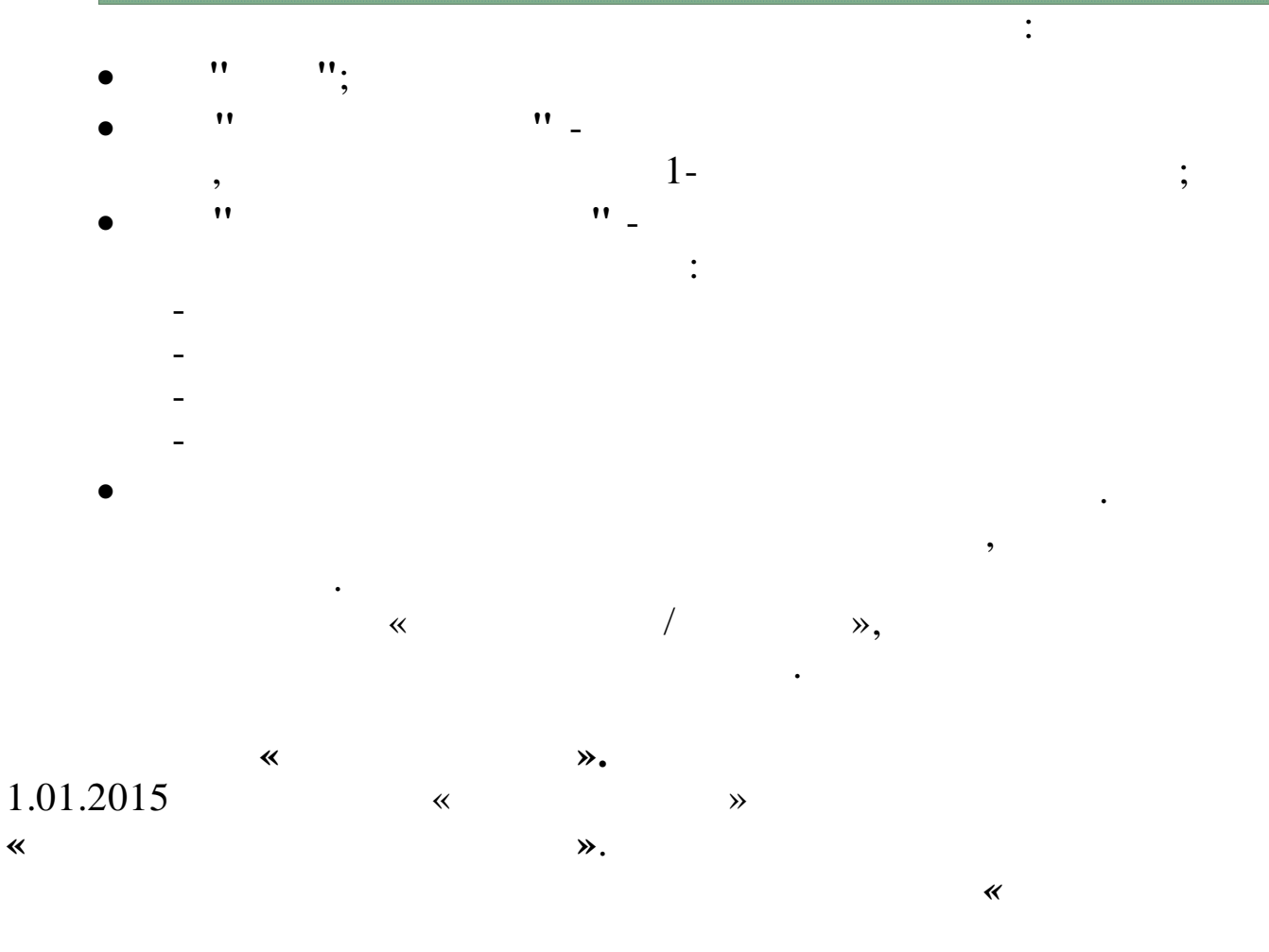

\*

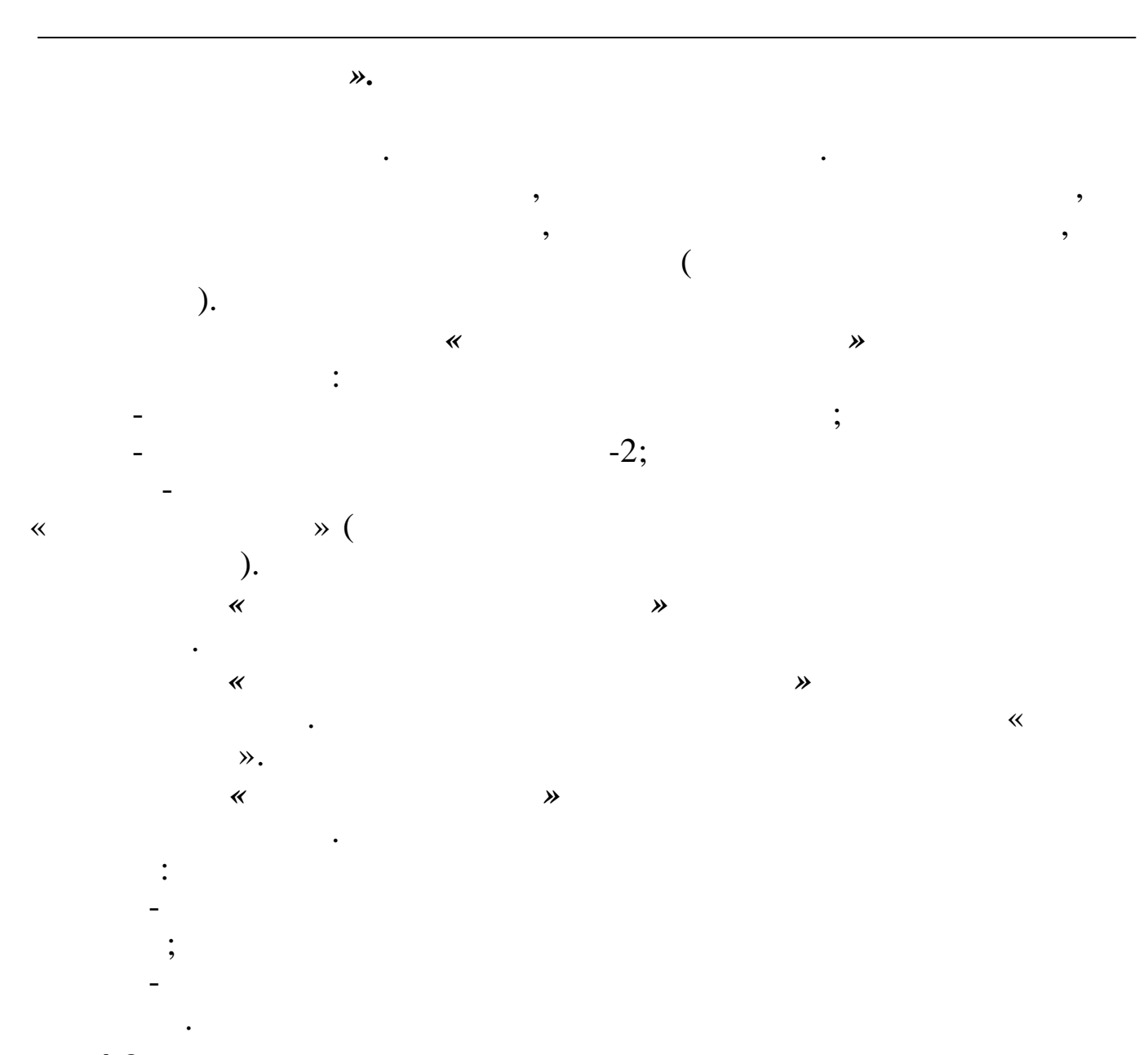

## 4.3.

| " " <u>-</u>      | . " _ "                | "                 | _ ''         |
|-------------------|------------------------|-------------------|--------------|
|                   | ".                     |                   | "            |
| /                 | "                      |                   |              |
| ).                |                        |                   |              |
| <b>Gy</b>         | Настройка режим        | иов работы –      | . 🗆 🗙        |
| Дата обработки    | 01.11.2012 💌           | Дата актуальности | : 01.11.2012 |
| Интервал дат с    | 01.11.2012 💌           | по 01.11.2012     | •            |
| Предприятия / под | разделения / работники |                   |              |
| OAO "YEPHOMOP     | ТРАНСНЕФТЬ'            |                   | S            |
| OAO "YEPHOMOP     | ТРАНСНЕФТЬ'            |                   | s            |

### "bin".

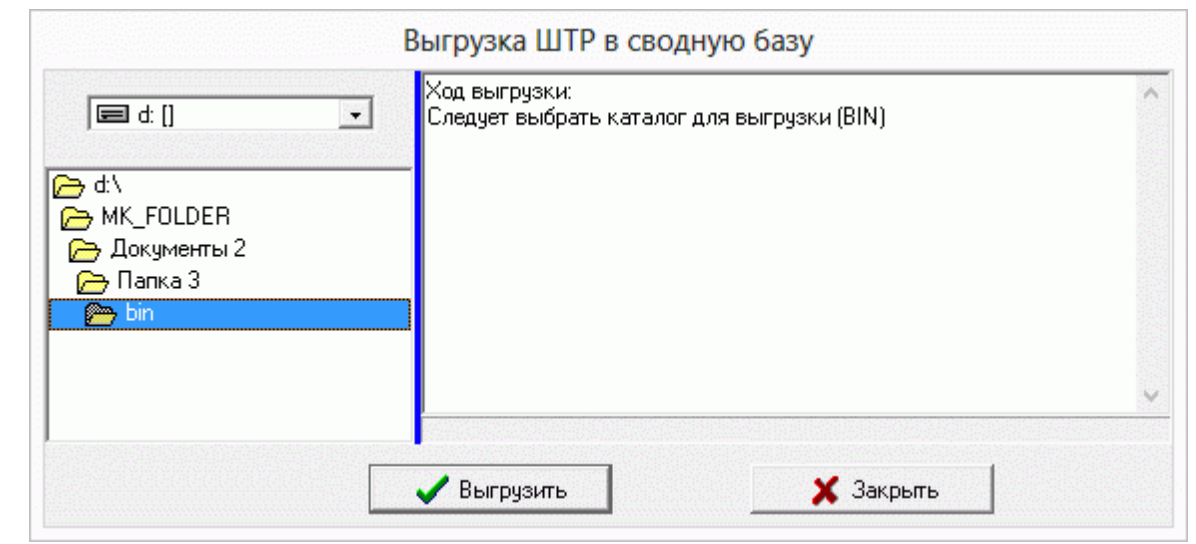

• ,,

"

".

!".

,

| <ul> <li>☐ d: 11</li> <li>☐ d: 1</li> <li>☐ d: 1</li> <li>☐ d: 1</li> <li>☐ d: 1</li> <li>☐ d: 1</li> <li>☐ MK_FOLDER</li> <li>☐ Документы 2</li> <li>☐ Папка 3</li> <li>☐ bin</li> </ul> | <ul> <li>Выгружается таблица ZPRVD</li> <li>Выгружается таблица ZPWBL</li> <li>Выгружается таблица ZPWBLZ</li> <li>Выгружается таблица ZPROP</li> <li>Выгружается таблица ZPLSN</li> <li>Выгружается таблица ZPKDSV</li> <li>Выгружается таблица KDRTABSV</li> <li>Выгружается таблица OTZDIASV</li> <li>Общее время выгрузки: 0:00:23</li> <li>Выгрузка завершена!</li> </ul> |   |
|----------------------------------------------------------------------------------------------------|----------------------------------------------------------------------------------------------------|---|
|                                                                                                    |                                                                                                    | ~ |

| svotz | tzhtrbin ,                                                                                                    |   |
|-------|----------------------------------------------------------------------------------------------------|---|
| 4     | 4.4.                                                                                                    |   |
|       | :                                                                                                    |   |
|       | :""""""""""""""""""""""""""""""""""""""                                                                                                    | 1 |
| (1-   | ).                                                                                                    |   |
|       | Настройка режимов работы – – ×                                                                                                    |   |
|       | Дата обработки         01.11.2012         Дата актуальности:         01.11.2012           Интервал дат с         01.11.2012         по         01.11.2012 |   |
|       | Предприятия / подразделения / работники ОАО "ЧЕРНОМОРТРАНСНЕФТЬ"                                                                                          |   |
|       | Начисление / удержание                                                                                                    |   |
|       | <br>Продолжить Х <u>О</u> тказаться                                                                                                    |   |

"bin".

,

| <ul> <li>C→ d:\</li> <li>C→ MK_FOLDER</li> <li>C→ Документы 2</li> <li>C→ Папка 3</li> <li>C→ bin</li> </ul> |   |
|----------------------------------------------------------------------------------------------------|---|
|                                                                                                    | Ŷ |

| Выгрузка ШТР в сводную базу | ·                                                                                                    |   |
|-----------------------------|----------------------------------------------------------------------------------------------------|---|
| ☐ d: ] ☐ D:\ > bin          | Следует выбрать каталог для выгрузки (BIN)<br>Открываем файл:D:\bin\svotzgvz_15.bin<br>Выгружается таблица GPDOKL<br>Выгружается таблица GPRP<br>Выгружается таблица GPRP<br>Выгружается таблица GPKTU1<br>Выгружается таблица GPKTU2<br>Выгружается таблица GPSRM<br>Выгружается таблица ZPLPRP<br>Общее время выгрузки: 0:00:12<br>Выгрузка завершена! | ~ |
|                             | 🖉 Выгрузить 🔀 Закрыть                                                                                                    |   |

,

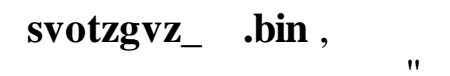

".

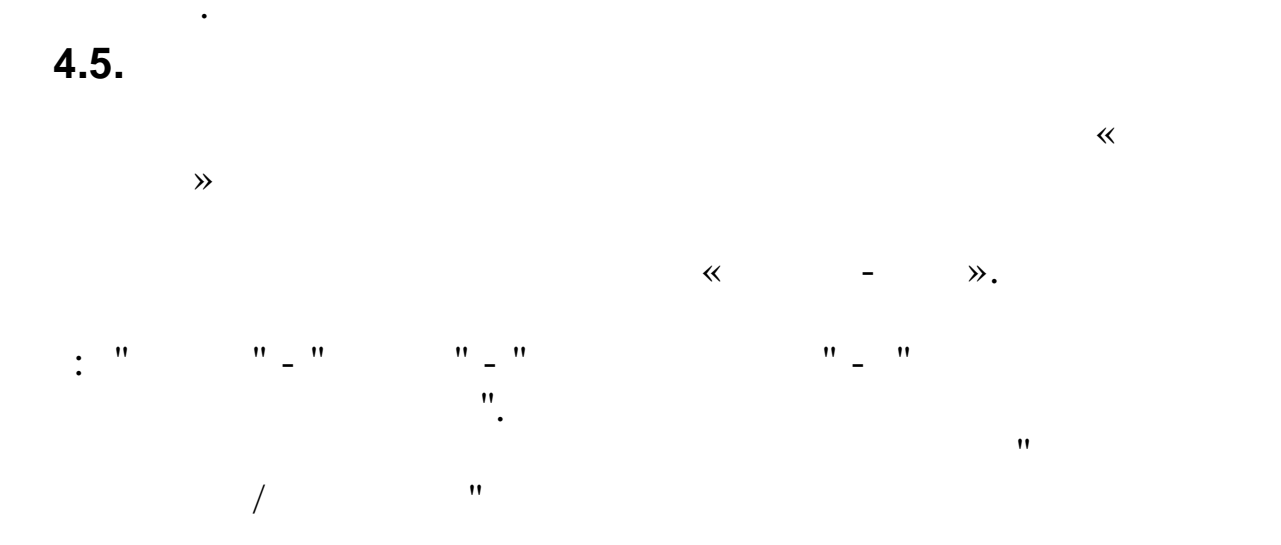

•

"

"

| d <b>y</b>                                               | Настрой                                       | йка режимо | ов работы 🗕 🗖 📕             |
|----------------------------------------------------------|-----------------------------------------------|------------|-----------------------------|
| Дата обработки                                           | 01.11.2012                                    | •          | Дата актуальности: 01.11.20 |
| Интервал дат с                                           | 01.11.2012                                    | -          | no 01.11.2012 💌             |
| Предприятия / под                                        | разделения / ра                               | ботники    |                             |
| Предприятия / под<br>ОАО "ЧЕРНОМОР                       | разделения / ра<br>ТРАНСНЕФТЬ'                | ботники    |                             |
| Предприятия / под<br>ОАО "ЧЕРНОМОР<br>Начисление / удер: | разделения / ра<br>ТРАНСНЕФТЬ' <br>жание      | ботники    |                             |
| Предприятия / под<br>ОАО "ЧЕРНОМОР<br>Начисление / удер: | разделения / ра<br>ТРАНСНЕФТЬ' <br>жание      | ботники    | ···                         |
| Предприятия / под<br>ОАО "ЧЕРНОМОР<br>Начисление / удер: | разделения / ра<br>ТРАНСНЕФТЬ' <br>жание<br>[ | ботники    | <br><br>Кить Дтказатьо      |

## "bin".

•

.

| 🖃 d: [] | • | Ход выгрузки:<br>Следует выбрать каталог для выгрузки (BIN) | ^ |
|---------|---|-------------------------------------------------------------|---|
| D:\     |   |                                                             |   |
|         |   |                                                             |   |
|         |   |                                                             | ~ |

• "

"

".

!".

| 🖃 d: [] | × | (од выгрузки:<br>Следчет выбрать каталог для выгрузки (BIN)   | ^ |
|---------|---|---------------------------------------------------------------|---|
|         |   | )ткрываем файл:D:\bin\svotzkdd_15.bin                         |   |
| 👝 D:\   | E | Зыгружается таблица ZPKDSV                                    |   |
| 👝 bin   |   | быгружается таблица NDR LABSV<br>Зыгрижается таблица OTZDIASV |   |
|         | Ē | выгружается таблица otzkidd                                   |   |
|         | E | ыгружается таблица ZPSOWN                                     |   |
|         | E | Зыгружается таблица OTZKDD                                    |   |
|         | Ē | тощее время выгрузки. 0.00.02<br>Зыгрузка завершена!          |   |
|         |   |                                                               |   |
|         |   |                                                               | × |
|         |   |                                                               |   |
|         |   |                                                               | - |

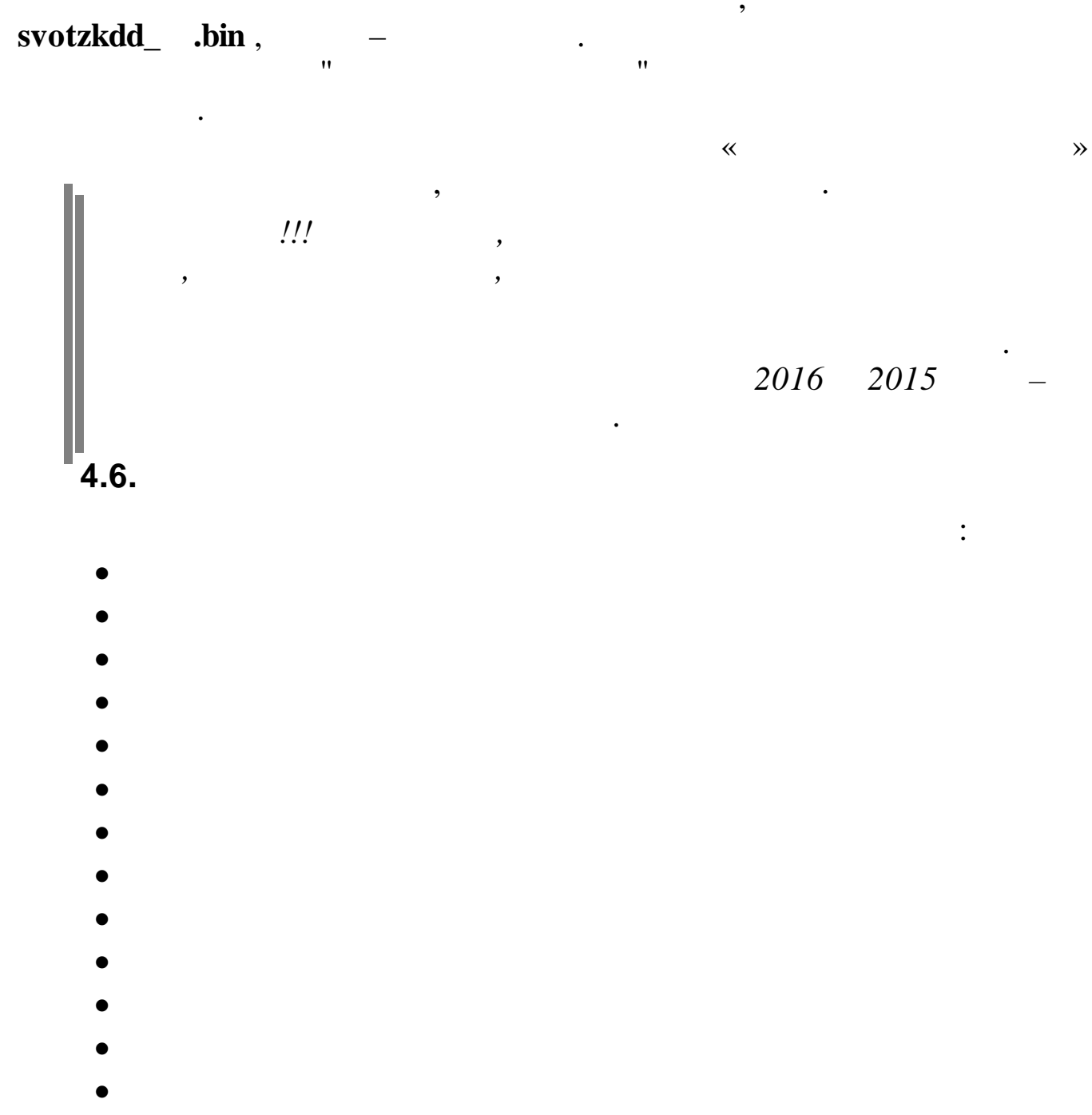

| • |   |     |   |     |   |    |   |
|---|---|-----|---|-----|---|----|---|
| - |   |     |   |     |   |    |   |
| : | " | " - | " | " _ | " | "_ | " |

| Загрузка справочника видов деятельности и тар | ифных сеток 🗧 🗖 | × |
|-----------------------------------------------|-----------------|---|
| ]анные <u>П</u> оиск <u>С</u> правка          |                 |   |
| • - ▲ 🖻 🗸 🗛 🗸 🚭 ? 🏛                           |                 |   |
|                                               |                 |   |
|                                               |                 |   |
|                                               |                 |   |
|                                               |                 |   |
|                                               |                 |   |
|                                               |                 |   |
|                                               |                 |   |
|                                               |                 |   |
|                                               |                 |   |
|                                               |                 |   |
|                                               |                 |   |
|                                               |                 |   |
|                                               |                 |   |
|                                               |                 |   |
|                                               |                 |   |
|                                               |                 |   |
|                                               |                 |   |
|                                               |                 |   |

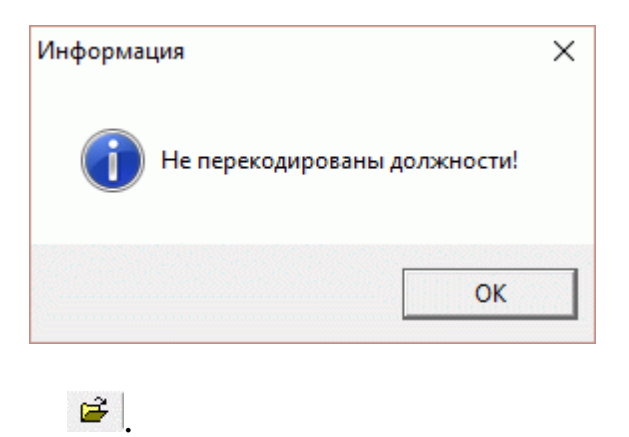

•

F9

| Than Inc.         | a: 🛛 🍌 bin                        |            | ▼ ←              | 1 📩 🖪    | •               |
|-------------------|-----------------------------------|------------|------------------|----------|-----------------|
| C.                | Имя                               | ^          | Дата изменения   | Тип      |                 |
| Недавние места    | svotzvd_9                         | ).bin      | 14.12.2012 12:18 | Фай      | іл "BIN"        |
|                   |                                   |            |                  |          |                 |
| Рабочий стол      |                                   |            |                  |          |                 |
| Библиотеки        |                                   |            |                  |          |                 |
|                   |                                   |            |                  |          |                 |
| ~~~               |                                   |            |                  |          |                 |
| Компьютер         |                                   |            |                  |          |                 |
| Компьютер         |                                   |            |                  |          |                 |
| Компьютер<br>Сеть |                                   |            |                  |          |                 |
| Компьютер<br>Сеть | <                                 |            |                  |          |                 |
| Компьютер<br>Сеть | <b>&lt;</b><br><u>И</u> мя Файла: | svotzvd_99 |                  | <b>_</b> | <u>О</u> ткрыть |

,

svotzvd\_99.bin.

•

| "".                                          |                             |   |
|----------------------------------------------|-----------------------------|---|
| 🗐 Загрузка данных подразделений Вре          | емя загрузки: 0:00:00 🛛 🗕 🗖 | × |
| <u>Д</u> анные <u>П</u> оиск <u>С</u> правка |                             |   |
| + + - + + +                                  |                             |   |
| 2000.000.000.000.000.000.000.000.000         | Текущая операция            |   |
| D:\MK_FOLDER\Документы 2\Папка 2\bin\sv      | O SABEPIIEHO                |   |
|                                              |                             |   |
|                                              |                             |   |
|                                              |                             |   |
|                                              |                             |   |
|                                              |                             |   |
|                                              |                             |   |
|                                              |                             |   |
|                                              |                             |   |

•

\_\_\_\_

".

### : " - " " - " " - "

| 🗤 Загрузка и перекодировка должностей |                |           | _ |       | $\times$ |
|---------------------------------------|----------------|-----------|---|-------|----------|
| Путь к bin                            |                |           |   |       |          |
| 🖉 Загрузить                           | Перекодировать | 🗙 Закрыть | Π | ечать |          |
| Ход загрузки                          |                |           |   |       |          |
|                                       |                |           |   |       |          |
| -Ход загрузки                         |                |           |   |       |          |
|                                       |                |           |   |       |          |
|                                       |                |           |   |       |          |
|                                       |                |           |   |       |          |

•

•

,

### otzkdsv\_xx.bin,

•

\_

|                                                                                                    | ».                                                                   |           |        |  |
|----------------------------------------------------------------------------------------------------|----------------------------------------------------------------------|-----------|--------|--|
| »<br>💵 Загрузка и пере                                                                                                    | кодировка должностей                                                 |           | - 0    |  |
| Путь к bin D:\bin\ota                                                                                                    | zkdsv_15.bin                                                         |           |        |  |
| 🖉 Загрузить                                                                                                    | Перекодировать                                                       | 🗙 Закрыть | Печать |  |
| Ход загрузки                                                                                                    |                                                                      |           |        |  |
|                                                                                                    |                                                                      |           |        |  |
| Ход загрузки<br>Загружаем данные в<br>Загружено записей: 6<br>Загружаем данные в<br>Загружаем данные в<br>Загружаем данные в<br>Загружаем данные в | таблицу ZPKD<br>53<br>таблицу OTZTAB<br>36<br>таблицу OTZDIAP<br>342 |           |        |  |

:
# KDSPRSV, OTZKDD, ZPKD, OTZTAB, OTZDIA, OTZSHT, OTZSHTI, OTZISH, ZPLS, ZPLSDT, ZPLSD, ZPKPRP, KDT2IIIDVG.

,

| 🗱 Загрузка и перекоди                              | ровка должностей                                             |              | – 🗆 ×  |
|----------------------------------------------------|--------------------------------------------------------------|--------------|--------|
| Уже перекодирован                                  | но!!!                                                        |              |        |
| Путь к bin D:\bin\otzkdsv                          | _15.bin                                                      |              |        |
| 🖉 Загрузить                                        | Перекодировать                                               | 🗙 Закрыты    | Печать |
| Запись OTZISHT                                     |                                                              |              |        |
|                                                    |                                                              |              |        |
| Код загрузки                                       |                                                              |              |        |
| одготовка данных для ко<br>одготовка данных для ко | онвертации таблицы ZPLSDT<br>онвертации таблицы ZPLSD (      | . Ok<br>Jk   |        |
| одготовка данных для ко                            | нвертации таблицы ZPKPRP                                     | . Ok         |        |
| одготовка данных для ко<br>одготовка данных для ко | онвертации таблицы КDT2IIIDV<br>Онвертации таблицы KDT2IIIDV | G OK<br>G Ok |        |
| одировка окончена                                  |                                                              |              |        |
|                                                    |                                                              |              |        |
|                                                    |                                                              |              |        |
|                                                    |                                                              |              |        |

≫.

4.8.

" " "

,

~

~

"

".

:

»,

" \_

| Козяйственный отдел                                                                                                    | — 🖄 ск                     | тегория                                                                                                    |                                                                                                    |
|----------------------------------------------------------------------------------------------------|----------------------------|----------------------------------------------------------------------------------------------------|----------------------------------------------------------------------------------------------------|
| TU (+ 14 0                                                                                                    |                            | арифная сетка                                                                                                    | только пустые                                                                                                    |
| Н         Ф И О           29         ПЕТРОВ ПЕТР ПЕТРОВИЧ           23         РОДНИМА И. В.           24         СИХАРУЛИТЕ А. Ф.           26         ТИХОНОВ А. Ф.           27         ЧЕЛИКОВ С. В. | ВД Кат<br>1<br>0<br>2<br>2 | TC           1         0           1         2           4         0           4         0           4         0 | <ul> <li>Вид деятельности</li> <li>1 Нефтебазы         <ul> <li>Категория</li> <li>Руководители</li> <li>Тарифная сетка</li> <li>О</li> <li>Сохранить изменения</li> </ul> </li> </ul> |
|                                                                                                    |                            |                                                                                                    | Дата ВД Кат ТС<br>▶                                                                                                    |

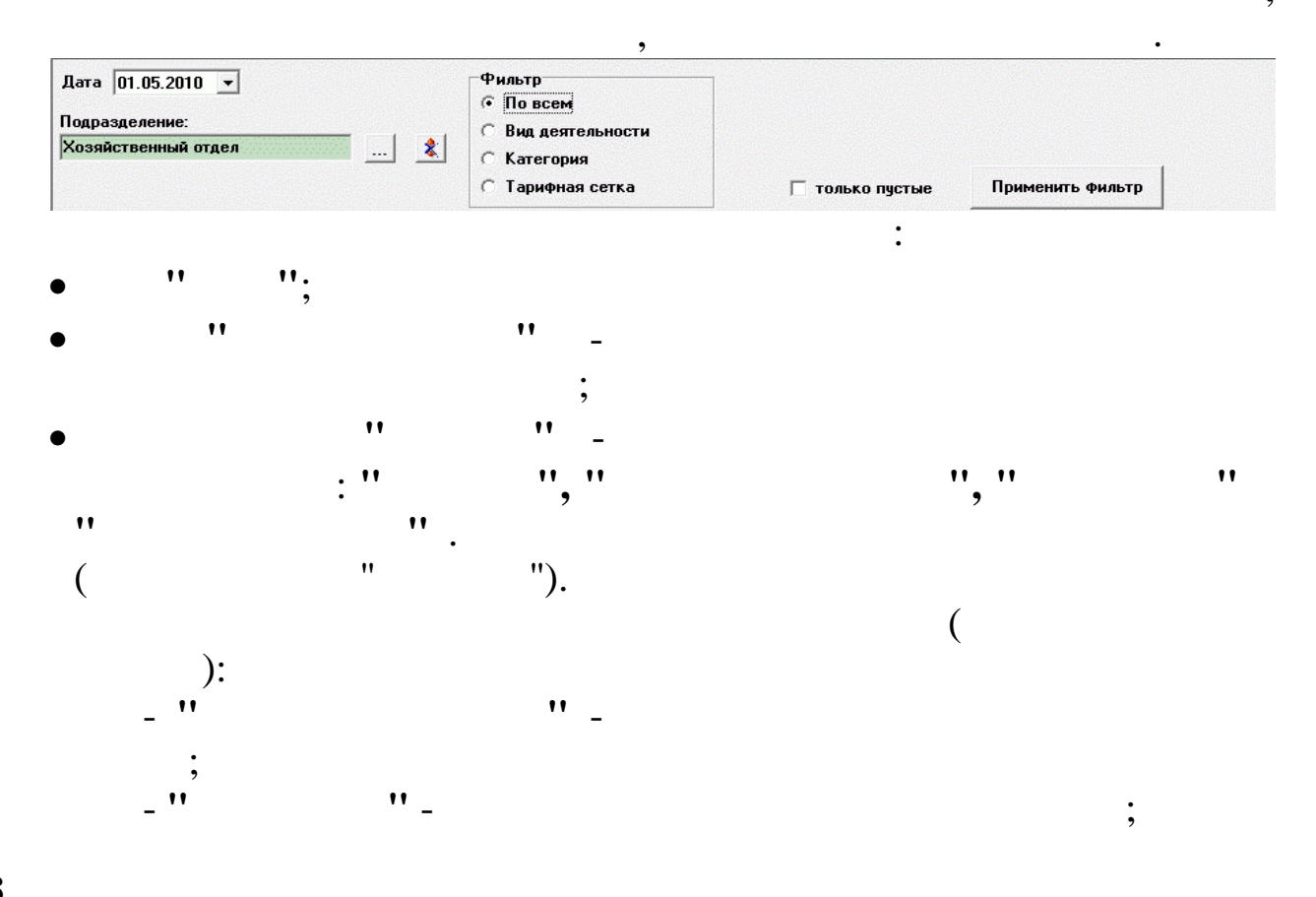

| ственный отдел 🛛 🕺 | <ul> <li>Вид деятельности</li> <li>Категория</li> </ul> | Галонне                         |
|--------------------|---------------------------------------------------------|---------------------------------|
|                    | <ul> <li>Категория</li> <li>Тарифная сетка</li> </ul>   | П только пустые Применить фильт |

:

#### Применить фильтр

|   | TH | ФИО              | ВД | Кат | TC |
|---|----|------------------|----|-----|----|
| • | 21 | ПРОТОПОТОВ О. И. | 0  |     | 0  |
|   | 22 | ПУРЕ П. Г.       | 0  | 4   | 0  |
|   | 24 | СИХАРУЛИТЕ А. Ф. | 0  | 4   | 3  |
|   | 26 | ТИХОНОВ А. Ф.    | 2  | 4   | 0  |
|   | 27 | ЧЕЛИКОВ С. В.    | 0  | 4   | 0  |

| Снять фильтр     |                                                       |                              |
|------------------|-------------------------------------------------------|------------------------------|
| ата 01.05.2010 💌 | Фильтр<br>С По всем<br>С Вид деятельности             | Категория<br>Рабочие         |
| <u></u>          | <ul> <li>Категория</li> <li>Тарифная сетка</li> </ul> | Г только пустые Снять Фильтр |

|   | Дата       | ВД | Кат | TC | ^ |
|---|------------|----|-----|----|---|
| • | 01.01.2012 | 8  | 1   | 1  |   |
|   | 31.12.2011 | 8  | 1   | 1  |   |
|   | 01.10.2011 | 8  | 1   | 1  |   |
|   | 14.01.2011 | 8  | 1   | 1  |   |
|   | 05.06.2009 | 8  | 1   | 2  |   |

- • 11
- ;
- 11
- • ...

#### 4.9.

•

|                                                                                                    |                                                                                                    | *                                     | -         | » |
|----------------------------------------------------------------------------------------------------|----------------------------------------------------------------------------------------------------|---------------------------------------|-----------|---|
| -                                                                                                    | ».                                                                                                    |                                       |           |   |
| 🕮 Кубнет : 00:Персонал : Аппарат у                                                                                                    | правле ния                                                                                                    |                                       |           |   |
| Кубнет : 00:Персонал : Алпарат у<br>Работа Печать Справочники Настройки<br>КУБНЕТ<br>программный комплекс<br>Управление 7.5                                                                             | правления<br>Справка Выход Тех.поддержка ⊻<br>Работа<br>Кадры<br>ООиТЗ<br>Штатные расписания и расст<br>Индексация тарифов<br>Экспорт данных<br>Импорт данных<br>Распределение сотрудников<br>Расчет среднесписочной чис<br>Настройка режимов работы<br>Зарплата<br>Табель<br>Депоненты | ановки<br>: по видам дея<br>сленности | тельности |   |
| Россия, 350033<br>г. Краснодар, ул. Ленина, 97<br>тел.:+7 (861) 262-59-72, 262-99-24,<br>262-32-57, 267-28-46<br>е-mail: info@kubnet-soft.ru<br>Верския - Релиз<br>ПК: БД: ПО: БДК:<br>7.5 -088 266 001 | <ul> <li>Годовая премия</li> <li>Администратор</li> <li>Печать</li> <li>Справочники</li> <li>Настройки</li> <li>Справка</li> <li>Выход</li> </ul>                                                                                                    |                                       |           |   |

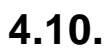

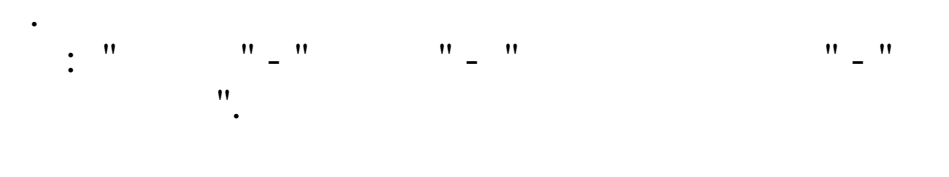

,

,

|                                                                                              |                                                                                                    |                                                                                                    | Изменение                                                                                               | е процента                                                                 | премии                                                                                          |                                                       |                    | I     |
|----------------------------------------------------------------------------------------------|----------------------------------------------------------------------------------------------------|----------------------------------------------------------------------------------------------------|----------------------------------------------------------------------------------------------------|----------------------------------------------------------------------------|-------------------------------------------------------------------------------------------------|-------------------------------------------------------|--------------------|-------|
| Данные По                                                                                    | оиск <u>С</u> правка                                                                                               |                                                                                                    |                                                                                                    |                                                                            |                                                                                                 |                                                       |                    |       |
| <u>^</u>   √ #%                                                                              | A Å U                                                                                                    |                                                                                                    |                                                                                                    |                                                                            |                                                                                                 |                                                       |                    |       |
| Дата: 01.0                                                                                   | 1.2014 💌                                                                                                    |                                                                                                    |                                                                                                    |                                                                            |                                                                                                 |                                                       |                    |       |
| Тодразделе                                                                                   | ение: Отдел1                                                                                                    |                                                                                                    |                                                                                                    |                                                                            |                                                                                                 |                                                       |                    |       |
|                                                                                              |                                                                                                    |                                                                                                    | % увелиені                                                                                              | ия (+), снижен                                                             | ия (-) премии                                                                                   |                                                       |                    |       |
| Таб№                                                                                         |                                                                                                    | ФИО                                                                                                    | к % и                                                                                                   | зЛС                                                                        | к расчетной                                                                                     | Основан                                               | ие                 |       |
| 110                                                                                          | ИВАНОВ П.П.                                                                                                    |                                                                                                    |                                                                                                    | 10.00                                                                      | премии<br>-20.00                                                                                | Пр № 111 от 01.01.1                                   | 4                  |       |
| 222222                                                                                       | КОРОБКИН С.С.                                                                                                    |                                                                                                    |                                                                                                    | 20.00                                                                      | -15.00                                                                                          | Пр № 333 от 01.01.1                                   | 4                  |       |
| 12343                                                                                        | сидогов и.п.                                                                                                    |                                                                                                    |                                                                                                    | 10.00                                                                      | -30.00                                                                                          | TIP N- 222 OF 01.01.10                                | 4                  |       |
|                                                                                              |                                                                                                    |                                                                                                    |                                                                                                    |                                                                            |                                                                                                 |                                                       |                    |       |
|                                                                                              |                                                                                                    |                                                                                                    |                                                                                                    |                                                                            |                                                                                                 |                                                       |                    |       |
|                                                                                              |                                                                                                    |                                                                                                    |                                                                                                    |                                                                            |                                                                                                 |                                                       |                    |       |
|                                                                                              |                                                                                                    |                                                                                                    |                                                                                                    |                                                                            |                                                                                                 |                                                       |                    |       |
|                                                                                              |                                                                                                    |                                                                                                    |                                                                                                    |                                                                            |                                                                                                 |                                                       |                    |       |
|                                                                                              |                                                                                                    |                                                                                                    |                                                                                                    |                                                                            |                                                                                                 |                                                       |                    |       |
|                                                                                              |                                                                                                    |                                                                                                    |                                                                                                    |                                                                            |                                                                                                 |                                                       |                    |       |
|                                                                                              |                                                                                                    |                                                                                                    |                                                                                                    |                                                                            |                                                                                                 |                                                       |                    |       |
|                                                                                              |                                                                                                    |                                                                                                    |                                                                                                    |                                                                            |                                                                                                 |                                                       |                    |       |
|                                                                                              |                                                                                                    |                                                                                                    |                                                                                                    |                                                                            |                                                                                                 |                                                       |                    |       |
|                                                                                              |                                                                                                    |                                                                                                    |                                                                                                    |                                                                            |                                                                                                 |                                                       |                    |       |
|                                                                                              |                                                                                                    |                                                                                                    |                                                                                                    |                                                                            |                                                                                                 |                                                       |                    |       |
|                                                                                              | " (                                                                                                    | <b>u</b> (                                                                                                  | );                                                                                                    | :                                                                          |                                                                                                 |                                                       |                    |       |
| ,<br>,                                                                                       | " (<br>).                                                                                                    | " (                                                                                                    | );                                                                                                    | :                                                                          | )                                                                                               |                                                       |                    |       |
|                                                                                              | " (<br>).                                                                                                    | " (                                                                                                    | );                                                                                                    | :                                                                          | )                                                                                               | F4                                                    |                    |       |
|                                                                                              | " (<br>).                                                                                                    | " (                                                                                                    | );<br>(<br>ботка изменен                                                                                | :<br>(                                                                     | )<br>премии (ООТиЗ)                                                                             | F4                                                    | -                  |       |
| анные <u>П</u> оист                                                                          | " (<br>).<br>к <u>С</u> правка                                                                                     | " (                                                                                                    | );<br>ботка изменен                                                                                     | (                                                                          | )<br>премии (ООТиЗ)                                                                             | F4                                                    | -                  |       |
| анные _оист                                                                                  | '' (<br>).<br>к <u>С</u> правка<br>й ⊽ ? л.                                                                        | " (<br>O6pat                                                                                                | );<br>ботка изменен                                                                                     | :<br>(                                                                     | )<br>премии (ООТиЗ)                                                                             | F4                                                    | -                  |       |
| и<br>и<br>амные Поисі<br>аб.номер: 22:                                                       | " (<br>).<br>к <u>С</u> правка<br>№ ⊽ ? Л.<br>2222                                                                 | " (<br>Обраб                                                                                                | );<br>ботка изменен                                                                                     | :<br>(<br>Ия процента<br>Дата: 01.01                                       | )<br>премии (ООТиЗ)<br>.2014                                                                    | F4                                                    | -                  |       |
| и<br>анные <u>п</u> оисі<br>аб. номер: 22:<br>отрудник: Ко                                   | " (<br>).<br>к <u>Справка</u><br>м ⊽ ? л.<br>2222<br>РРОБКИН СЕМЕН С                                               | <b>''</b> (                                                                                                 | );<br>ботка изменен                                                                                     | :<br>(<br>(<br>Дата: 01.01                                                 | )<br>премии (ООТиЗ)<br>.2014                                                                    | F4                                                    | -                  |       |
| •<br>анные _оисс<br>аб. номер: 22:<br>сотрудник: КО                                          | '' (<br>).<br>к <u>С</u> правка<br>М ⊽ ? Л<br>2222<br>1РОБКИН СЕМЕН С                                              | " (                                                                                                    | );<br>ботка изменен<br>нижения (-) премии                                                               | :<br>(<br>(<br>Дата: 01.01                                                 | )<br>премии (ООТиЗ)<br>.2014                                                                    | F4                                                    | -                  |       |
| аб.номер: 22:<br>сотрудник: КО<br>% к расч.<br>премии                                        | '' (<br>).<br>к <u>С</u> правка<br>∰ ⊽ ? ћ<br>2222<br>1РОБКИН СЕМЕН С<br>Вид докумен                               | и (                                                                                                    | );<br>ботка изменен<br>нижения (-) премии<br>Дата<br>приказа                                            | :<br>(<br>(<br>Дата: 01.01                                                 | )<br>премии (ООТиЗ)<br>.2014<br>Причина л                                                       | F4                                                    |                    |       |
| и<br>анныеоисі<br>аб. номер: 22:<br>ботрудник: КО<br>% к расч.<br>премии                     | " (<br>).<br>к <u>С</u> правка<br>∰ ⊽ ? ћ.<br>2222<br>РОБКИН СЕМЕН С<br>Вид докумен<br>О Приказ<br>Б Приказ        | " (<br>Сбрас<br>:<br>:<br>:<br>:<br>:<br>:<br>:<br>:<br>:<br>:<br>:<br>:<br>:<br>:<br>:<br>:<br>:<br>:<br>: | );<br>ботка изменен<br>нижения (-) премии<br>Дата<br>приказа<br>02.01.2014. Пре                         | :<br>(<br>Дата: 01.01                                                      | )<br>премии (ООТиЗ)<br>.2014<br>Причина л<br>в полном объеме поруче                             | F4<br>ишения премии<br>ний филиалам и структурн       | -                  | П     |
| и<br>и<br>анныеоисі<br>аб.номер: 22:<br>Сотрудник: КО<br>% к расч.<br>премии                 | " (<br>).<br>).<br>к <u>Справка</u><br>м ⊽ ? Л.<br>2222<br>1РОБКИН СЕМЕН С<br>Вид докумен<br>0 Приказ<br>5 Приказ  | " (<br>Сбрас<br>СЕМЕНОВИЧ<br>% увелиения (+), с<br>нта № документа<br>11<br>22                              | );<br>ботка изменен<br>нижения () премии<br>Дата<br>приказа<br>02.01.2014 Пре<br>01.01.2014 Отс         | :<br>(<br>Ия процента<br>Дата: 01.01<br>едоставление не<br>едоставление не | )<br>премии (ООТиЗ)<br>.2014<br>Причина л<br>в полном объеме поруче<br>1 документации по объекс | F4<br>ишения премии<br>ний филиалам и структури       | -                  |       |
| и<br>анные _оисо<br>ааб.номер: 22:<br>сотрудник: КО<br>% к расч.<br>премии<br>1              | '' (<br>).<br>).<br>к <u>Справка</u><br>м ⊽ ? ћ<br>2222<br>1РОБКИН СЕМЕН С<br>Вид докумен<br>0 Приказ<br>5 Приказ  | Ч (<br>СЕМЕНОВИЧ<br>% увелиения (+), с<br>нта № документа<br>11<br>22                                       | );<br>ботка изменен<br>нижения (-) премии<br><b>Лага</b><br>приказа<br>02.01.2014 Пре<br>01.01.2014 Отс | :<br>(<br>Дата: 01.01<br>здоставление не<br>сулствие сметной               | )<br>премии (ООТиЗ)<br>.2014<br>В полном объеме поруче<br>в документации по объек               | F4<br>ишения премии<br>ний филиалам и структурн       | -                  |       |
| и<br>анные _оисс<br>аб.номер: 22:<br>Ботрудник: КО<br>Х к расч.<br>премии                    | '' (<br>).<br>).<br>к <u>С</u> правка<br>м ⊽ ? л.<br>2222<br>РОБКИН СЕМЕН С<br>Вид докумен<br>0 Приказ<br>5 Приказ | и (<br>Семенович<br>% увелиения (+), с<br>нта № документа<br>11<br>22                                       | );<br>ботка изменен<br>нижения (-) премии<br><b>Дата</b><br>приказа<br>02.01.2014 Пре<br>01.01.2014 Отс | :<br>(<br>Дата: 01.01<br>едоставление не<br>сутствие сметной               | )<br>премии (ООТиЗ)<br>.2014<br>В полном объеме поруче<br>документации по объек                 | F4<br>ишения премии<br>ний филиалам и структурн       | ным подразделениям |       |
| амные Поисі<br>амные Поисі<br>аб.номер: 22:<br>сотрудник: КО<br>% к расч.<br>премии          | " (<br>).<br>).<br>к <u>С</u> правка<br>№ 7 ? Л.<br>2222<br>РОБКИН СЕМЕН С<br>Вид докумен<br>5 Приказ<br>5 Приказ  | " (<br>Сбрас<br>СЕМЕНОВИЧ<br>% увелиения (+), с<br>нта № документа<br>11<br>22                              | );<br>ботка изменен<br>нижения () премии<br>Дата<br>приказа<br>02.01.2014 Пре<br>01.01.2014 Отс         | :<br>(<br>Дата: 01.01<br>едоставление не<br>сутствие сметной               | )<br>премии (ООТиЗ)<br>.2014<br>Причина л<br>в полном объеме поруче<br>в документации по объек  | F4<br>ишения премии<br>ний филиалам и структури       | ным подразделениях | м Обі |
| •<br>анные _оисі<br>аб.номер: 22:<br>сотрудник: КО<br>2° к расч.<br>премии<br>-1             | " (<br>).<br>).<br>к <u>Справка</u><br>М ⊽ ? Л.<br>2222<br>1РОБКИН СЕМЕН С<br>Вид докумен<br>0 Приказ<br>5 Приказ  | " (<br>Сбрас<br>СЕМЕНОВИЧ<br>% увелиения (+), с<br>нта № документа<br>11<br>22                              | );<br>ботка изменен<br>нижения (-) премии<br>Дата<br>приказа<br>02.01.2014 Пре<br>01.01.2014 Отс        | :<br>(<br>Дата: 01.01<br>едоставление не<br>сутствие сметной               | )<br>премии (ООТиЗ)<br>.2014<br>В полном объеме поруче<br>ј документации по объек               | F4<br>ишения премии<br>ний филиалам и структури<br>ту |                    |       |
| и<br>анные _оисо<br>анные _оисо<br>аб. номер: 22:<br>отрудник: КО<br>% к расч.<br>премии<br> | " (<br>).<br>).<br>к <u>Справка</u><br>м ⊽ இ ћ.<br>2222<br>1РОБКИН СЕМЕН С<br>Вид докумен<br>0 Приказ<br>5 Приказ  | " (<br>Сбрас<br>СЕМЕНОВИЧ<br>% увелиения (+), с<br>нта <u>№ документа</u><br>11<br>22                       | );<br>ботка изменен<br>приказа<br>01.01.2014 Пре<br>01.01.2014 Пре                                      | :<br>(<br>Дата: 01.01<br>адоставление не<br>упствие сметной                | )<br>премии (ООТиЗ)<br>.2014<br>Причина л<br>в полном объеме поруче<br>гдокументации по объекс  | F4<br>ишения премии<br>ний филиалам и структурн<br>ту | ным подразделения  | ч Обі |

,

•

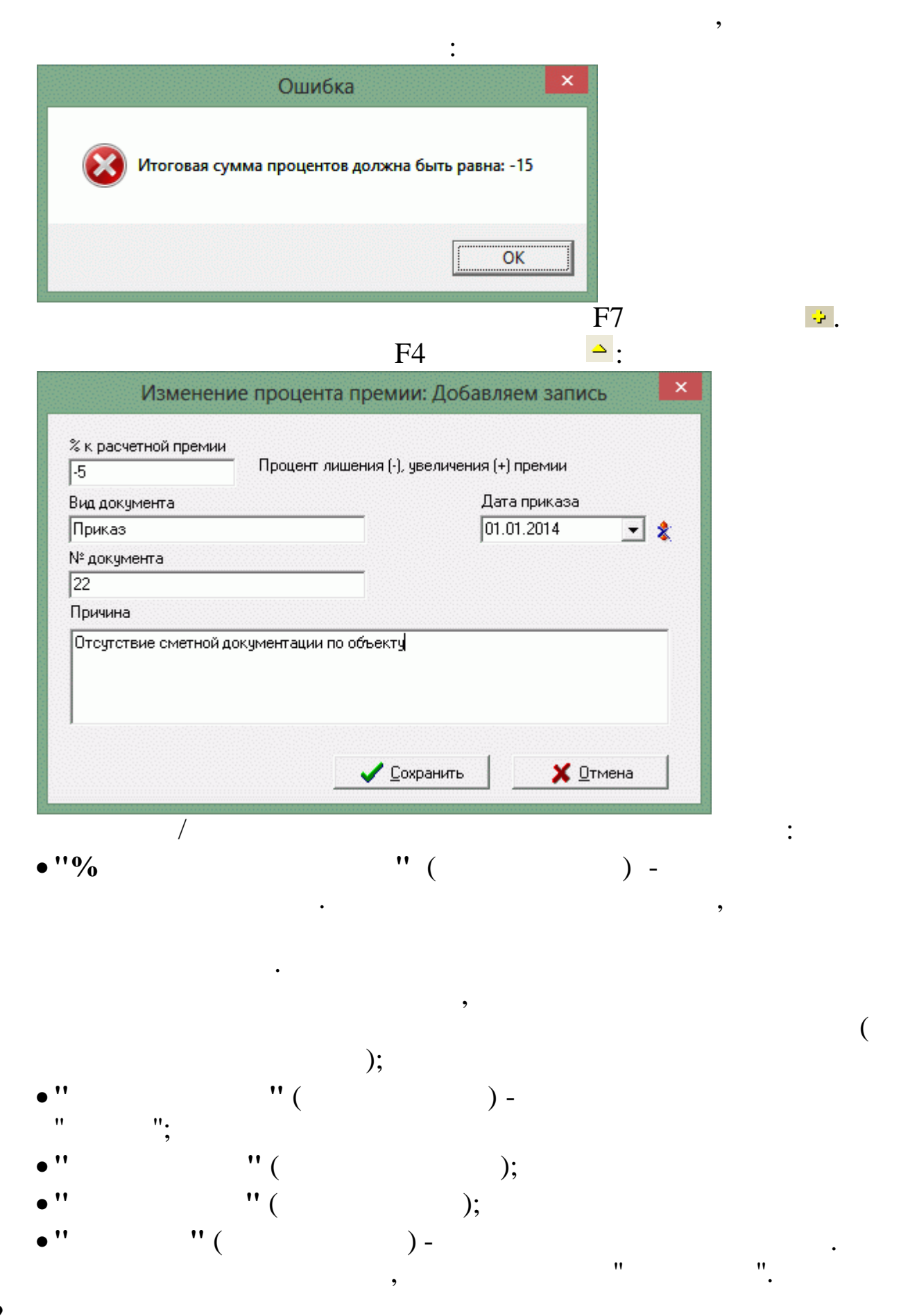

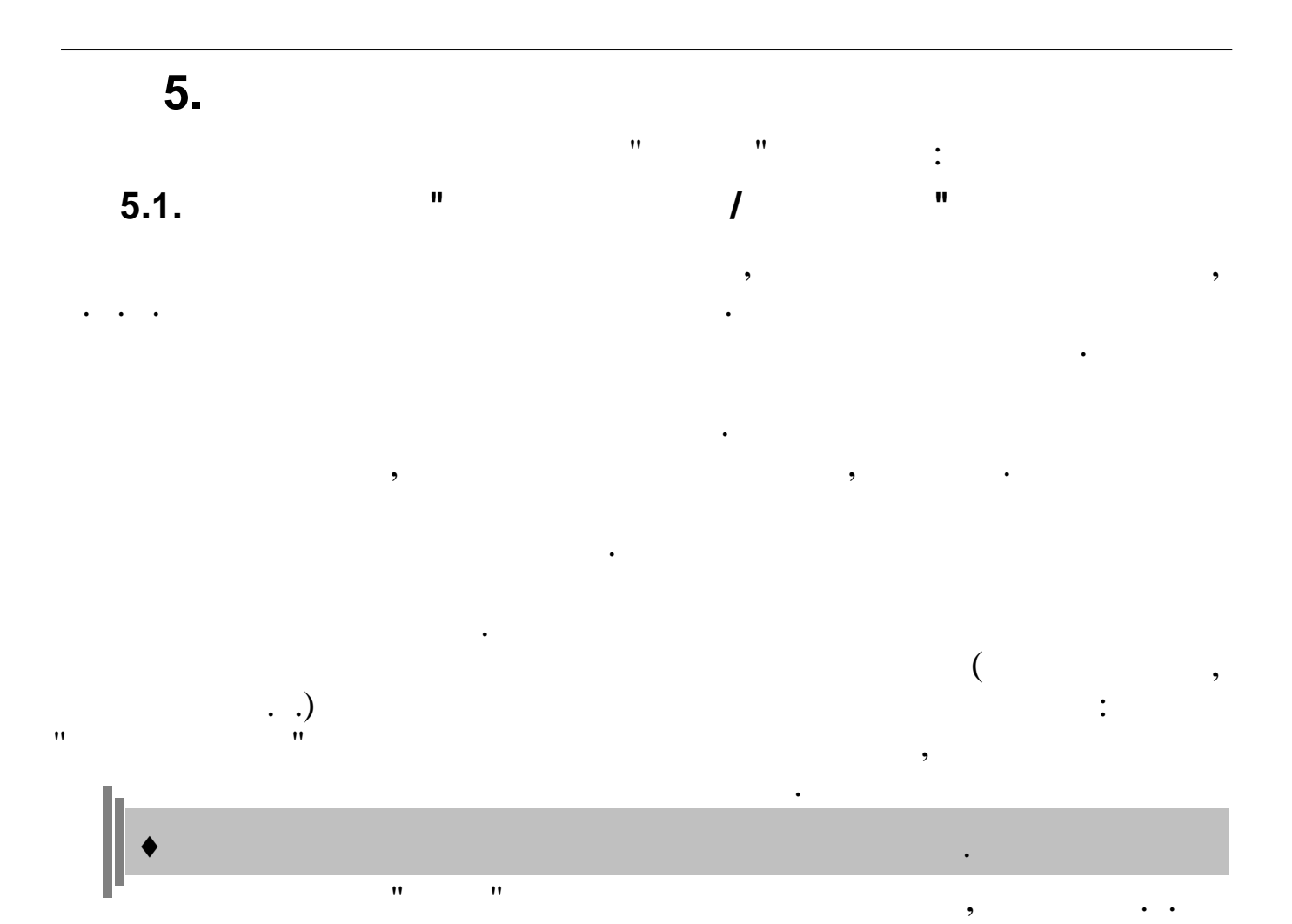

,

•

,

,

.

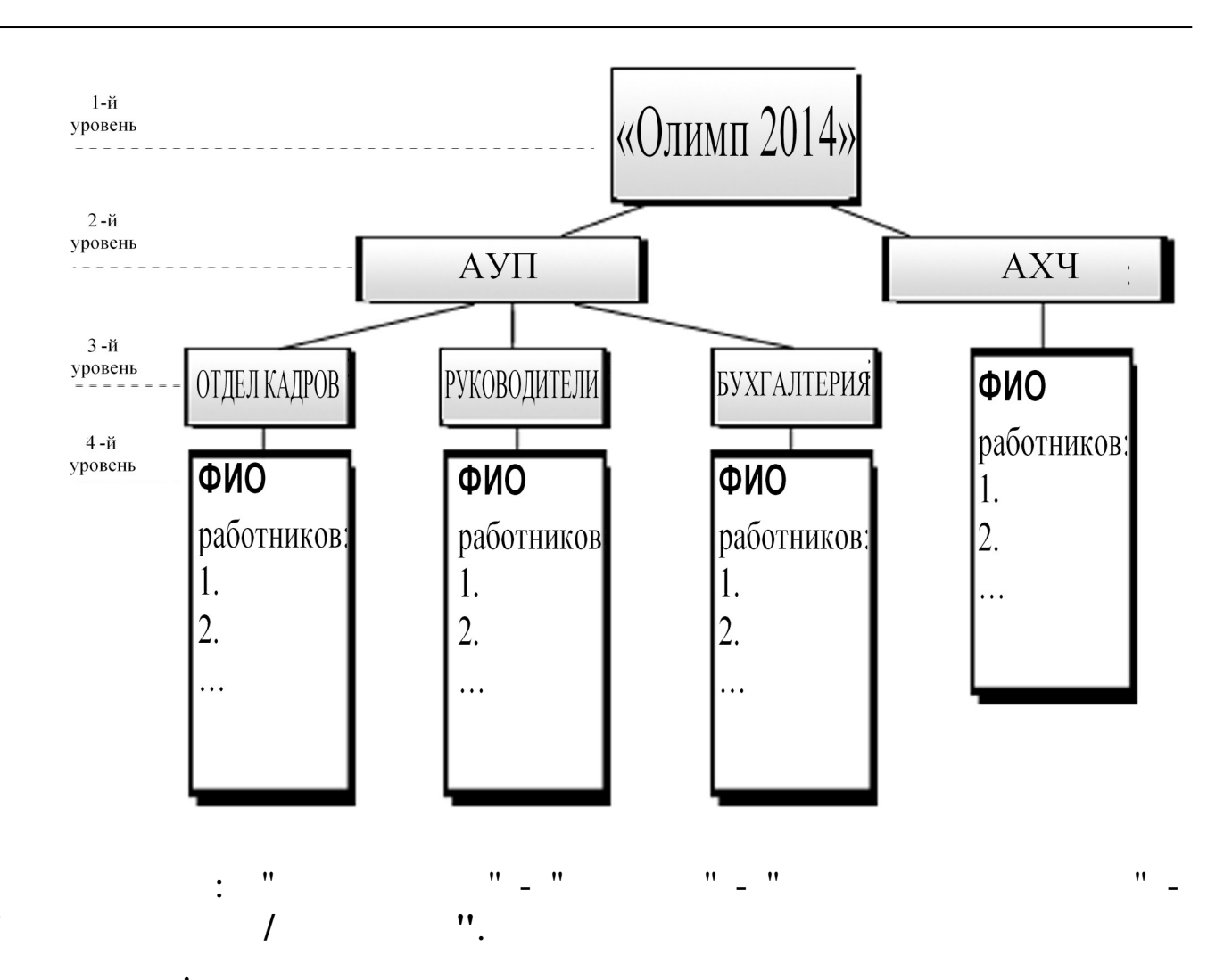

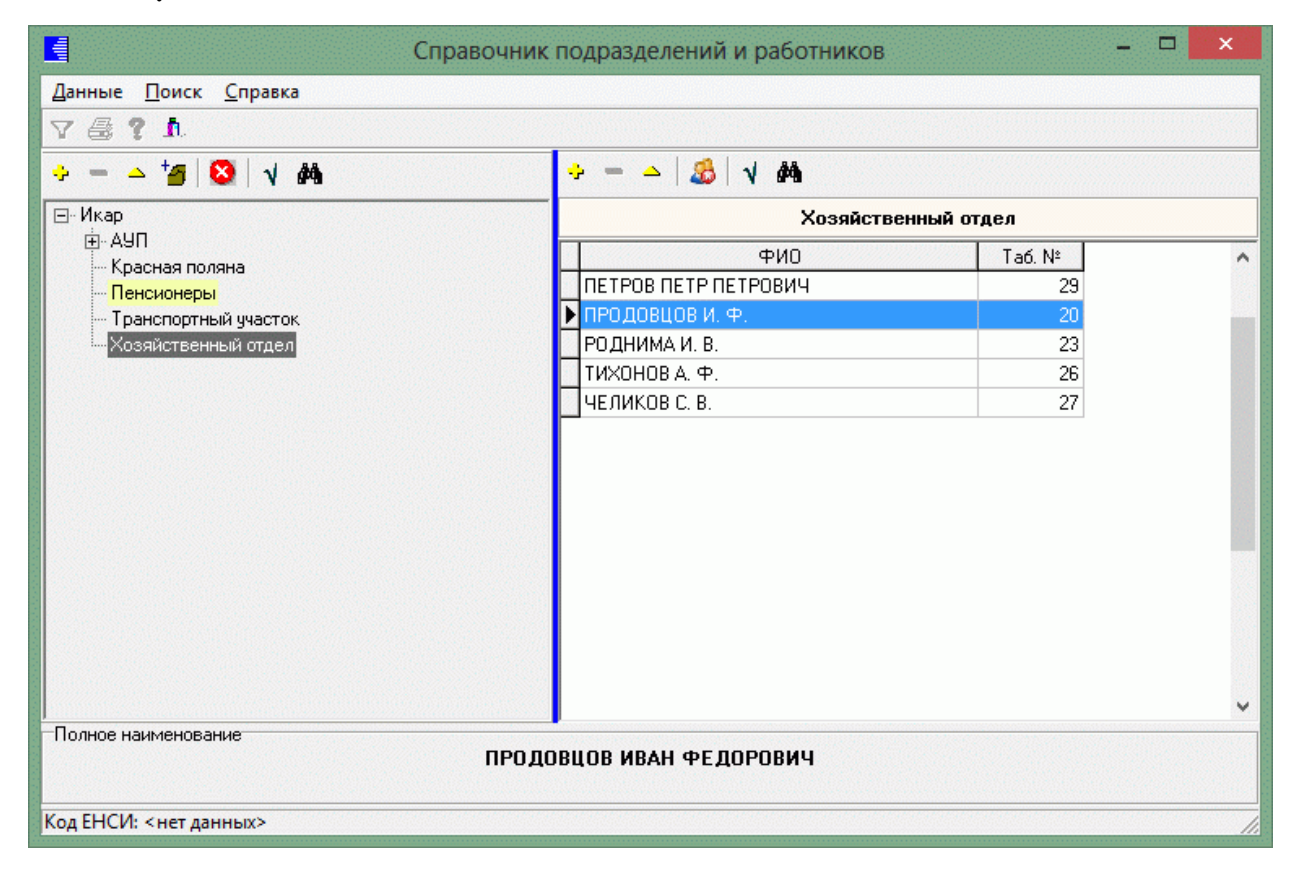

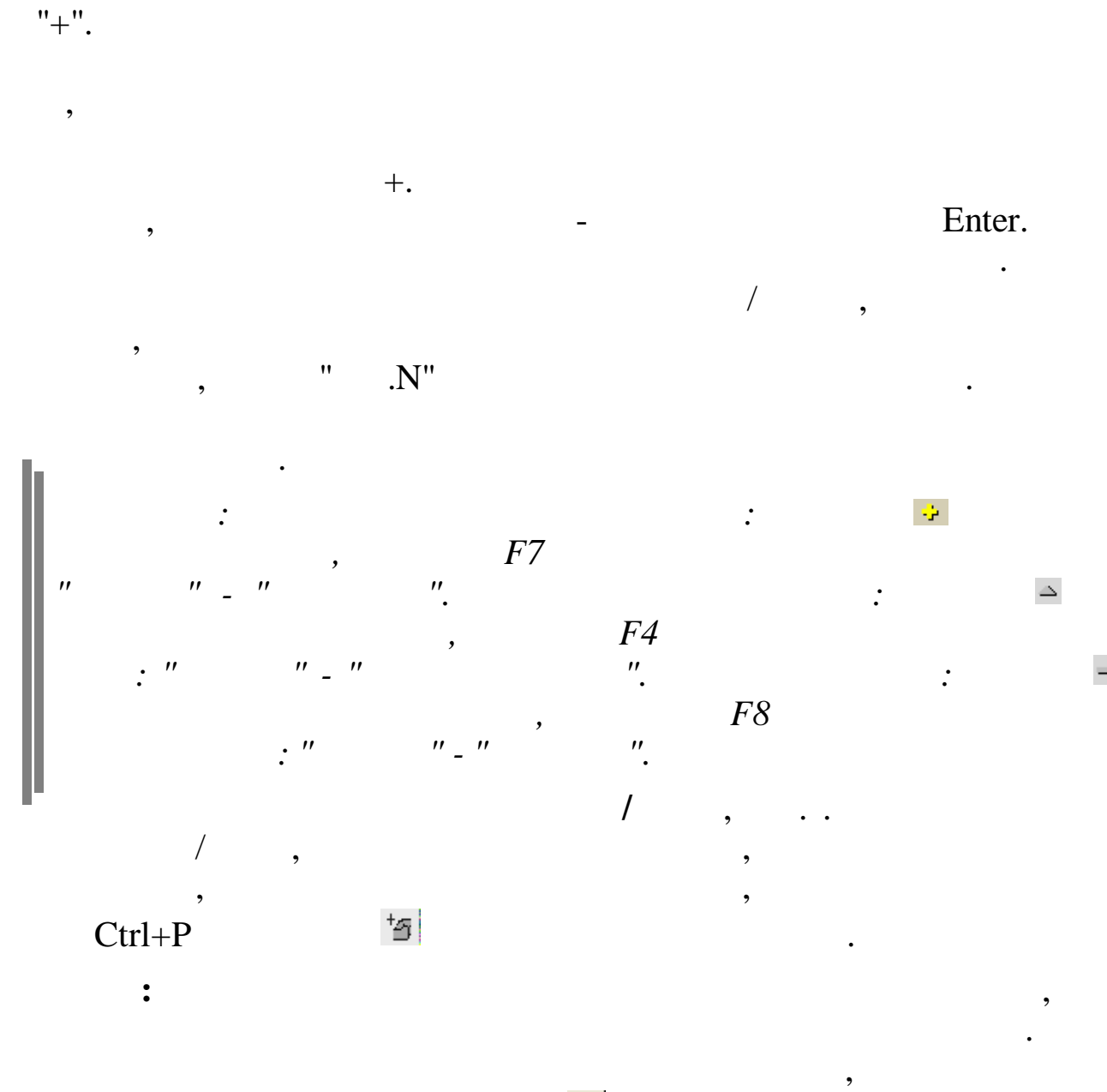

,

" " **"#4** 

"F3".

,

,

,

,

"\_"

:

| тодразделение                                                                                                    |                                                                                                    |                   |                |
|----------------------------------------------------------------------------------------------------|----------------------------------------------------------------------------------------------------|-------------------|----------------|
|                                                                                                    |                                                                                                    |                   |                |
| Верхний уровень                                                                                                    |                                                                                                    |                   |                |
| Санаторий                                                                                                    | ЗДОРОВЬЕ                                                                                                    |                   |                |
|                                                                                                    |                                                                                                    |                   |                |
| Краткое наимено                                                                                                    | вание                                                                                                    |                   |                |
| Хозяиственная слу»<br>Полисе, изименов                                                                                  | KOa                                                                                                    |                   |                |
| Хозяйственная слих                                                                                                    | кба                                                                                                    |                   |                |
| г юсялют вогладя сядя<br>Единый табельный н                                                                             | юмер                                                                                                    |                   |                |
| 50120284                                                                                                    |                                                                                                    |                   |                |
|                                                                                                    |                                                                                                    |                   |                |
| ЦО / ПДР / ЦЕХ                                                                                                    | / вид :                                                                                                    |                   |                |
|                                                                                                    |                                                                                                    |                   |                |
| муниципальное обра<br>Код : 7                                                                                           | азование<br>Наименование : Плинской                                                                                                    |                   |                |
| A . Junear                                                                                                    |                                                                                                    |                   |                |
| Вид деятельности :                                                                                                    | Трубопровод                                                                                                    |                   |                |
| 14                                                                                                    | Прибыль                                                                                                    |                   |                |
| источник фин-ния :                                                                                                    |                                                                                                    |                   |                |
|                                                                                                    |                                                                                                    |                   |                |
| Ответственное лиц<br>Код ИФНС :<br>Ипразднить подя<br>Участие в перекод                                                 | о за табельный учет : ИВАНОВ В.В.<br>2307 ··· Код ОКАТО : 03420000000<br>разделение ГВнештатное<br>ировке на ЕТН                                                                                                    | подразд           | 1елени         |
| Ответственное лиц<br>Код ИФНС :<br>Упразднить подр<br>Участие в перекод<br>Г Признак участи                             | о за табельный учет : ИВАНОВ В.В.<br>2307 ··· Код ОКАТО : 03420000000<br>разделение ✓ Внештатное<br>ировке на ЕТН<br>ия в перекодировке ЕТН                                                                                                    | подразд           | целен <b>и</b> |
| Ответственное лиц<br>Код ИФНС :<br>Упразднить подр<br>Участие в перекод<br>Г Признак участи<br>Комментарий              | о за табельный учет : ИВАНОВ В.В.<br>2307 Код ОКАТО : 03420000000<br>разделение ГВнештатное<br>ировке на ЕТН<br>ия в перекодировке ЕТН                                                                                                    | подразд           | <u>а</u> елени |
| Ответственное лиц<br>Код ИФНС :<br>☐ Упразднить подр<br>Участие в перекод<br>Г Признак участи<br>Комментарий            | о за табельный учет : ИВАНОВ В.В.<br>2307 ··· Код ОКАТО : 03420000000<br>разделение ✓ Внештатное<br>ировке на ЕТН<br>ия в перекодировке ЕТН                                                                                                    | подразд           | целени         |
| Ответственное лици<br>Код ИФНС :<br>Упразднить подр<br>Участие в перекод<br>Г Признак участи<br>Комментарий             | о за табельный учет : ИВАНОВ В.В.<br>2307 ··· Код ОКАТО : 03420000000<br>разделение ✓ Внештатное<br>ировке на ЕТН<br>ня в перекодировке ЕТН                                                                                                    | подразд           | целени         |
| Ответственное лици<br>Код ИФНС :<br>Упразднить подр<br>Участие в перекод<br>Г Признак участи<br>Комментарий             | о за табельный учет : ИВАНОВ В.В.<br>2307 Код ОКАТО : 03420000000<br>разделение                                                                                                    | подразд           | <u>а</u> елени |
| Ответственное лиц<br>Код ИФНС :<br>☐ Упразднить подр<br>Участие в перекод<br>Г Признак участи<br>Комментарий            | о за табельный учет : ИВАНОВ В.В.<br>2307 ··· Код ОКАТО : 03420000000<br>разделение                                                                                                    | подразд           | целени         |
| Ответственное лици<br>Код ИФНС :<br>☐ Упразднить подр<br>Участие в перекод<br>Г Признак участи<br>Комментарий           | о за табельный учет : ИВАНОВ В.В.<br>2307 Код ОКАТО : 03420000000<br>разделение                                                                                                    | подразд           | целени         |
| Ответственное лици<br>Код ИФНС :<br>☐ Упразднить подр<br>Участие в перекод<br>Г Признак участи<br>Комментарий           | о за табельный учет : ИВАНОВ В.В.<br>2307 Код ОКАТО : 03420000000<br>разделение                                                                                                    | подразд           | целени         |
| Ответственное лици<br>Код ИФНС :<br>☐ Упразднить подр<br>—Участие в перекод<br>Г Признак участи<br>Комментарий          | о за табельный учет : ИВАНОВ В.В.<br>2307 ··· Код ОКАТО : 03420000000<br>разделение ✓ Внештатное<br>ировке на ЕТН<br>ия в перекодировке ЕТН<br>У Сохранить Х Отмена                                                                                                    | подразд           | целени         |
| Ответственное лици<br>Код ИФНС :<br>☐ Упразднить подр<br>Участие в перекод<br>Г Признак участи<br>Комментарий           | о за табельный учет : ИВАНОВ В.В.<br>2307 ··· Код ОКАТО : 03420000000<br>разделение ✓ Внештатное<br>ировке на ЕТН<br>ия в перекодировке ЕТН<br>У Сохранить Х Отмена                                                                                                    | подразд           | <u>а</u> елени |
| Ответственное лици<br>Код ИФНС :<br>☐ Упразднить подр<br>Участие в перекод<br>Г Признак участи<br>Комментарий           | о за табельный учет : ИВАНОВ В.В.<br>2307 ··· Код ОКАТО : 03420000000<br>разделение ✓ Внештатное<br>ировке на ЕТН<br>ия в перекодировке ЕТН<br>У Сохранить Х Отмена<br>:                                                                                               | подрази           | целени         |
| Ответственное лици<br>Код ИФНС :<br>☐ Упразднить под;<br>Участие в перекод<br>Г Признак участи<br>Комментарий           | о за табельный учет : ИВАНОВ В.В.<br>2307 Код ОКАТО : 03420000000<br>разделение                                                                                                    | nogpase           | целени         |
| Ответственное лици<br>Код ИФНС:<br>Упразднить подр<br>Участие в перекод<br>Г Признак участи<br>Комментарий              | о за табельный учет : ИВАНОВ В.В.<br>2307 ··· Код ОКАТО : 03420000000<br>разделение ✓ Внештатное<br>ировке на ЕТН<br>ия в перекодировке ЕТН<br>Код ОКАТО : 03420000000<br>В нештатное<br>ировке на ЕТН<br>и в перекодировке ЕТН<br>Сохранить ✓ Отмена<br>:<br>'' ( ) – | nodpast           | 1елени         |
| Ответственное лици<br>Код ИФНС:<br>☐ Упразднить подр<br>Участие в перекод<br>Г Признак участи<br>Комментарий<br>        | о за табельный учет :  ИВАНОВ В.В.<br>2307 ··· Код ОКАТО :  03420000000<br>разделение ✓ Внештатное<br>ировке на ЕТН<br>ия в перекодировке ЕТН<br>иг сохранить ✓ ©тмена<br>:<br>'' ( ) —<br>'' ( ) —                                                                    | подразд<br>;<br>) | целени         |
| Ответственное лици<br>Код ИФНС:<br>Упразднить подр<br>Участие в перекод<br>Признак участи<br>Комментарий<br>,           | о за табельный учет :  ИВАНОВ В.В.<br>2307 ··· Код ОКАТО :  03420000000<br>разделение  ировке на ЕТН<br>ия в перекодировке ЕТН<br>У Сохранить Х Отмена<br>:<br>'' ( ) –<br>'' ( ,                                                                                      | подразд<br>;<br>) | целени         |
| Ответственное лици<br>Код ИФНС:<br>Упразднить подр<br>Участие в перекод<br>Признак участи<br>Комментарий                | о за табельный учет :  ИВАНОВ В.В.<br>2307 ··· Код ОКАТО :  03420000000<br>разделение ✓ Внештатное<br>ировке на ЕТН<br>и в перекодировке ЕТН<br>и с сохранить ✓ Стмена<br>:<br>'' ( ) –<br>'' (<br>,                                                                   | подразд<br>;<br>) | целени         |
| Ответственное лици<br>Код ИФНС:<br>Упразднить подр<br>Участие в перекод<br>Признак участи<br>Комментарий<br>,           | о за табельный учет :  ИВАНОВ В.В.<br>2307 ··· Код ОКАТО :  03420000000<br>разделение ✓ Внештатное<br>ировке на ЕТН<br>ия в перекодировке ЕТН<br>: '' ( ) –<br>'' ( ,<br>:<br>:                                                                                        | подразд<br>;<br>) | целени         |
| Ответственное лици<br>Код ИФНС:<br>Упразднить подр<br>Участие в перекод<br>Признак участи<br>Комментарий<br>,<br>,<br>, | о за табельный учет : [ИВАНОВ В.В.<br>2307 ··· Код ОКАТО : 03420000000<br>разделение ✓ Внештатное<br>ировке на ЕТН<br>из в перекодировке ЕТН<br>Сохранить ✓ Сохранить<br>:<br>'' ( ) —<br>'' ( ) —<br>'' ( ) —                                                         | подразд<br>;<br>) | целени         |

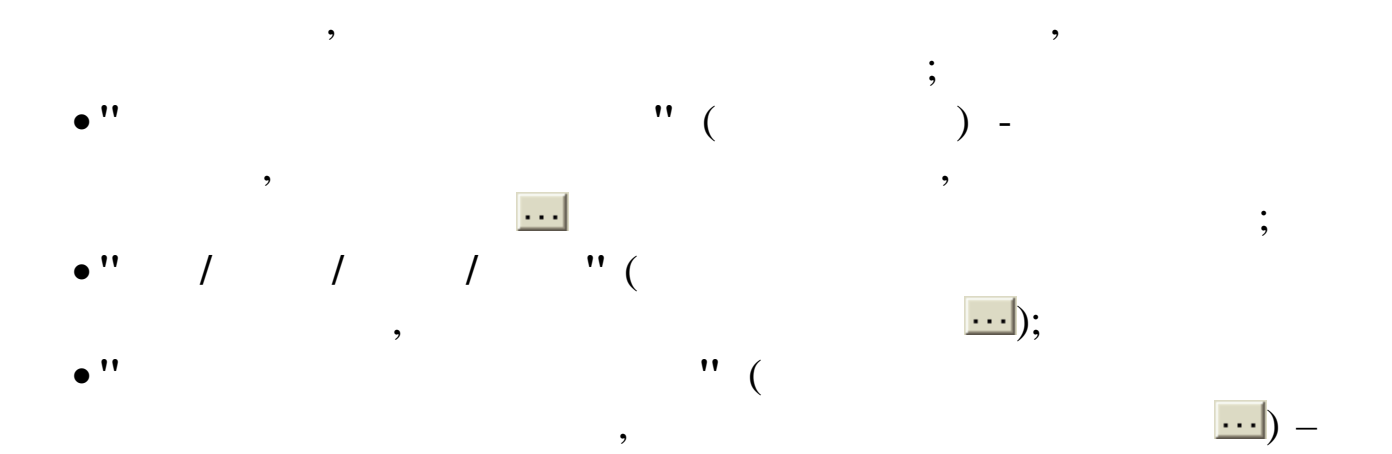

| 📕 Муниципа.                  | льные образования 📃 🗖 | ×   |
|------------------------------|-----------------------|-----|
| <u>Д</u> анные <u>П</u> оиск | <u>С</u> правка       |     |
| + = +                        | M M T 🖨 ? A           |     |
| Код                          | Наименование          | ^   |
| 1                            | Абинск                |     |
| 2                            | Апшеронск             | Į.  |
| 3                            | Белая Глина           |     |
| 4                            | Бриховецкий           | Į.  |
| 5                            | Выселковский          | Į.  |
| 6                            | Гулькевичи            | l i |
| 7                            | Динской               |     |
| 8                            | Кавказский            | 2   |
|                              |                       | ~   |
|                              |                       | 11. |

:

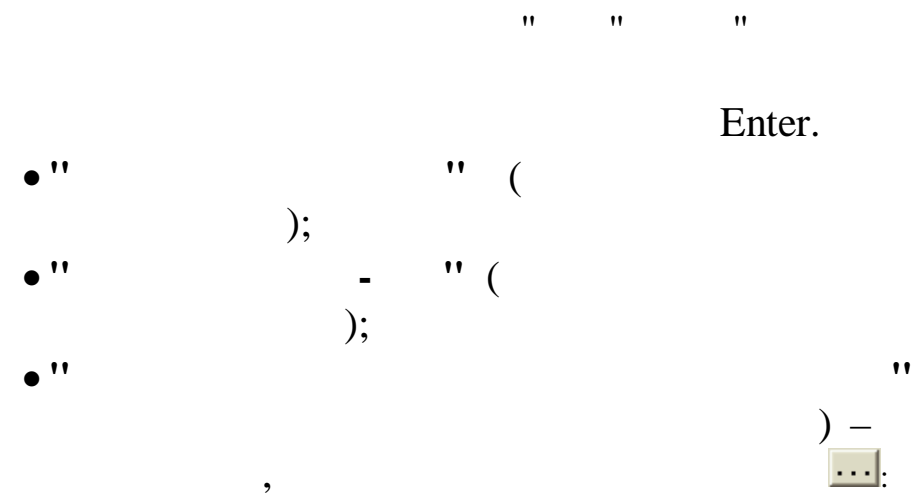

© 2017

".

(

| Г ПОИСК<br>ПОИСКА:<br>ФИО<br>ФИО<br>10 БЕЛОУСОВА Л.С.<br>2 ГОРДЕЕВА Е.А.<br>1 ГОРШКОВ А.А. | ГОРШКОВ А.А.<br>ГОРШКОВ А.А.<br>ГОРШНЬКОВ С П                           |
|--------------------------------------------------------------------------------------------|-------------------------------------------------------------------------|
| и поиска:<br>ФИО<br>10 БЕЛОУСОВА Л.С.<br>2 ГОРДЕЕВА Е.А.<br>1 ГОРШКОВ А.А.                 | ФИО<br>БЕЛОУСОВА Л.С.<br>ГОРДЕЕВА Е.А.<br>ГОРШКОВ А.А.<br>ГРИНЬКОВ С.П. |
| ФИО<br>10 БЕЛОУСОВА Л.С.<br>2 ГОРДЕЕВА Е.А.<br>1 ГОРШКОВ А.А.                              | ФИО<br>БЕЛОУСОВА Л.С.<br>ГОРДЕЕВА Е.А.<br>ГОРШКОВ А.А.<br>ГРИНЬКОВ С.П. |
| 10 БЕЛОУСОВА Л.С.<br>2 ГОРДЕЕВА Е.А.<br>1 ГОРШКОВ А.А.                                     | БЕЛОУСОВА Л.С.<br>ГОРДЕЕВА Е.А.<br>ГОРШКОВ А.А.<br>ГРИНЬКОВ С.П.        |
| 2 ГОРДЕЕВА Е.А.<br>1 ГОРШКОВ А.А.                                                          | ГОРДЕЕВА Е.А.                                                           |
| 1 ГОРШКОВ А.А.                                                                             | ГОРШКОВ А.А.                                                            |
|                                                                                            | ГРИНЬКОВ С П                                                            |
| 14 ГРИНЬКОВ С.П.                                                                           | The second second                                                       |
| 6 ЕГОРОВА Л.Ф.                                                                             | ЕГОРОВА Л.Ф.                                                            |
| 11 ЗИМЯТОВ Н.Ю.                                                                            | ЗИМЯТОВ Н.Ю.                                                            |

"

,

"

" (

"

(

;

Enter).

"

"

" (

"

...)

)

-.

,

"

, (

••

• •

,

,

(

(

"

"

"

"

11

• •

• ''

"

©2017

".

(...

,

).

,

")

")

;

"

"

"

"

| "          | ".                                                                                                   |
|------------|----------------------------------------------------------------------------------------------------|
| Примен     | ть выбранные параметры к вложенным подразделениям?                                                   |
| Ука<br>нео | ките параметры редактируемого подразделения, которые<br>ходимо применить к вложенным подразделениям: |
|            | 🕅 Вид деятельности                                                                                   |
|            | Ответственное лицо за табельный учет                                                                 |
|            | Г Центр ответственности                                                                              |
|            | Источник финансирования                                                                              |
|            | 🧮 Код муниципального образования                                                                     |
|            | ✓ Да                                                                                                 |

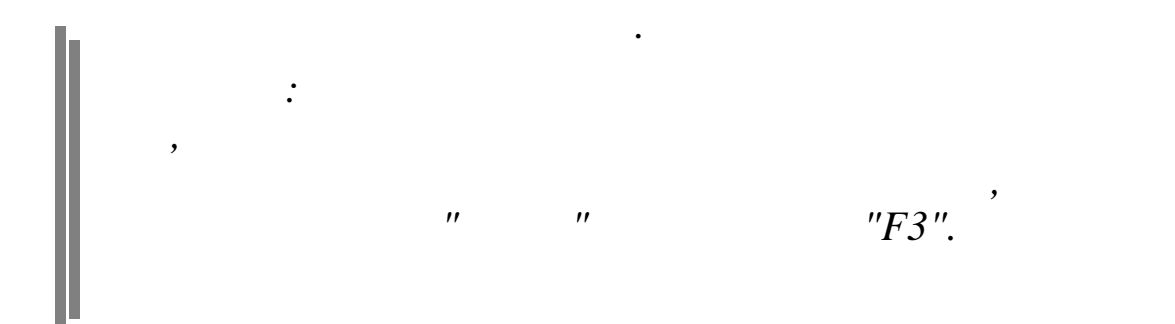

•

.

| ний чровень                                               |                                                                                                    |                           |   |
|-----------------------------------------------------------|----------------------------------------------------------------------------------------------------|---------------------------|---|
|                                                           |                                                                                                    |                           |   |
| Хозяйственная слу:                                        | жба                                                                                                    | -                         | - |
|                                                           |                                                                                                    |                           |   |
| Табельный но                                              | мер                                                                                                    | Единый табельный номер    |   |
| 111228                                                    |                                                                                                    | <u>.</u>                  | • |
| иилия ПЕТРОВ                                              |                                                                                                    | 1                         | τ |
| Имя АРСЕНИЙ                                               |                                                                                                    | 1                         | τ |
| ество ВИТАЛЬЕВИЧ                                          | 4                                                                                                    | 1                         | τ |
| нн: 232305555444                                          | Стра                                                                                                   | ж. полис: 654-684-646 45  |   |
|                                                           |                                                                                                    |                           |   |
|                                                           |                                                                                                    |                           |   |
|                                                           |                                                                                                    |                           |   |
|                                                           |                                                                                                    |                           |   |
|                                                           |                                                                                                    |                           |   |
|                                                           |                                                                                                    |                           |   |
|                                                           |                                                                                                    |                           |   |
|                                                           |                                                                                                    |                           |   |
|                                                           |                                                                                                    |                           |   |
| - Участие в па                                            | ерекодировке на ЕТН                                                                                    |                           |   |
| – Участие в пе<br>↓ Признак<br>Комментари                 | ерекодировке на ЕТН<br>участия в перекодировке ЕТН<br>ий                                               |                           |   |
| Участие в па<br>Г Признак<br>Комментари                   | ерекодировке на ЕТН<br>участия в перекодировке ЕТН<br>й                                                |                           |   |
| ГУчастие в па<br>Г Признак<br>Комментари                  | ерекодировке на ЕТН<br>участия в перекодировке ЕТН<br>й                                                |                           |   |
| Участие в пе<br>Г Признак<br>Комментари                   | ерекодировке на ЕТН<br>участия в перекодировке ЕТН<br>ий                                               |                           |   |
| Участие в па<br>Г Признак<br>Комментари                   | ерекодировке на ЕТН<br>участия в перекодировке ЕТН<br>Й                                                |                           |   |
| Участие в па<br>✓ Признак<br>Комментари                   | ерекодировке на ЕТН<br>участия в перекодировке ЕТН<br>ій                                               |                           |   |
| Участие в па<br>Г Признак<br>Комментари                   | ерекодировке на ЕТН<br>участия в перекодировке ЕТН<br>Й                                                |                           |   |
| Участие в па<br>Г Признак<br>Комментари                   | ерекодировке на ЕТН<br>участия в перекодировке ЕТН<br>ий                                               |                           |   |
| Участие в пе<br>✓ Признак<br>Комментари<br>Кое ФИО ПЕТРОВ | ерекодировке на ЕТН<br>участия в перекодировке ЕТН<br>Й<br>А.В.                                        | 7                         | π |
| Участие в па<br>✓ Признак<br>Комментари                   | ерекодировке на ЕТН<br>участия в перекодировке ЕТН<br>ий<br>А.В.                                       |                           | π |
| Участие в пе<br>✓ Признак<br>Комментари<br>кое ФИО ПЕТРОВ | ерекодировке на ЕТН<br>участия в перекодировке ЕТН<br>ий<br>А.В.                                       | 1                         | π |
| Участие в па<br>✓ Признак<br>Комментари<br>Кое ФИО ПЕТРОВ | ерекодировке на ЕТН<br>участия в перекодировке ЕТН<br>ий<br>А.В.                                       | 1                         | π |
| Участие в пе<br>Г Признак<br>Комментари<br>кое ФИО ПЕТРОВ | ерекодировке на ЕТН<br>участия в перекодировке ЕТН<br>ий<br>А.В.<br>Сохранить                          | 1                         | π |
| Участие в пе<br>✓ Признак<br>Комментари<br>кое ФИО ПЕТРОВ | ерекодировке на ЕТН<br>участия в перекодировке ЕТН<br>ий<br>А.В.<br>Сохранить                          | 1                         | π |
| Участие в па<br>Г Признак<br>Комментари<br>кое ФИО ПЕТРОВ | ерекодировке на ЕТН<br>участия в перекодировке ЕТН<br>ий<br>А.В.<br>Сохранить<br>:<br>'' (             | 1                         | π |
| Участие в пе<br>Г Признак<br>Комментари<br>кое ФИО ПЕТРОВ | ерекодировке на ЕТН<br>участия в перекодировке ЕТН<br>ий<br>А.В.                                       | 1                         | π |
| Участие в пе<br>Г Признак<br>Комментари<br>кое ФИО ПЕТРОВ | ерекодировке на ЕТН<br>участия в перекодировке ЕТН<br>ий<br>А.В.<br>                                   | 1                         | π |
| Участие в па<br>Г Признак<br>Комментари<br>кое ФИО ПЕТРОВ | ерекодировке на ЕТН<br>участия в перекодировке ЕТН<br>ий<br>А.В.<br>А.В.<br>Сохранить<br>:<br>"(,<br>, | 1                         | π |
| Участие в пе<br>Г Признак<br>Комментари<br>кое ФИО ПЕТРОВ | ерекодировке на ЕТН<br>участия в перекодировке ЕТН<br>ий<br>А.В.<br>                                   | л<br>х_⊡тмена             | π |
| Участие в па<br>Г Признак<br>Комментари<br>кое ФИО ПЕТРОВ | ерекодировке на ЕТН<br>участия в перекодировке ЕТН<br>ий<br>А.В.<br>                                   | л<br>Х Отмена<br>;<br>) – | π |

)

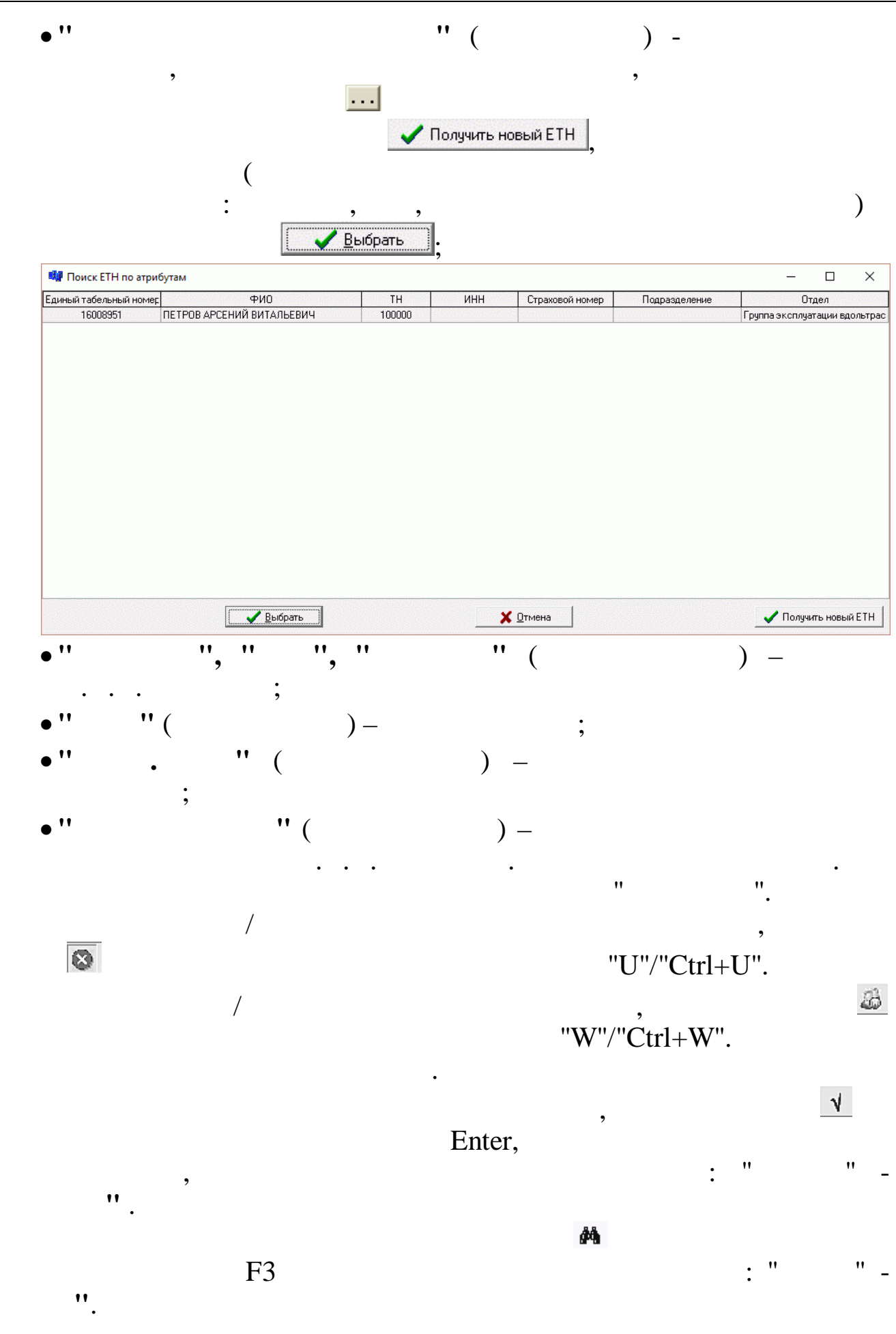

..

,,

📀 Сотрудники 🔘 Подразделения

",

.

•

,

| 💖 Поиск сот    | рудников              |               |                              |
|----------------|-----------------------|---------------|------------------------------|
| -Критерии поис | ка                    |               |                              |
| тн             | 11                    |               |                              |
| Маска поиска   | ABA                   |               | 🖲 Сотрудники 🔘 Подразделения |
| Результаты по  | иска в локальной базе |               |                              |
| ТН             | Полное ФИО            | Подразделение |                              |
|                |                       |               | 🚜 Поиск                      |
|                |                       |               | 🖉 Выбрать                    |
|                |                       |               |                              |
|                |                       |               |                              |
|                |                       |               |                              |
|                |                       |               |                              |
|                |                       |               |                              |
|                |                       |               |                              |
|                |                       |               |                              |
|                |                       |               |                              |
|                |                       |               |                              |
|                |                       |               |                              |
|                |                       |               |                              |
| <              |                       |               | >                            |

"

🏘 Поиск

/

:

"

•

"

| Поиск     | сотрудников                            |                      |                  |
|-----------|----------------------------------------|----------------------|------------------|
| Критерии  | поиска                                 |                      |                  |
| TH        |                                        |                      |                  |
|           |                                        |                      |                  |
| Краткоен  | наименование/Маска поиска              |                      |                  |
| In In     | аименование/маска поиска               | С Сатрианики         | С. Подрезделения |
| IR .      |                                        | согрудники           | ко подразделения |
| Резильтат | ы поиска в локальной базе              |                      |                  |
| TH        | Полное ФИО                             | Подразделение        |                  |
| 1         | ГОРШКОВ АЛЕКВАНДР АНАТОЛЬЕВИЧ          | Риководство          | 1                |
| 17        | ЧЕПИКОВ СЕРГЕЙ ВАЛЕНТИНОВИЧ            | Хозяйственный отдел  | 🙀 Поиск          |
| 2         | ГОРДЕЕВА ЕКАТЕРИНА АНАТОЛЬЕВНА         | Руководство          |                  |
| 18        | ПРОДОВЦОВ ИВАН ФЕДОРОВИЧ               | Хозяйственный отдел  | Puto m           |
| 3         | ПРОТОПОПОВ ОЛЕГ ИВАНОВИЧ               | Руководство          |                  |
| 4         | ГРИШИН ЕВГЕНИЙ ПЕТРОВИЧ                | Отдел кадров         |                  |
| 5         | ПАХОМОВА ЛЮДМИЛА ИВАНОВНА              | Отдел кадров         |                  |
| 3         | ЕГОРОВА ЛЮБОВЬ ФЕДОРОВНА               | Отдел кадров         |                  |
| 7         | КУЛАКОВА ГАЛИНА ИВАНОВНА               | Бухгалтерия          |                  |
| 3         | РОДНИНА ИРИНА ВЛАДИМИРОВНА             | Бухгалтерия          |                  |
| 3         | СКОБЛИКОВА ЛИДИЯ ГЕОРГИЕВНА            | Бухгалтерия          |                  |
| 10        | БЕЛОУСОВА ЛЮДМИЛА СТЕПАНОВНА           | Бухгалтерия          |                  |
| 1         | ЗИМЯТОВ НИКОЛАЙ ЮРЬЕВИЧ                | Транспортный участок |                  |
| 2         | СИХАРУЛИДЗЕ АНТОН ФЕДОРОВИЧ            | Транспортный участок |                  |
| 3         | БУРЕ ПАВЕЛ ГЕННАДЬЕВИЧ                 | Транспортный участок |                  |
| 4         | ГРИНЬКОВ СЕРГЕЙ ПАВЛОВИЧ               | Транспортный участок |                  |
| 15        | ЯГУДИН АЛЕСЕЙ ВАСИЛЬЕВИЧ               | Транспортный участок |                  |
| 16        | ТИХОНОВ АЛЕКСАНДР ФЕДОРОВИЧ            | Хозяйственный отдел  |                  |
|           |                                        |                      |                  |
|           |                                        |                      |                  |
|           |                                        |                      |                  |
|           |                                        |                      |                  |
|           |                                        |                      |                  |
|           |                                        |                      |                  |
| <         |                                        | 5                    |                  |
| •         | ······································ |                      |                  |
|           |                                        |                      |                  |
|           |                                        | "                    | '' 🗸 Выбр        |
|           |                                        |                      |                  |

" С Сотрудники 🕥 Подразделения,

,

"

:

| 🗐 Поиск подразделений             |                     |                              |
|-----------------------------------|---------------------|------------------------------|
| -Критерии поиска                  |                     |                              |
| Маска поиска                      |                     | 🔿 Сотрудники 💿 Подразделения |
| Результаты поиска в локальной баз | 3e                  |                              |
| Краткое наименование              | Полное наименование |                              |
|                                   |                     | 💏 Поиск                      |
|                                   |                     | 🖉 Выбрать                    |
|                                   |                     |                              |
|                                   |                     |                              |
|                                   |                     |                              |
|                                   |                     |                              |
|                                   |                     |                              |
|                                   |                     |                              |
|                                   |                     |                              |
|                                   |                     |                              |
|                                   |                     |                              |
|                                   |                     |                              |
|                                   |                     |                              |
| <                                 |                     | <b>&gt;</b>                  |

и 🏘 Поиск

•

:

"

| 🕮 Поиск подразделений               |                      |                 |                                   |
|-------------------------------------|----------------------|-----------------|-----------------------------------|
| Критерии поиска                     |                      |                 |                                   |
| Краткое наименование/Маска          | поиска               |                 | ~ <b>F</b>                        |
| Jo                                  |                      | С Сотрудники    | <ul> <li>Подразделения</li> </ul> |
| <br>— Резильтаты поиска в докадыной | 6ase                 |                 |                                   |
|                                     |                      |                 |                                   |
| "O gump 2014"                       | 000 "David 2014"     |                 |                                   |
| Руководство                         | Руководство          |                 | 🙀 Поиск                           |
| Отдел кадров                        | Отдел кадров         |                 |                                   |
| Хозяйственный отдел                 | Хозяйственный отдел  |                 | 🖌 Выбрать                         |
| Красная поляна                      | Красная поляна       |                 |                                   |
| пранспортный участок                | пранспортный участок |                 |                                   |
|                                     |                      |                 |                                   |
|                                     |                      |                 |                                   |
|                                     |                      |                 |                                   |
|                                     |                      |                 |                                   |
|                                     |                      |                 |                                   |
|                                     |                      |                 |                                   |
|                                     |                      |                 |                                   |
|                                     |                      |                 |                                   |
|                                     |                      |                 |                                   |
|                                     |                      |                 |                                   |
|                                     |                      |                 |                                   |
|                                     |                      |                 |                                   |
|                                     |                      |                 |                                   |
|                                     |                      |                 |                                   |
|                                     |                      |                 |                                   |
|                                     |                      |                 |                                   |
| La II                               |                      |                 |                                   |
|                                     |                      | ,<br>,          | и Выбрать                         |
|                                     |                      | (               |                                   |
| )                                   |                      | X               |                                   |
| ).                                  |                      |                 |                                   |
|                                     |                      |                 | /                                 |
|                                     |                      | 11 <b>17</b> 11 |                                   |
|                                     |                      | Esc.            |                                   |
| 5 2                                 |                      |                 |                                   |
| 5.2.                                |                      |                 |                                   |
|                                     |                      |                 |                                   |
|                                     |                      |                 |                                   |
| "/                                  | " "                  |                 | /                                 |
|                                     |                      |                 |                                   |
|                                     |                      |                 |                                   |
|                                     |                      | **              |                                   |
|                                     | /                    |                 |                                   |
|                                     | /                    |                 | •                                 |
|                                     | "                    | / '             | ' ''                              |
| /                                   | "                    |                 |                                   |
| /                                   |                      |                 |                                   |
|                                     |                      |                 |                                   |
| 11                                  | **                   |                 | /                                 |
|                                     | •                    | ,               |                                   |
|                                     | **                   | /               | **                                |
|                                     | **                   | "               |                                   |
|                                     |                      | •               |                                   |
|                                     |                      |                 |                                   |

| Работа Печать Справочники Настройки Справк<br>Подразделения и работники<br>План балансовых счетов<br>Объекты деятельности<br>Виды продукции<br>Источники затрат<br>Центры ответственности<br>Статьи затрат<br>Элементы затрат<br>Кадры | а Выход V                                                                                                    |
|----------------------------------------------------------------------------------------------------|----------------------------------------------------------------------------------------------------|
| ООТиЗ                                                                                                    | <ul> <li>Габлица входимости начислений для ООТиЗ</li> </ul>                                                                                                    |
| Зарплата                                                                                                    | Начисления ООТиЗ                                                                                                    |
| Перекодировка справочников (                                                                                                    | Песхарис) Среднегодовые нормы рабочего времени                                                                                                    |
| Россия, 350033<br>г.Краснодар, ул. Ленина, 97<br>тел: +7 (861) 262-59-72, 262-99-24,<br>262-32-57, 267-28-46<br>е-mail: info@kubnet-soft.ru<br>Reports - Penus<br>IK: БД: ПО:<br>7.5 *094 277<br>Информационная система "КУЕНЕТ"       | Условия труда<br>Условия труда<br>Режимы работы<br>Базовые обозначения в табельном учете<br>Тарифные сетки для индексации<br>Соответствия разрядов и коэффициентов<br>Должности для ООТиЗ<br>ОКПДТР<br>Адреса НП<br>Звенья управления<br>Характер работы<br>Тарифные сетки<br>Соответствие объектов и видов деятельности<br>Группы видов деятельности<br>Стационарные рабочие места<br>Надбавки для штатной расстановки<br>Профессионально-калификационные группы<br>Отношение подразделения к группе |

:

|     | A V | M 7 A ? L                      |     |     |             |    |     |
|-----|-----|--------------------------------|-----|-----|-------------|----|-----|
| Код | Н/У | Наименование ЗП                | Φ3Π | ДВЛ | <b>Φ</b> CC | CC | ПРБ |
| 1   |     | ВИДЫ ОСНОВНОЙ З/ПЛАТ           |     |     |             |    |     |
| 1   | 1   | Месячная тарифная ставка       | ×   |     |             | ×  |     |
| 1   | 2   | Повременная оплата(почасовая)  | ×   |     |             | ×  |     |
| 1   | 3   | Повременная оплата рабочим     | ×   |     |             | ×  |     |
| 1   | 4   | Повременная оплата спец-м      | ×   |     |             | ×  |     |
| 1   | 5   | Сдельная оплата почасовая      | ×   |     |             | ×  |     |
| 1   | 6   | Сдельная оплата дневная        | ×   | ×   |             | ×  |     |
| 1   | 7   | Оплата простоя                 | ×   |     |             | ×  |     |
| 1   | 8   | Дог.гражправ.хар-ра (с/с)      |     | ×   |             | ×  |     |
| 1   | 10  | Опл.прочих работ (по нарядам)  | ×   |     |             | ×  |     |
| 1   | 12  | Дог.гражд.прав.хар-ра(прибыль) | ×   |     |             |    | ×   |
| 1   | 14  | (НЕТ) Приработок               | ×   |     |             | ×  |     |
| 1   | 21  | Дог.грправ.хар-ра (к/ремонт)   | ×   |     |             | ×  |     |
| 1   | 22  | Дог.грправ.ха-ра(кап.стр-во)   | ×   | ×   |             | ×  | ×   |
| 1   | 23  | Повр.оплата почас.ликвид.чрезв | ×   |     |             | ×  |     |
| 1   | 24  | Месячн.тариф.ставка ликвидация | ×   | ×   |             | ×  |     |
| 1   | 30  | Корр.з/платы по коду 1-3       | ×   |     |             | ×  |     |

".

## 5.3.

|       |                               | анные |
|-------|-------------------------------|-------|
|       | <b>√ М</b> 7 🚭 ? л            | {     |
| Дней  | Норма рабочего времени: Часов | Год   |
|       | 166.22                        | 2000  |
|       | 166.75                        | 2001  |
|       | 166                           | 2002  |
|       | 166                           | 2003  |
|       | 167                           | 2004  |
|       | 165.1                         | 2005  |
|       | 165                           | 2006  |
|       | 165.5                         | 2007  |
| 20.8  | 166.1                         | 2008  |
| 20.75 | 165.6                         | 2009  |

"

"\_" "\_"

"

"

:

#### ", Enter,

#### 5.4.

"

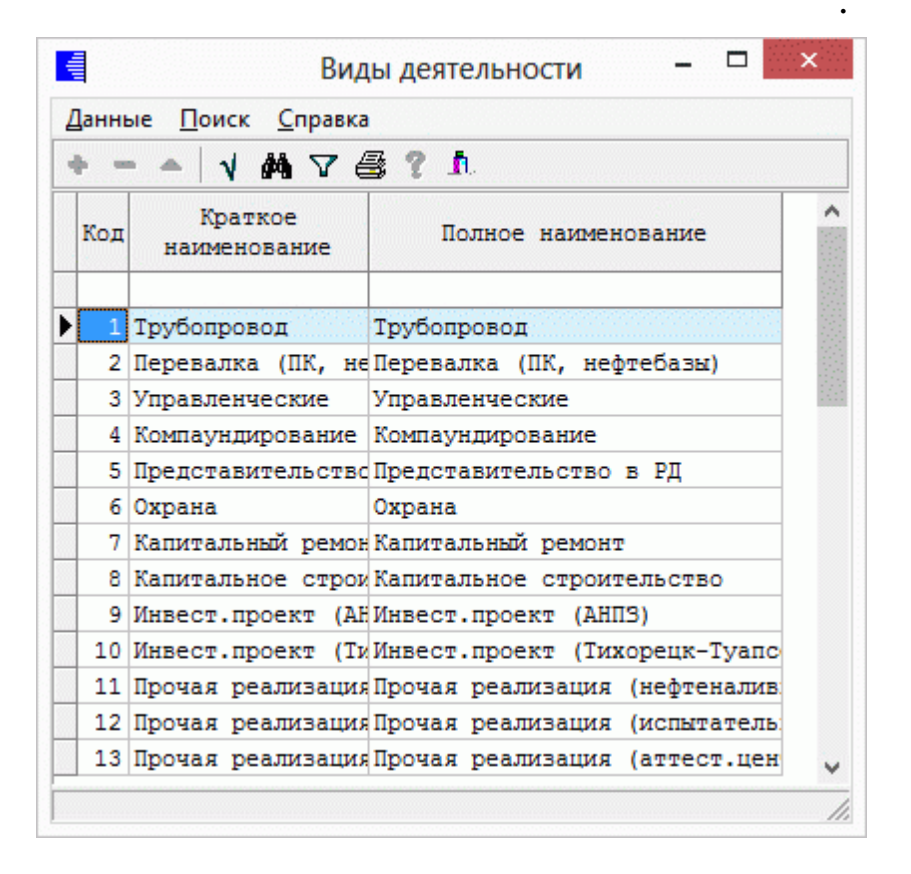

"

"

"

: "

"\_" "\_"

"

".

Enter.

5.5.

"

V

| Код | Наименование  |  | ^ |
|-----|---------------|--|---|
|     |               |  |   |
|     | нормальные    |  |   |
| 2   | вредные       |  |   |
| 3   |               |  |   |
| 4   | особо вредные |  |   |
| _ J | OCODO TRACIDE |  |   |

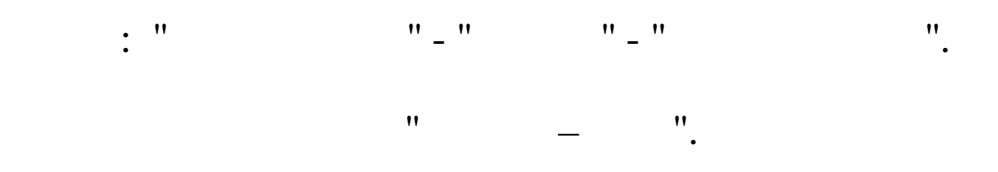

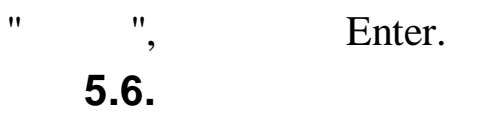

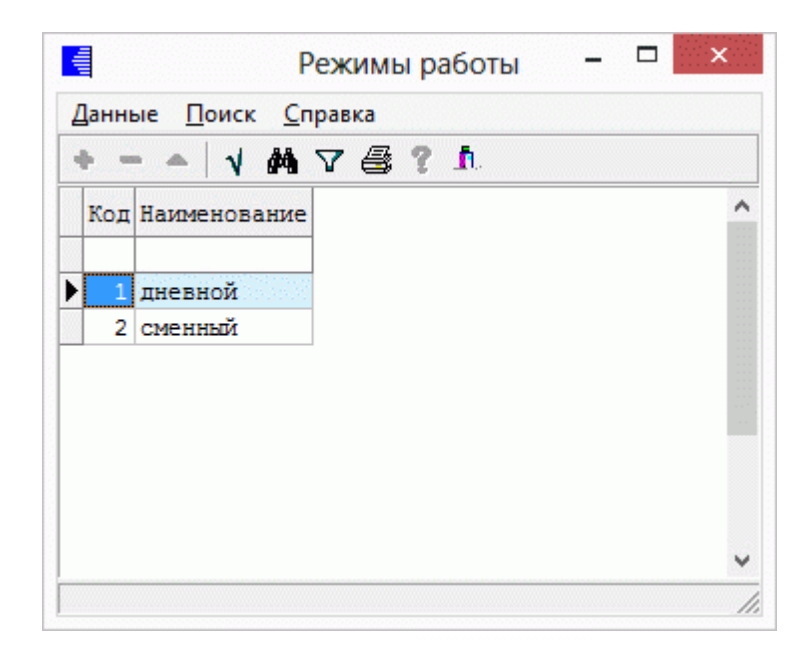

".

(

",

13.

"

| + = | •    |      | V #4 5 | 7 | S ? h                                                                                 |  |
|-----|------|------|--------|---|---------------------------------------------------------------------------------------|--|
| Код | H    | КодС | Код З  | φ | Наименование                                                                          |  |
|     | 1 \$ | я    | 0      | 1 | Продолжительность работы в дневное время                                              |  |
|     | 2 I  | Н    | 0      | 1 | Продолжительность работы в ночное время                                               |  |
|     | 4 (  | С    | 0      | 1 | Продолжительность сверхурочной работы                                                 |  |
|     | 58   | ВМ   | 0      | 1 | Продолжительность работы вахтовым методом                                             |  |
|     | 6 I  | К    | 10     | 1 | Служебная командировка                                                                |  |
|     | 7 [  | пк   | 37     | 1 | Повышение квалификации с отрывом от работы                                            |  |
|     | 8 [  | пм   | 38     | 1 | Повышение квалификации с отрывом от работы в другой местности                         |  |
|     | 9 (  | OT   | 12     | 2 | Ежегодный основной оплачиваемый отпуск                                                |  |
|     | 10 ( | од   | 15     | 2 | Ежегодный дополнительный оплачиваемый отпуск                                          |  |
|     | 11 ! | y    | 16     | 2 | Дополнительный отпуск в связи с обучением с охранением среднего заработка работникам  |  |
|     | 12 ! | УB   | 0      | 1 | Сокращенная продолжительность рабочего времени для обучающихся без отрыва от произе   |  |
|     | 13 ! | уд   | 18     | 2 | Дополнительный отпуск в связи с обучением без сохранения заработной платы             |  |
|     | 14 F | Р    | 11     | 2 | Отпуск по беременности и родам (отпуск в связи с усыновлением новорожденного ребенка  |  |
|     | 15 ( | οж   | 20     | 2 | Отпуск по уходу за ребенком до достижения им возраста 3-х лет                         |  |
|     | 16,  | до   | 30     | 2 | Отпуск без сохранения заработной платы, предоставляемый работнику по разрешению рабо  |  |
|     | 17 ( | 03   | 36     | 2 | Отпуск без сохранения заработной платы в случаях, предусмотренных законодательством   |  |
|     | 18,  | ДБ   | 21     | 2 | Ежегодный дополнительный отпуск без сохранения заработной платы                       |  |
|     | 19 E | Б    | 13     | 2 | Временная нетрудоспособность (кроме случаев, предусмотренных кодом 'Т') с назначением |  |
|     | 20   | Т    | 26     | 2 | Временная нетрудоспособность без назначения пособия в случаях, предусмотренных закон  |  |

", Enter. **5.8.** 

•

/

"

| + = +  | 1   | 1781       | 1.5      |     |   |     |   |  |
|--------|-----|------------|----------|-----|---|-----|---|--|
| Разряд | K   | сэффициент | (142.64) |     |   |     |   |  |
|        | 1   |            | 1        |     |   |     |   |  |
|        | 2   |            | 1.16     |     |   |     |   |  |
|        | 3   |            | 1.346    |     |   |     |   |  |
|        | 4   |            | 1.561    |     |   |     |   |  |
|        | 5   |            | 1.811    |     |   |     |   |  |
|        | 6   |            | 2.101    |     |   |     |   |  |
|        | 7   |            | 2.437    |     |   |     |   |  |
|        | 8   |            | 2.827    |     |   |     |   |  |
|        | 9   |            | 3.279    |     |   |     |   |  |
|        | 10  |            | 3.804    |     |   |     |   |  |
|        | 11  |            | 4.413    |     |   |     |   |  |
|        | 12  |            | 5.119    |     |   |     |   |  |
|        | 13  |            | 5.938    |     |   |     |   |  |
|        | 14  |            | 5.888    |     |   |     |   |  |
|        | 10  |            | 0.33     |     |   |     |   |  |
|        | 10  |            | 3.200    |     |   |     |   |  |
|        | 17  |            | 12 / 71  |     |   |     |   |  |
|        | 19  |            | 14.466   |     |   |     |   |  |
|        | 20  |            | 16 781   |     |   |     |   |  |
|        | 20  |            | 10.101   |     |   |     |   |  |
|        |     |            |          |     |   |     |   |  |
|        |     |            |          |     |   |     |   |  |
|        | : ' | 1          |          | " - | " | " - | " |  |
|        | ".  |            |          |     |   |     |   |  |
|        |     |            | ,,       |     | _ | "   |   |  |
|        |     |            |          |     |   | •   |   |  |
| "      |     | Enter,     |          |     |   |     |   |  |
| Э.     |     | ,          |          |     |   |     |   |  |
|        |     |            |          |     |   |     |   |  |
|        |     |            | ,        |     |   |     |   |  |

"\_"

" \_ "

"

«

: "

\_

N.

".

,

|            | - 🛇   Y Y 😅 🕻 J0.                        |                    |                                                   |                                                                                       |       |
|------------|------------------------------------------|--------------------|---------------------------------------------------|---------------------------------------------------------------------------------------|-------|
| Koa        | Korres uniteressing                      |                    |                                                   | Фенствующие должности С Архив                                                         | and a |
| КОД        | Краткое наименование                     | КОД ПО ОКНД П      | Паименование по классификатору                    | проф. Квал. пруппа                                                                    |       |
| 16         | 36 Архиваричс                            | 20190              | Архивариус                                        | 2 группа                                                                              |       |
| 506        | Бортоператор по проверке м/н             | 11213              | Бортоператор по проверке магистра                 | льных тру 5 группа                                                                    |       |
| 674        | Вед. инженер по метрологии               | 22602              | Инженер по метрологии                             | 5 группа                                                                              |       |
| 483        | Ведущий инженер по ЭХЗ                   | 22818              | Инженер по электрохимической заш                  | ите 5 группа                                                                          |       |
| 482        | Ведущий инженер-механик                  | 22509              | Инженер-механик                                   | 5 группа                                                                              |       |
| 558        | Ведущий инженер                          | 22446              | Инженер                                           | 5 группа                                                                              |       |
| 622        | Ведущий инженер                          | 22446              | Инженер                                           | 5 группа                                                                              |       |
| 633        | Ведущий инженер по КИП и А               | 22587              | Инженер по контрольно-измеритель                  | ным прибс5 группа                                                                     |       |
| 619        | Ведущий инженер по ОС (эколог)           | 22656              | Инженер по охране окружающей сре                  | еды (эколо 4 группа                                                                   |       |
| 593        | Ведущий инженер по ОТ                    | 22659              | Инженер по охране труда                           | 4 группа                                                                              |       |
| 502        | Ведущий инженер по ОиНТ                  | 22632              | Инженер по организации и нормиров                 | ванию труг 4 группа                                                                   |       |
| 570        | Ведущий инженер по ПСР                   | 22696              | Инженер по проектно-сметной работ                 | ге (в пром: 4 группа                                                                  |       |
| 704        | Ведущий инженер по безопасности движения | 22530              | Инженер по безопасности движения                  | I                                                                                     |       |
| 543        | Ведущий инженер по эксплуатации и ремонт | 22644              | Инженер по организации эксплуата.                 | ции и ремс 5 группа                                                                   |       |
| Полн       | ое наименование                          | Наименование по к. | лассификатору                                     |                                                                                       |       |
| Архивариус |                                          | Архивариус         | лате<br>Образ<br>Специ<br>Отпус<br>Диапа<br>разря | тория Служащие<br>зование<br>мальность<br>ск осн 28<br>доп 0<br>цоп 0<br>цов с 4 по 5 |       |

:

**»** 

•

"

,

~

,

8

, • Фействующие должности С Архив

,

,

| 1        |                                          | Справочник д      | олжностей               |                                           |                          |
|----------|------------------------------------------|-------------------|-------------------------|-------------------------------------------|--------------------------|
| анные    |                                          |                   |                         |                                           |                          |
| >        | - 〒 ↓ ▽ 曇 ? ♪                            |                   |                         |                                           |                          |
|          |                                          |                   |                         | О Дейста                                  | зующие должности 🕟 Архив |
| Код      | Краткое наименование                     | Код по ОКПДТР     | Р Наименование по класс | ификатору                                 | Профквал. группа         |
|          |                                          | 10047             | Аккимиляторник          |                                           |                          |
| 649      | Á DMATUDUUK                              | 11121             | Алматирицик             |                                           |                          |
| 6        | Болтоператор по проверке                 | 11213             | Бортоператор по провег  | же магистральных тр                       |                          |
| -<br>172 | Бухгалтер /по зарплате/                  |                   |                         |                                           |                          |
| 173      | Бухгалтер /по материалам /               |                   |                         |                                           |                          |
| 167      | Бухгалтер 1-й категории                  | 20336             | Бухгалтер               |                                           |                          |
| 68       | Бухгалтер 2-ой категории                 | 20336             | Бухгалтер               |                                           |                          |
| 84       | Ведущий инженер по подготовке кадров     | 22675             | Инженер по подготовке   | кадров                                    |                          |
| 85       | Ведущий экономист по МТС                 | 27744             | Экономист по материал   | ьно-техническому сна                      |                          |
| 42       | Ведущий инженер по организации эксплуата | 22644             | Инженер по организаци   | и эксплуатации и рем                      | ¢                        |
| 03       | Ведущий инженер по транспорту            | 22770             | Инженер по транспорту   |                                           |                          |
| i90      | Ведущий экономист                        | 27745             | Экономист по планиров   | анию                                      |                          |
| i01      | Ведущий экономист по планированию        | 27745             | Зкономист по планиров   | анию                                      |                          |
| 39       | Водитель а/м КАМАЗ-4310 г/п 6 т          | 11442             | Водитель автомобиля     |                                           |                          |
| Полн     | юе наименование                          | Наименование по к | лассификатору           |                                           |                          |
| Акк      | умуляторщик                              | Аккумуляторщик    |                         | Категория<br>Образование<br>Специальное   | Рабочие<br>=<br>сть      |
|          |                                          |                   |                         | Отпуск осн<br>доп<br>Диапазон<br>разрядов | 0<br>0<br>с 1 по 5       |

眘.

F7

:

÷.

\_

|                                       |                                                 |             | 100                                   |   |
|---------------------------------------|-------------------------------------------------|-------------|---------------------------------------|---|
| Лоджность по к сес                    | ссификатори                                     |             | Код 1100                              |   |
| Должность по клас<br>Архиваричс       | ссификатору                                     |             |                                       |   |
| у такое наименова                     | ание полжности                                  |             |                                       |   |
| Архиваричс                            |                                                 |             |                                       |   |
| голное наименова                      | ние должности                                   |             |                                       |   |
| Архивариус                            |                                                 |             |                                       |   |
| ,<br>Категория                        |                                                 |             |                                       |   |
| Служащие                              |                                                 |             |                                       |   |
| , -<br>Образование                    |                                                 |             |                                       |   |
|                                       |                                                 |             |                                       |   |
| ,<br>Специальность                    |                                                 |             |                                       |   |
|                                       |                                                 |             |                                       |   |
|                                       |                                                 | -           |                                       |   |
| Профессионально-н                     | квалификационная груп                           | па 2 группа |                                       | • |
|                                       |                                                 | _           |                                       |   |
| Отпуск осн.:                          | 28                                              | Диапазо     | н разрядов с:                         | 4 |
| 100.                                  | 0                                               |             | no:                                   | 5 |
| Acres 1                               |                                                 |             | 110.                                  |   |
|                                       |                                                 |             |                                       |   |
|                                       |                                                 |             |                                       |   |
|                                       | Courses                                         |             |                                       |   |
|                                       | Сохранить                                       |             |                                       |   |
|                                       | сохранить                                       |             |                                       |   |
|                                       |                                                 |             |                                       |   |
|                                       | <u>сохранить</u><br>/<br>:                      |             |                                       |   |
|                                       | <u>сохранить</u><br>/<br>:                      |             |                                       |   |
|                                       | <u>сохранить</u><br>/<br>:                      |             |                                       |   |
|                                       | <u>сохранить</u><br>/<br>:                      |             | , <u>O</u> TMEHA                      | _ |
| ···                                   | <u>сохранить</u>                                |             | , <u>O</u> TMEHA<br>,,<br>,,<br>,,    | _ |
| · · · · · · · · · · · · · · · · · · · | <u>сохранить</u><br>/<br>:                      |             | , <u>O</u> TMEHA                      | _ |
| ···                                   | <u>сохранить</u><br>:<br>                       |             | , <u>O</u> TMEHA<br>11<br>11          | _ |
| · · · · · · · · · · · · · · · · · · · | <u>сохранить</u><br>:<br>''''                   |             | , <u>O</u> TMEHA<br>, ,<br>, ,<br>, , | _ |
| ···                                   | <u>сохранить</u><br>/<br>:<br>''_<br>''_        |             | , <u>O</u> TMEHA                      | _ |
| · · · · · · · · · · · · · · · · · · · | <u>с</u> охранить<br>'<br>''_<br>'''_<br>'''_   | _           | , <u>O</u> TMEHA                      | _ |
| ···                                   | <u>с</u> охранить<br>'<br>''_<br>'' _<br>'' _   | _           | , UTMEHA<br>, I<br>, I<br>, I<br>, I  | _ |
| · · · · · · · · · · · · · · · · · · · | <u>с</u> охранить<br>/<br>:<br>''_<br>''_<br>'' | _           | , OTMEHA                              | _ |

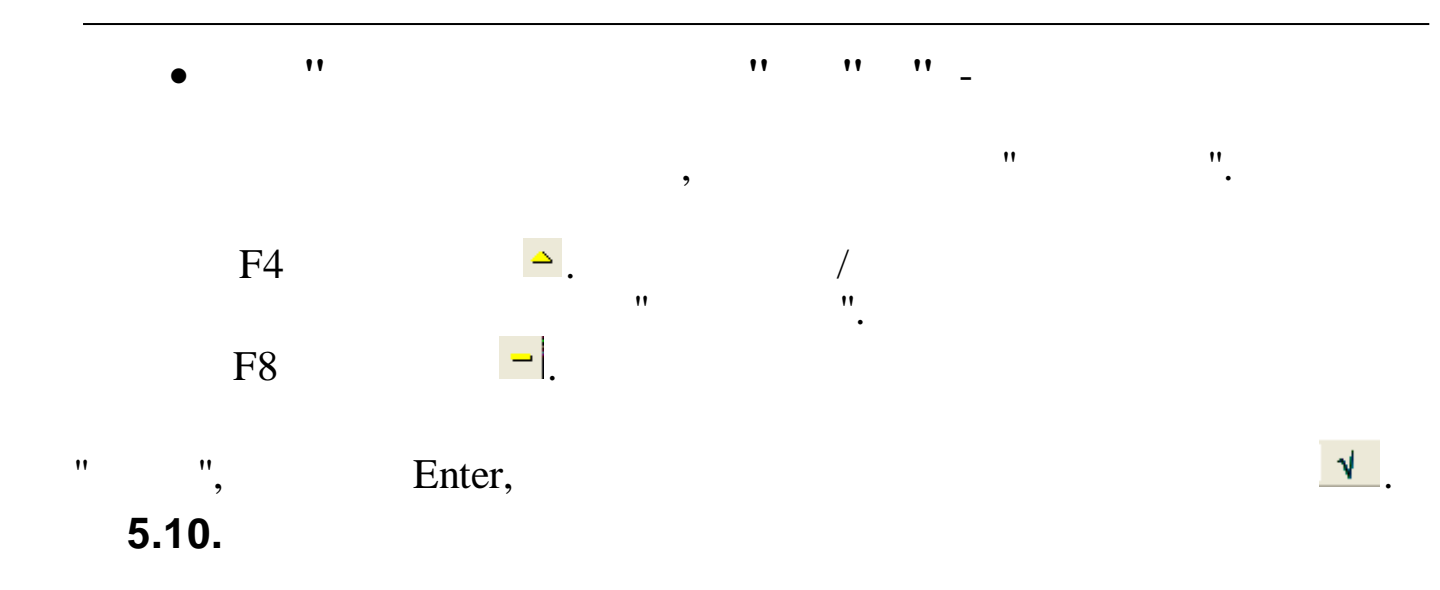

|                                                       | K     | 14  |                   | LK STKO          | и ско      | W.        | 10      |   |
|-------------------------------------------------------|-------|-----|-------------------|------------------|------------|-----------|---------|---|
| Наименование                                          | Код   | Кпр | Диапазон разрядов | Код выпуска ЕТКС | Код по ЕКЗ | Категория | Раздел  | 4 |
| Авербандщик                                           | 10003 |     | 2-5               | 47               | 7332       | Рабочие   | рабочие | 1 |
| Авиационный механик (техник) по планеру и двигателям  | 10005 |     | 2-6               | 57               | 7515       | Рабочие   | рабочие |   |
| Авиационный механик (техник) по приборам и электрообо | 10007 |     | 2-6               | 57               | 7515       | Рабочие   | рабочие |   |
| Авиационный механик (техник) по радиооборудованию     | 10008 |     | 2-6               | 57               | 7515       | Рабочие   | рабочие |   |
| Авиационный техник (механик) по парашютным и аварийн  | 10010 |     | 4-6               | 57               | 7515       | Рабочие   | рабочие |   |
| Авиационный техник по горюче-смазочным материалам     | 10012 |     | 3-5               | 57               | 7515       | Рабочие   | рабочие |   |
| Автоклавщик                                           | 10013 |     | 3-4               | 30               | 8152       | Рабочие   | рабочие |   |
| Автоклавщик                                           | 10014 |     | 4                 | 43               | 8139       | Рабочие   | рабочие |   |
| Автоклавщик                                           | 10015 |     | 3-4               | 44               | 8139       | Рабочие   | рабочие |   |
| Автоклавщик                                           | 30018 |     |                   | 73               | 8122       | Рабочие   | рабочие |   |
| Автоклавщик - сушильщик аккумуляторных пластин в про  | 10019 |     | 2-3               | 19               | 8290       | Рабочие   | рабочие |   |
| Автоклавщик литья под давлением                       | 10016 |     | 3                 | 2                | 8122       | Рабочие   | рабочие |   |
| Автоклавщик на запарке брикетов                       | 10017 |     | 3                 | 4                | 8112       | Рабочие   | рабочие |   |
| Автоматчик                                            | 10021 |     | 2-4               | 2                | 8211       | Рабочие   | рабочие |   |
| Автоматчик вязальных автоматов                        | 10023 |     | 3-4               | 34               | 8224       | Рабочие   | рабочие |   |
| Автоматчик игольно-платинных изделий                  | 10025 |     | 2-4               | 11               | 7280       | Рабочие   | рабочие |   |
| Автоматчик картонажного производства                  | 10027 |     | 1-4               | 41               | 8143       | Рабочие   | рабочие |   |
| Автоматчик клеильных полуавтоматов                    | 10028 |     | 3-5               | 40               | 8141       | Рабочие   | рабочие |   |

.

Enter,

5.11.

",

,

"

•

1

\_

| <ul> <li>Код Наименование</li> <li>Высшее звено управления</li> <li>Старшее звено управления</li> <li>Среднее звено управления</li> </ul>                      | , |
|----------------------------------------------------------------------------------------------------|---|
| Код         Наименование           1         Высшее звено управления           2         Старшее звено управления           3         Среднее звено управления | , |
| <ul> <li>Высшее звено управления</li> <li>Старшее звено управления</li> <li>Среднее звено управления</li> </ul>                                                |   |
| 2 Старшее звено управления<br>3 Среднее звено управления                                                                                                    |   |
| 3 Среднее звено управления                                                                                                    |   |
|                                                                                                    |   |
| 4 Профессиональное звено управления                                                                                                    |   |
| 5 Рабочие                                                                                                    |   |

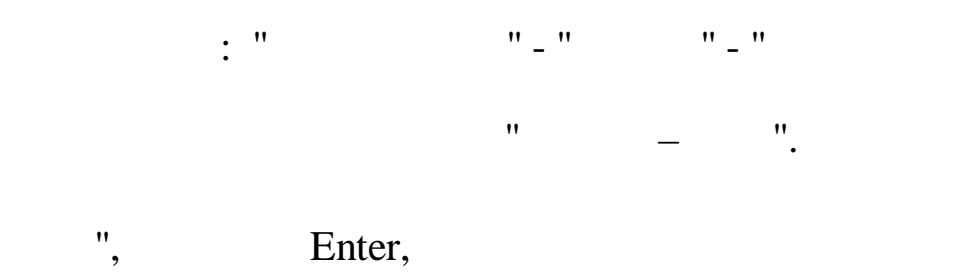

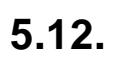

"

· : " "- " ".

| + - | - 🔺 🖊 🏹 🚭 ?          | <b>1</b> . |
|-----|----------------------|------------|
| Код | Наименование         |            |
| 1   | постоянно            |            |
| 2   | временно             |            |
| 3   | на определенный срок |            |
| 4   | сезонно              |            |
|     |                      |            |
|     |                      |            |
|     |                      |            |
|     |                      |            |

"

- ".

1

".

•

" ", Enter,

5.13.

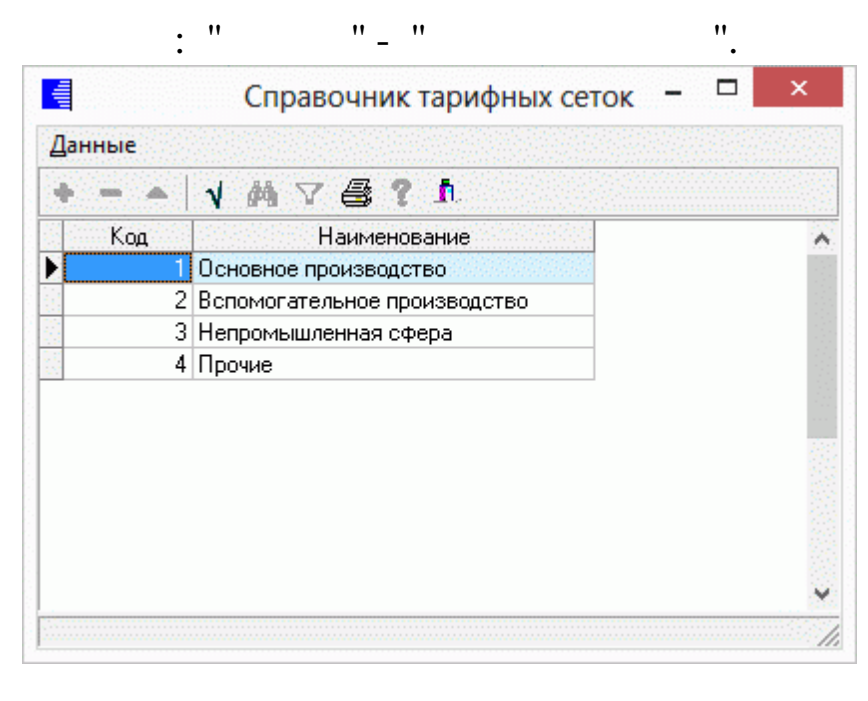

" – ".

- " ", Enter,
  - 5.14.

: " " - "

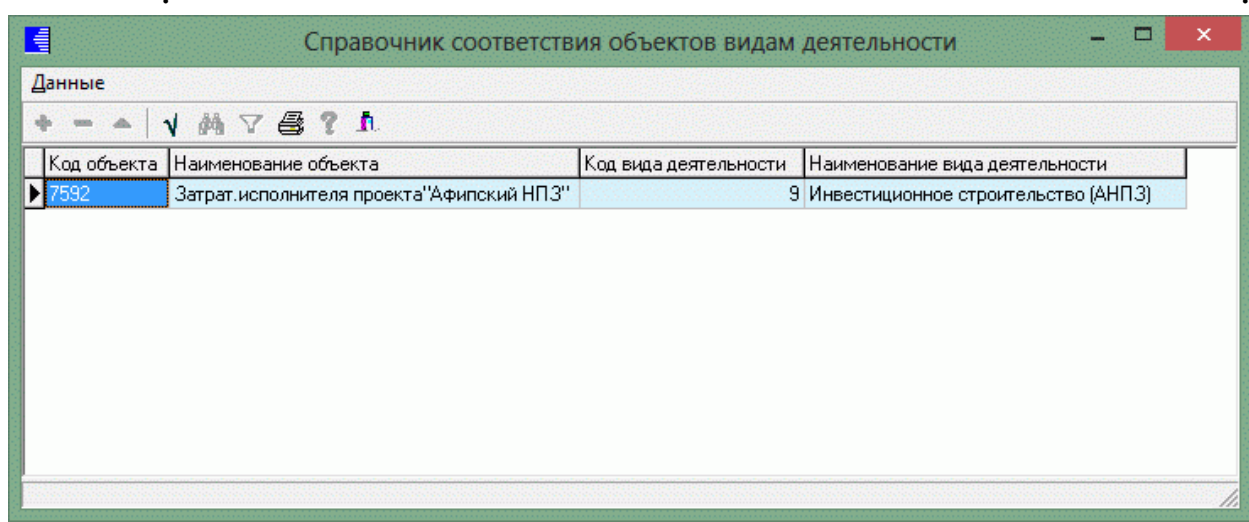

N

"

V

•

|   |       |        | " | _ | ". |    |
|---|-------|--------|---|---|----|----|
| " | ",    | Enter, |   |   |    | ٧. |
| Ę | 5.15. |        |   |   |    |    |

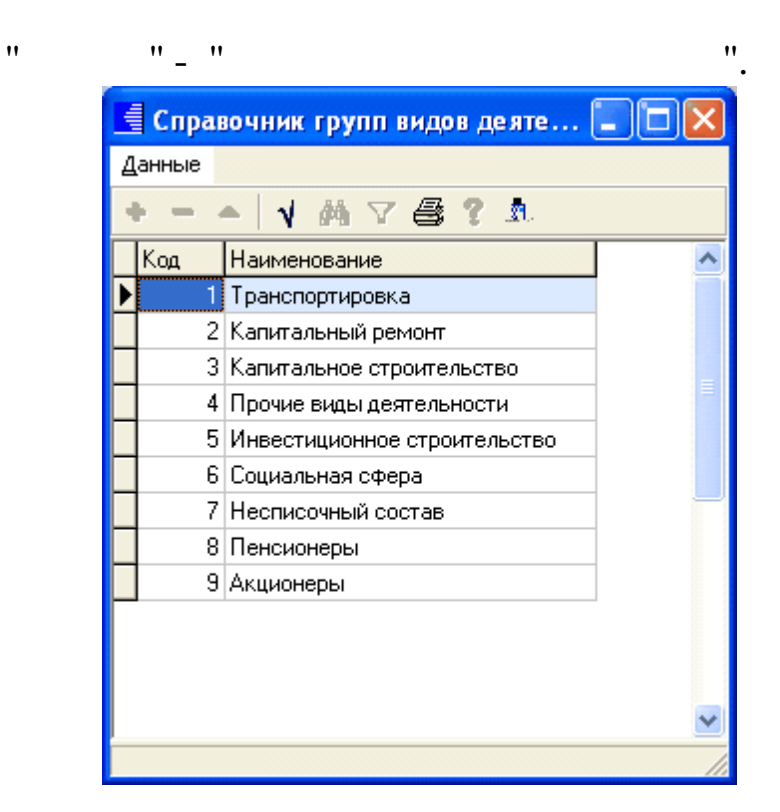

"

"

"

| " | "     | Enter, |
|---|-------|--------|
| ļ | 5.16. |        |
|   |       |        |

""\_"

N.

:

.

:

| а справочник стационарных раос | очих мест |              | _      |   |
|--------------------------------|-----------|--------------|--------|---|
| V M 7 @ ? !                    | h.        |              |        |   |
| КОД Стационарное рабочее мес   | то ОКВЭД  | окпо         | Регион |   |
| 1 Апшеронск                    | 60.30.11  | 139011030007 |        |   |
| 2 Белореченск                  | 60.30.11  | 29624626     |        |   |
| 3 Горячий ключ                 | 60.30.11  | 139011030008 |        | 1 |
| 4 Гулькевичский район          | 60.30.11  | 139011030011 |        |   |
| 5 Динской район                | 60.30.11  | 31371925     |        | 2 |
| 6 г. Краснодар                 | 60.30.11  | 139028       |        |   |
| 7 г. Краснодар 30              | 74.20     | 139028       |        |   |
| 9 г. Краснодар ЦО              | 60.30.11  | 139028       |        |   |
| 10 г. Краснодар КО             | 60.30.11  | 139028       |        |   |
| 11 г. Крымск                   | 60.30.11  | 34994437     |        |   |
| 12 г. Крымск                   | 55.51     | 34994437     |        |   |
| 13 Кущевский район             | 60.30.11  | 45841346     |        |   |
| 14 г. Новороссийск             | 60.30.11  | 139011       |        |   |
| 15 г. Новороссийск             | 92.62     | 139011       |        |   |
| 16 г. Новороссийск             | 55.51     | 139011       |        |   |
| 17 г. Новороссийск             | 85.14.1   | 139011       |        |   |
| 18 г. Новороссийск             | 85.11.2   | 139011       |        |   |

" – ".

" ", Enter, **5.17.** 

| Cnp  | авочни | к надоавок для штатной расстановки |                 |                 |               |
|------|--------|------------------------------------|-----------------|-----------------|---------------|
| нные |        |                                    |                 |                 |               |
| -    | •   v  | M 7 🚭 ? 1                          |                 |                 |               |
| Вид  | Код    | Наименование                       | Признак расчета | Тип надбавки    | Макс.значение |
| 2    | 1      | Надбавка разьезд.рабочим           | процент %       | другое          | 100           |
| 2    | 2      | Допуск к гостайне(секретн),%       | процент %       | другое          | 100           |
| 2    | 3      | Надбавка за работы по ГО и ЧС      | процент %       | другое          | 100           |
| 2    | 4      | Стажевая надбавка                  | процент %       | за стаж работы  | 25            |
| 2    | 5      | Надб.за квалификац,классность      | процент %       | за квалификацию | 16            |
| 2    | 11     | Надб.за высок. дост. в труде,%     | процент %       | другое          | 100           |
| 2    | 12     | Надб за сложн. и напр. труда,%     | процент %       | другое          | 100           |
| 2    | 13     | Персональная доплата               | процент %       | другое          | 100           |
| 2    | 14     | Надбавка за сложность              | процент %       | другое          | 100           |
| 4    | 1      | Совмещение                         | процент %       | другое          | 100           |
| 12   | 1      | Вредные условия %(до 31.12.14)     | процент %       | другое          | 4             |
| 12   | 2      | Доплата за классность%(водите)     | процент %       | за квалификацию | 16            |

: " "\_ " "\_ "

© 2017

69

1

# ". – ".

Enter,

# ٧.

## 5.18.

"",

|    |   |   |     |   | - |
|----|---|---|-----|---|---|
| •  |   |   |     |   |   |
|    | : | " | " – | " | - |
| ". |   |   |     |   |   |

| Код         Наименование         Тарифная сетка           1         1 группа         Непромышленная сфера           2         2 группа         Вспомогательное производство           3         3 группа         Вспомогательное производство           4         4 группа         Основное производство           5         5 группа         Основное производство           6         6 группа         Основное производство | + - | ▲   V M 7 @ ?  | <b>.</b>                     |   |
|----------------------------------------------------------------------------------------------------|-----|----------------|------------------------------|---|
| 1         1 группа         Непромышленная сфера           2         2 группа         Вспомогательное производство           3         3 группа         Вспомогательное производство           4         4 группа         Основное производство           5         5 группа         Основное производство           6         6 группа         Основное производство                                                           | Kop | ц Наименование | Тарифная сетка               | ^ |
| 2         2 группа         Вспомогательное производство           3         3 группа         Вспомогательное производство           4         4 группа         Основное производство           5         5 группа         Основное производство           6         6 группа         Основное производство                                                                                                    | 1   | 1 группа       | Непромышленная сфера         |   |
| 3         3 группа         Вспомогательное производство           4         4 группа         Основное производство           5         5 группа         Основное производство           6         6 группа         Основное производство                                                                                                    | 2   | 2 группа       | Вспомогательное производство |   |
| 4         4 группа         Основное производство           5         5 группа         Основное производство           6         6 группа         Основное производство                                                                                                    | 3   | 3 группа       | Вспомогательное производство |   |
| 5         5 группа         Основное производство           6         6 группа         Основное производство                                                                                                    | 4   | 4 группа       | Основное производство        |   |
| 6 6 группа Основное производство                                                                                                    | 5   | 5 группа       | Основное производство        |   |
|                                                                                                    | 6   | 6 группа       | Основное производство        |   |

" – ".

-

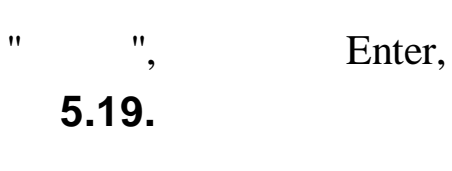

٧.

•

| V M 7 🚭 ? 1                                                                                               |                                            |                                             |
|----------------------------------------------------------------------------------------------------|--------------------------------------------|---------------------------------------------|
| Н                                                                                                    | аименование                                | Профессионально-<br>квалификационная группа |
|                                                                                                    |                                            |                                             |
| ј Икар<br>Б. АНП                                                                                          |                                            |                                             |
|                                                                                                    |                                            |                                             |
| Отдел кадров                                                                                              |                                            | 1 группа                                    |
| Руководство                                                                                               |                                            | Згруппа                                     |
| Красная поляна                                                                                            |                                            |                                             |
| Транспортный участок                                                                                      |                                            | 5 группа                                    |
| Хозяйственный отдел                                                                                       |                                            |                                             |
|                                                                                                    |                                            |                                             |
| : "<br>F4 →                                                                                               | ''_'' ''<br>,                              | _ ''<br>_                                   |
| : "<br>F4                                                                                                 | "_" " "<br>'<br>пения к профессионал       | _ "<br>,<br>:<br>ы — — Х                    |
| : "<br>F4                                                                                                 | '' _ '' '' ''<br>,<br>пения к профессионал | _ II<br>;<br>ьн — П Х                       |
| : "<br>F4<br>Отношение подраздел<br>Наименование<br>Отдел кадров<br>Профессионально-квалифика             | ''_''' ''<br>опения к профессионал         | - "<br>,                                    |
| : "<br>F4<br>Стношение подраздел<br>Наименование<br>Отдел кадров<br>Профессионально-квалифика<br>1 группа | "_" "<br>,<br>ационная группа              | _ II<br>;<br>                               |
| : "<br>F4<br>Стношение подраздел<br>Наименование<br>Отдел кадров<br>Профессионально-квалифика<br>1 группа | "_" "<br>,<br>ационная группа              | _ "<br>;<br>                                |
| : "<br>F4<br>Отношение подраздел<br>Наименование<br>Отдел кадров<br>Профессионально-квалифика<br>1 группа | "_" " "<br>,<br>ационная группа            | _ "<br>;<br>                                |
| : "<br>F4<br>Отношение подраздел<br>Наименование<br>Отдел кадров<br>Профессионально-квалифика<br>1 группа | и_и и<br>,<br>ационная группа              | _ "<br>,<br>:<br>bH — — Х<br><br>х отмена   |
| : "<br>F4<br>Отношение подраздел<br>Наименование<br>Отдел кадров<br>Профессионально-квалифика<br>1 группа | и_и и<br>,<br>ационная группа              | _ "<br>;                                    |
| : "<br>F4<br>Стношение подраздел<br>Наименование<br>Отдел кадров<br>Профессионально-квалифика<br>1 группа | "_" "<br>,<br>ационная группа              | _ "<br>                                     |
| : "<br>F4<br>Отношение подраздел<br>Наименование<br>Отдел кадров<br>Профессионально-квалифика<br>1 группа | пения к профессионал                       | _ "<br>,<br>;<br>                           |
| : "<br>F4<br>Отношение подраздел<br>Наименование<br>Отдел кадров<br>Профессионально-квалифика<br>1 группа | и и _ и                                    | - "<br>,<br>;<br><u>к отмена</u>            |

|                 |       | : " -             | "                                                                         |     |  |  |  |  |  |
|-----------------|-------|-------------------|---------------------------------------------------------------------------|-----|--|--|--|--|--|
| E               |       | I                 | Виды структурных подразделений ДАО – 🗖                                    | x   |  |  |  |  |  |
| Д               | анные |                   |                                                                           |     |  |  |  |  |  |
| * - A 🗚 🖓 🚭 ? 🐧 |       |                   |                                                                           |     |  |  |  |  |  |
|                 | Код   | Вид ДАО           | Наименование ДАО                                                          | ^   |  |  |  |  |  |
|                 | 1     | OCT               | Аппарат управления ОСТ                                                    |     |  |  |  |  |  |
|                 | 2     | ПК                | Перевалочный комплекс Шесхарис                                            |     |  |  |  |  |  |
| 1.1             | 3     | PHY               | Краснодарское РУМН                                                        |     |  |  |  |  |  |
|                 | 4     | PHY               | Тихорецкое РУМН                                                           |     |  |  |  |  |  |
|                 | 5     | БПТОиКО           | База производственного обслуживания                                       |     |  |  |  |  |  |
|                 | 6     | COK               | Санаторно-оздоровительный комплекс "Фрегат"                               |     |  |  |  |  |  |
|                 | 7     | ИНВЕСТ            | Дирекция АО "Черномортранснефть" по управлению проектом расширения пропу  | 100 |  |  |  |  |  |
| 1.1             | 8     | ЮСД               | Южная строительная Дирекция                                               |     |  |  |  |  |  |
|                 | 9     | ПРЕДСТАВИТЕЛЬСТВО | ИТЕЛЬСТВО Представительство АО "Черномортранснефть" в Республике Дагестан |     |  |  |  |  |  |
|                 |       |                   |                                                                           |     |  |  |  |  |  |
|                 |       |                   |                                                                           |     |  |  |  |  |  |
|                 |       |                   |                                                                           |     |  |  |  |  |  |
|                 |       |                   |                                                                           | ×   |  |  |  |  |  |
|                 |       |                   |                                                                           | 1.  |  |  |  |  |  |

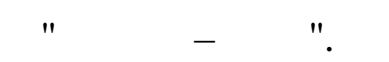

" ", Enter, **5.21.** 

•

•

|       | - 🗆 🗙                  |                          |                                              |   |
|-------|------------------------|--------------------------|----------------------------------------------|---|
| јанны | ie                     |                          |                                              |   |
| +     | • •   <b>1</b> # 7 @   | ? <u>h</u> .             |                                              |   |
| Ko    | од Вид структурного по | др. Краткое наименование | Полное наименование                          | ^ |
| • 1   | АУП                    | АУП                      | Административно-управленческий персонал ОСТ  |   |
| 2     | 2 A9H                  | АУП                      | Управление капитального строительства        |   |
| 3     | 3 АУП                  | АУП                      | Служба безопасности                          |   |
| 4     | АУП                    | АУП                      | ПК "Шесхарис"                                |   |
| 5     | 5 ПРОИЗВОДСТВО         |                          | ПК "Шесхарис"                                |   |
| 6     | ауп                    | АУП                      | Административно-управленческий персонал РУМН |   |
| 7     | И ПРОИЗВОДСТВО         |                          | Административно-управленческий персонал РУМН |   |
| 8     | В ПРОИЗВОДСТВО         |                          | Центральный материальный склад               |   |
| 9     | ПРОИЗВОДСТВО           |                          | Экоаналитическая лаборатория                 |   |
|       |                        |                          |                                              | ~ |

" – ".

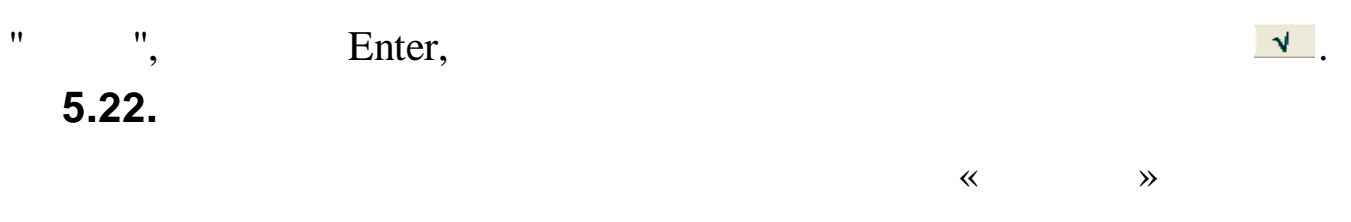

N
| / 桷 7 叠 ? 九          |                     |                          |              |             |                          |
|----------------------|---------------------|--------------------------|--------------|-------------|--------------------------|
| H                    | Вид ДАО Вид филиала |                          | филиала      |             |                          |
| паименование         | Вид                 | Наименование             | Вид          | Краткое имя | Наименование             |
|                      | •                   |                          | -            |             | -                        |
| кар                  |                     |                          |              |             |                          |
| AYN                  | COK                 | Санаторно-оздоровительнь | АУП          | АУП         |                          |
| Бухгалтерия          | COK                 | Санаторно-оздоровительнь | АУП          | АУП         | Управление строительства |
| — Отдел кадров       | COK                 | Санаторно-оздоровительнь | АУП          | АУП         |                          |
| Руководство          | COK                 | Санаторно-оздоровительнь | АУП          | АУП         |                          |
| Красная поляна       | COK                 | Санаторно-оздоровительнь | АУП          | АУП         | Управление строительства |
| Транспортный участок | ПК                  | Перевалочный комплекс    | производство |             | Центральный склад        |
| Хозяйственный отдел  | ПК                  | Перевалочный комплекс    | ПРОИЗВОДСТВО |             | Центральный склад        |
|                      |                     |                          |              |             |                          |

≏.

:"""-"""-"

| F4                                                  |                         |
|-----------------------------------------------------|-------------------------|
| Виды структурных подразделений: Редактируе          | - 🗆 🗙                   |
| Наименование                                        |                         |
| Красная поляна                                      |                         |
| Вид ДАО<br>СОК / Санаторно-оздоровительный комплекс |                         |
| Вид филиала                                         | ( <u> </u>              |
| јАУП / АУП<br>Наименование                          | ····                    |
| Управление строительства                            |                         |
| Сохранить                                           | <b>Х</b> <u>О</u> тмена |

,

: • '' ''\_ • '' '' -• '' '' -

".

## 6.

6.1.

.. ..

..

"

,

Enter.

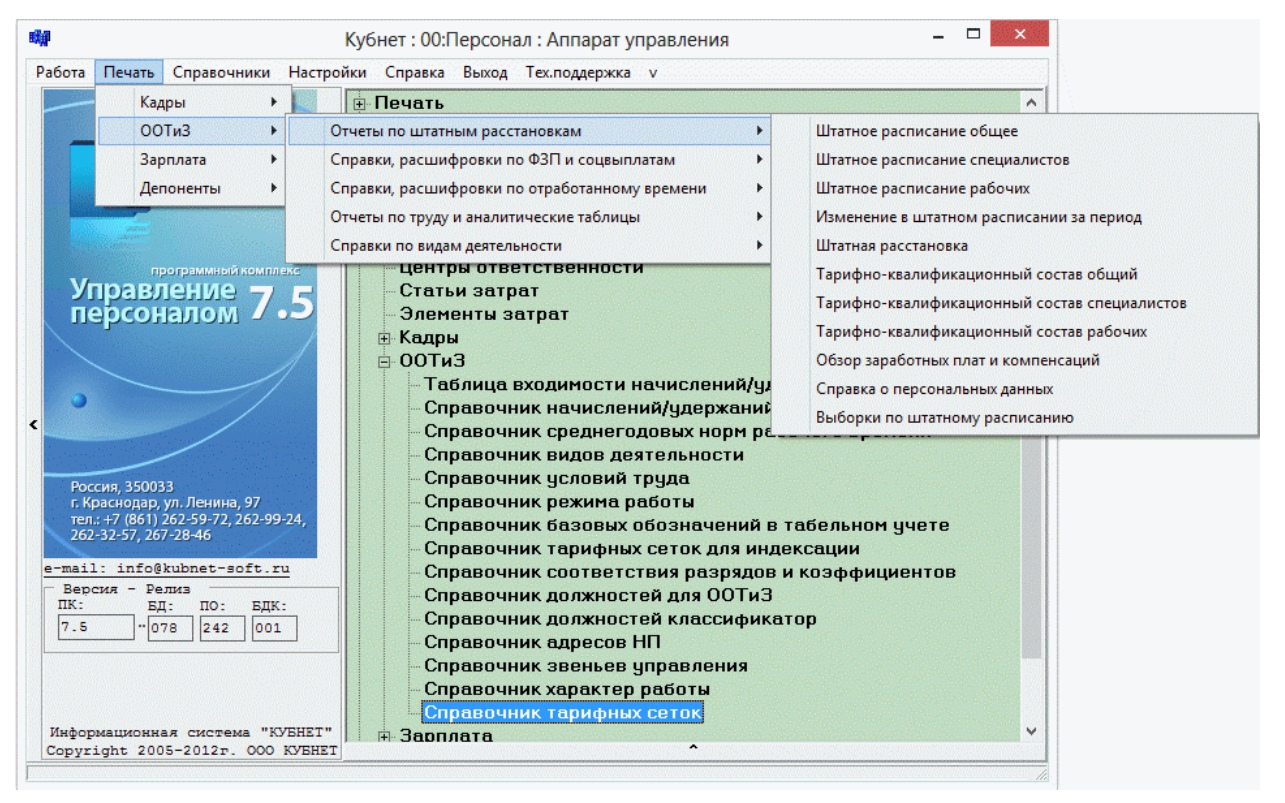

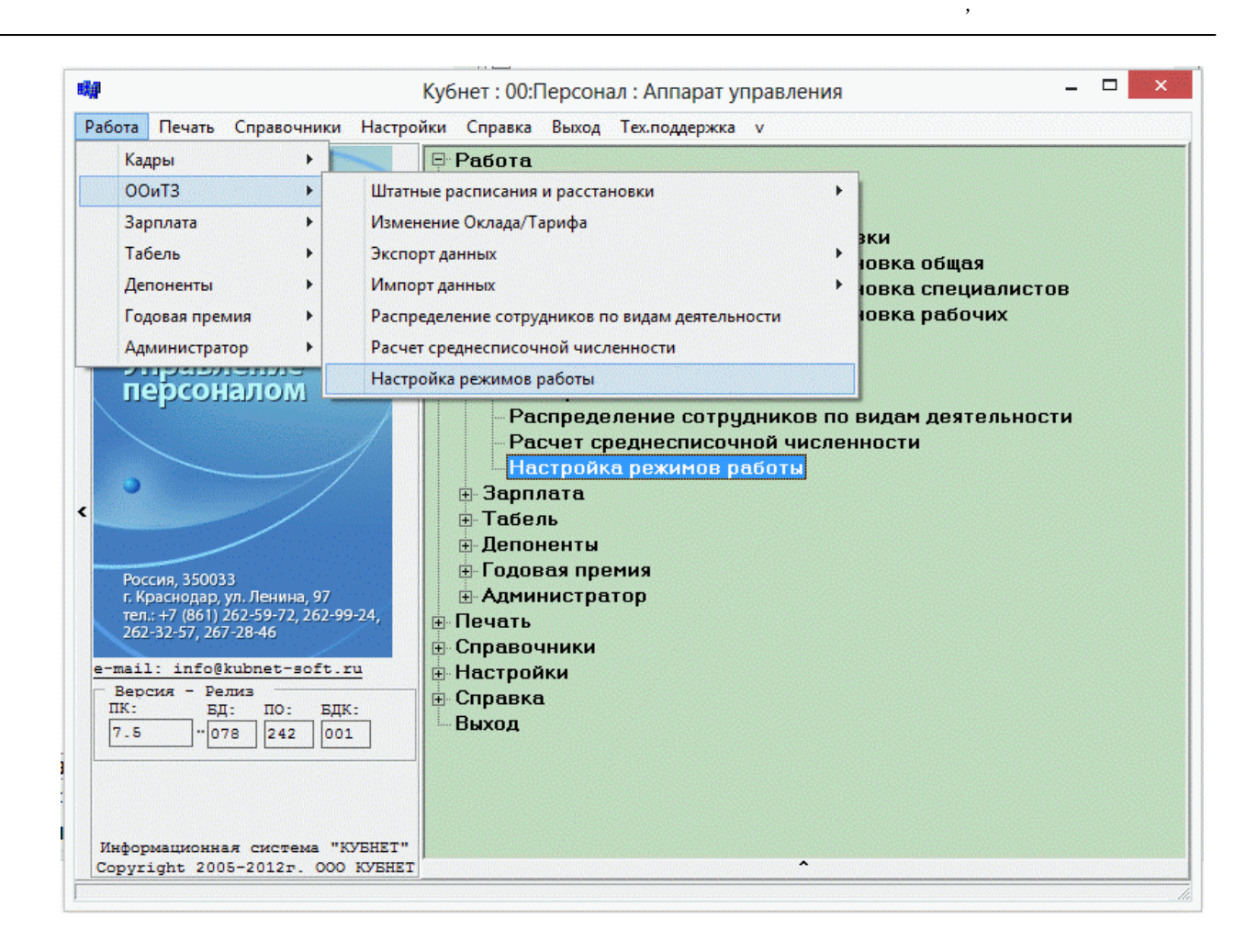

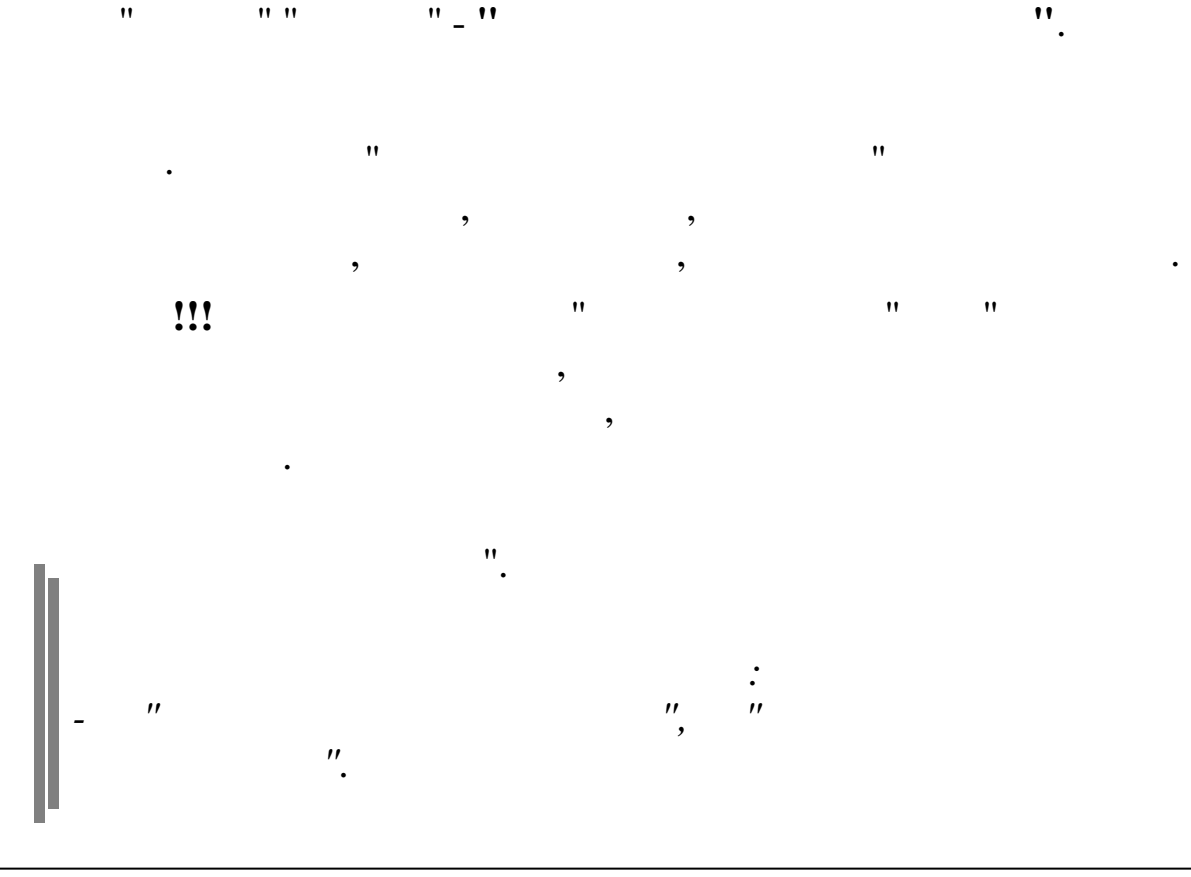

"

- " 6.2.

"

"

"

"

"

"

"

"

"

"

"

"

"

"

"

"

"

"

"

"

"

"

"

"

"

"

"

"

.

,

"

" \_ '' " " :

": " " "

> " )" )" (

(

" " "

) " ( , ( ) ) " ( ) " ( ) " ( • ) " ( , ( ) , ) " ( , ) ( ) "

,

(

( ( " ) ( " ) ) " ( (

)

) "

"

"

"

".

"

"

"

"

"

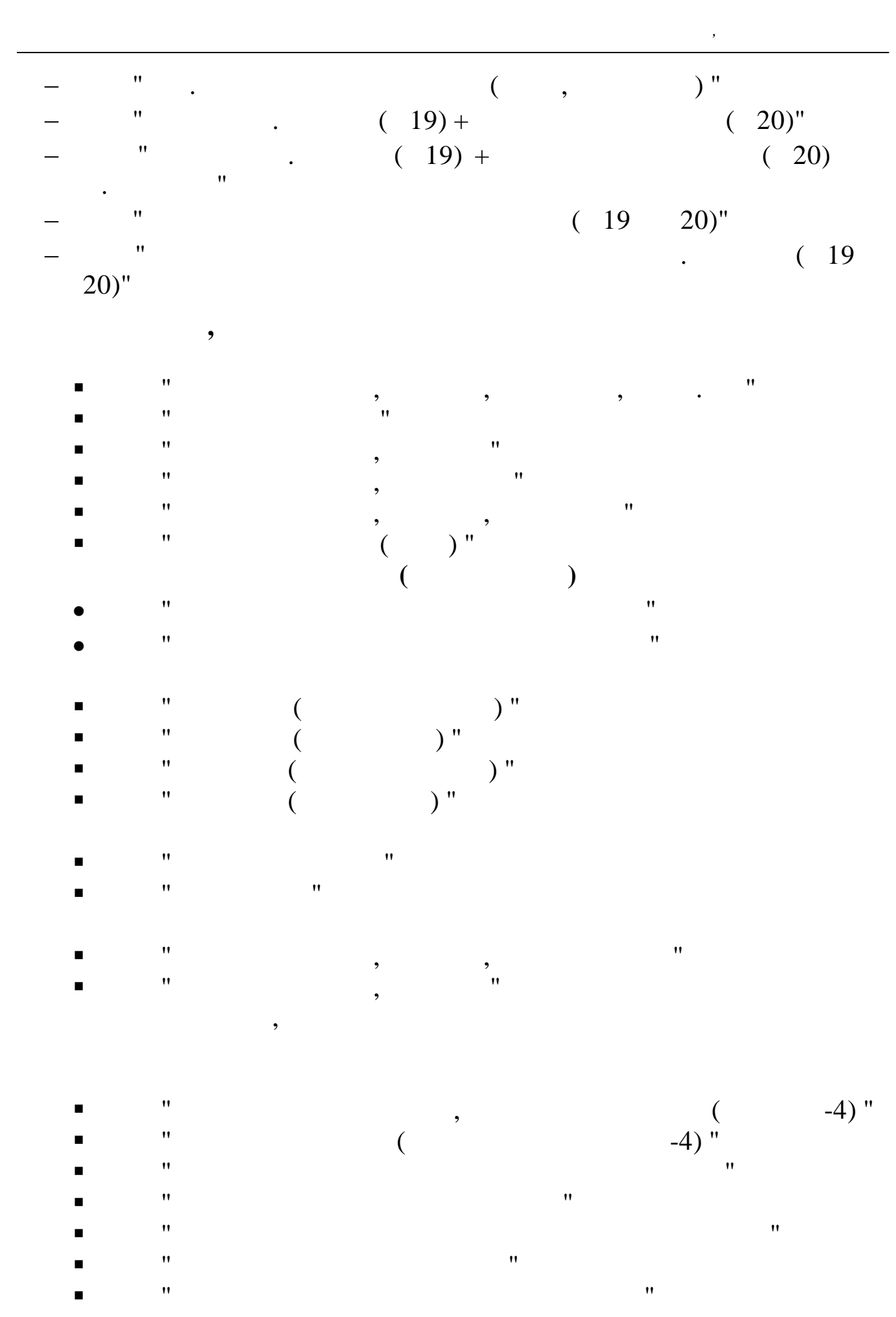

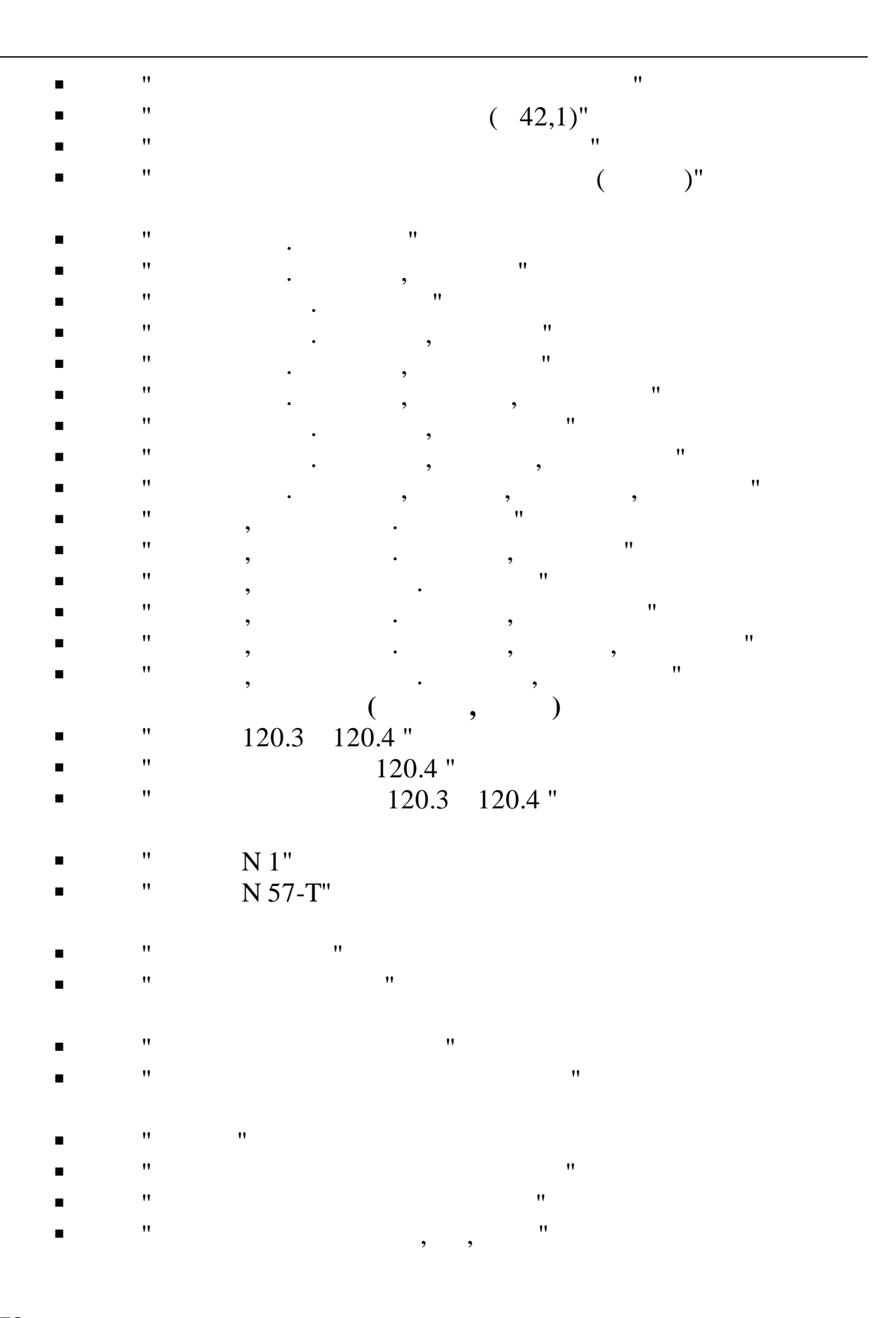

7.

7.1.

"

| : " | ''_ <b>''</b> |                  |      | ".  |   |
|-----|---------------|------------------|------|-----|---|
| ,   |               |                  | : "  |     |   |
|     |               | **               | ·    | ••  |   |
| 瞬   |               | Реквизиты предпр | плия |     | × |
|     | Предприятие   |                  |      |     |   |
|     | 000 Икар      |                  |      | *** |   |

,

,

,

",

| Осно                                          |                                        |                         |                  |
|-----------------------------------------------|----------------------------------------|-------------------------|------------------|
|                                               | вные реквизиты                         | Регистрационные номера  | Настройки        |
| Наим                                          | енование краткое                       |                         |                  |
|                                               | Икар                                   |                         | ИНН 2308017392   |
| кпп                                           | 23080100                               |                         | ИФНС 2308        |
| Адре                                          | c                                      |                         |                  |
|                                               | 350033<br>23, , КРАСНОДАЕ              | 9 Г, , ЛЕНИНА УЛ, 97, , | ,                |
| -Рук<br>ФИО                                   | оводитель<br>БЕЛОУСОВА ЛЮДМИ           | ила степановна 😶        | ИНН 231200648155 |
| ио                                            | руководителя                           |                         |                  |
| ФИО                                           | БЕЛОУСОВА ЛЮДМИ                        | ила степановна 🔐        | ИНН 231200648155 |
| Гла                                           | вный бухгалтер                         |                         |                  |
| ФИО                                           | зимянов николай                        | і юрьевич 🙎 …           | ИНН 231205329297 |
| Бух                                           | галтер расчетног                       | о отдела                |                  |
| Section.                                      | KPUHLKOB CEPTEN                        | і павлович 🉎 …          | ИНН 230801899994 |
| ФИО                                           | ATHIDAOD CETTER                        |                         |                  |
| ФИО<br>- <i>Кас</i><br>ФИО                    | cup                                    | \$ ····                 | ИНН              |
| ФИО<br>Кас<br>ФИО<br>Пре.                     | сир                                    | <u> </u>                | ИНН              |
| ФИО<br><i>Кас</i><br>ФИО<br>Пре,<br>ФИО       | сир<br>сир<br>дставитель               | <u>*</u>                | ИНН              |
| ФИО<br>- Кас<br>ФИО<br>- Пре,<br>ФИО<br>- Сви | сир<br>дставитель<br>детельство о реги | <u>*</u><br>*           | ИНН              |

"

(

• ''

:

)

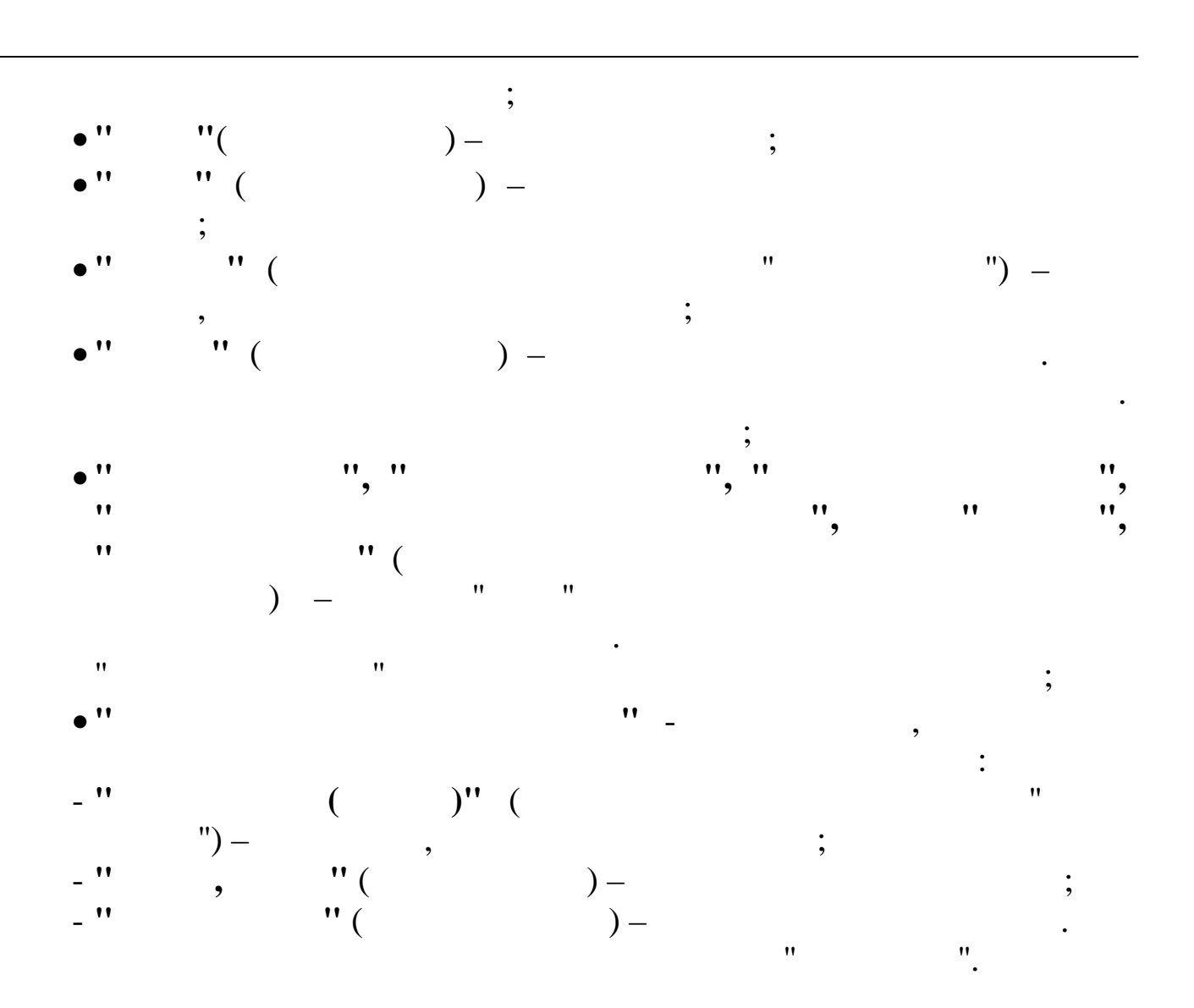

| Основные реквизиты Регистрационные номера Настройки<br>Наименование полное<br>ООО "Олимп 2014"<br>ОГРН 10223025555<br>ОКОПФ 90<br>ОКАТО 03401000000<br>ОКФС 16<br>ОКПО<br>1236222222<br>ОКПО<br>ОКВЭД 60.30.11<br>Рег № в ПФ 033-018-000111<br>ОКДП<br>Рег № в ФСС 0<br>ОКОГУ<br>Рег № в ФСС 0<br>ОКОГУ<br>Рег № в ФОМС 0<br>ОКОГУ<br>Рег № в ФОМС 0<br>ОКОГУ<br>Страхователь Территориальный филиал № 1<br>Стракователь Ход подчиненности 23055<br>Страхователь Территориальный филиал № 1                                                                                                    |                       | Реквизиты предприятия                                                                                                    |                                              | and the second second |              |
|----------------------------------------------------------------------------------------------------|-----------------------|----------------------------------------------------------------------------------------------------|----------------------------------------------|-----------------------|--------------|
| Наименование полное<br>000 "Олимп 2014"<br>DTPH 102230255555 OKOП∳ 90<br>0XATO 03401000000 OK¢C 16<br>0XTM0 12362222222 OKП0<br>12362222222 OKП0<br>0XEB3Д 60.30.11 Per № в IФ 033-018-000111<br>0XДП Per № в ¢CC 0<br>0XOTУ Per № в ¢CC 0<br>0XOTУ Per № в ¢OMC 0<br>0XOHX форма собств<br>Страхователь Территориальный филиал № 1<br>Страхователь Территориальный филиал № 1                                                                                                    | Основн                | зные реквизиты Регистрационные номера Настройк                                                                                                    | и                                            |                       |              |
| ООО "Олимп 2014"    УГРН 102230255555  ОКОПФ 90    ОКАТО 03401000000  ОКФС 16    ОКТИО 12362222222  ОКПО    ОКАТО 12362222222  ОКПО    ОКАТО 12362222222  ОКПО    ОКАТО 12362222222  ОКПО    ОКАТО 12362222222  ОКПО    ОКАТО 12362222222  ОКПО    ОКАТО 12362222222  ОКПО    ОКАТО 1236222222  ОКПО    ОКАТО 12362222222  ОКПО    ОКАТО 12362222222  ОКПО    ОКАТО 12362222222  ОКПО    ОКАТО 12362222222  ОКПО    ОКАТО 12362222222  ОКПО    ОКАТО 12362222222  ОКПО    ОКАТО 12362222222  ОКПО    ОКАТО 12362222222  ОКПО    ОКАТО 12362222222  Рег № в ФСС 0    ОКОТУ  Рег № в ФОМС 0    ОКОНХ  ФОРМА СОБСТВ    Сод подчиненности 23055  ЗОТА    Сохранить  ХОТМЕНА | Наиме                 | енование полное                                                                                                    |                                              |                       |              |
| РГРН 102230255555 ОКОПФ 90     NKATO 03401000000  ОКФС 16    NKTMO 12362222222  ОКПО    NKTMO 12362222222  ОКПО    NKTMO 12362222222  ОКПО    NKTMO 12362222222  ОКПО    NKTMO 12362222222  ОКПО    NKTMO 12362222222  ОКПО    NKTMO 12362222222  ОКПО    NKTMO 60.30.11  Per № в ПФ 033-018-000111    NKUT  Per № в ФСС 0    NKOTY  Per № в ФОМС 0    ОКОНХ  Форма собств    КОД подчиненности 23055                                                                                                    |                       | 000 "Олимп 2014"                                                                                                    |                                              |                       |              |
| ОКАТО 0340100000 ОКФС 16<br>ОКПО 12362222222 ОКПО                                                                                                    | OLAH                  | 102230255555 OKOII¢ 90                                                                                                    |                                              |                       |              |
| ОКПО 12362222222 ОКПО<br>ОКВЭД 60.30.11 Рег № в ПФ 033-018-000111<br>ОКДП Рег № в ФСС 0<br>ОКОГУ Рег № в ФОМС 0<br>ОКОГУ Рег № в ФОМС 0<br>ОКОНХ Форма собств<br>Страхователь Территориальный филиал № 1<br>Страхователь Территориальный филиал № 1                                                                                                    | окато                 | 0 03401000000 0K#C 16                                                                                                    |                                              |                       |              |
| ОКПО 12362222222 ОКПО<br>ОКВЭД 60.30.11 Рег № в ПФ 033-018-000111<br>ОКДП Рег № в ФСС 0<br>ОКОГУ Рег № в ФОМС 0<br>ОКОГУ Форма собств<br>ОКОНХ Форма собств<br>Страхователь Территориальный филиал № 1<br>Страхователь Ход подчине (Сокранить) ХОТМЕНА                                                                                                    |                       |                                                                                                    |                                              |                       |              |
| ОКВЭД 60.30.11 Рег № в ПФ 033-018-000111<br>ОКДП Рег № в ФСС 0<br>ОКОГУ Рег № в ФОМС 0<br>ОКОГУ Форма собств                                                                                                    | OKTMO                 | 0 12362222222 ОКПО                                                                                                    |                                              |                       |              |
| ОКДП Рег№в ФСС 0<br>ОКОГУ Рел№в ФОМС 0<br>ОКОНХ Форма собств                                                                                                    | оквэд                 | Ч 60.30.11 Рег № в ПФ 033-0                                                                                                    | 18-000111                                    |                       |              |
| ОКОГУ Рег № в ФСС 0<br>ОКОГУ Рег № в ФОМС 0<br>ОКОНХ Форма собств<br>Сод подчиненности 23055<br>Страхователь Территориальный филиал № 1<br>Страхователь Сод подчиный филиал № 1                                                                                                    |                       |                                                                                                    |                                              |                       |              |
| ОКОГУ Рег№ в ФОМС 0<br>ОКОНХ Форма собств<br>Код подчиненности 23055<br>Страхователь Территориальный филиал № 1<br>Страхователь Филиал № 1                                                                                                    | экдп                  | Рег№ в ФСС 0                                                                                                    |                                              |                       |              |
| ОКОНХФорма собств<br>Код подчиненности 23055<br>Страхователь Территориальный филиал № 1<br>СохранитьСохранить                                                                                                    | окогу                 | Рег № в ФОМС 0                                                                                                    |                                              |                       |              |
| Код подчиненности 23055<br>Страхователь Территориальный филиал № 1<br>                                                                                                    | NORX                  | 400×2 005cm2                                                                                                    |                                              |                       |              |
| Код подчиненности 23055<br>Страхователь Территориальный филиал № 1<br>                                                                                                    |                       |                                                                                                    |                                              |                       |              |
| Страхователь Территориальный филиал № 1                                                                                                    | (од по                | юдчиненности 23055                                                                                                    |                                              |                       |              |
|                                                                                                    | Tpaxo                 | сователь Территориальный филиал № 1                                                                                                    |                                              |                       |              |
| . ,                                                                                                    | CTPAXC                | кователь<br>Территориальный филиал № 1<br>Сохрани                                                                                                    | гь отм                                       | ена                   |              |
| •                                                                                                    | Tpaxo                 | кователь<br>Территориальный филиал № 1<br>Сохрания                                                                                                    | гь <mark>х о</mark> тм<br>) -                | ена                   |              |
| · · · · · · · · · · · · · · · · · · ·                                                                                                    | CTPAXC                | территориальный филиал № 1<br>Сохрания<br>:<br>" (<br>"                                                                                                    | гь <u>хо</u> тм<br>) -                       | ена                   | ".           |
| · · · · · · · · · · · · · · · · · · ·                                                                                                    | Crpaxc                | территориальный филиал № 1<br>Сохрани:<br>:<br>'' (<br>'' (<br>'' (<br>'' (<br>'' (<br>'' (<br>'' (<br>'' (<br>'' (<br>'' (<br>'' (<br>'' ()<br>'' () | <u>гь хо</u> тм<br>) -                       | ена                   | ",           |
|                                                                                                    | Страхс<br>,           | территориальный филиал № 1<br>Сохрани:<br>Сохрани:<br>(<br>,<br>,<br>,<br>,<br>,<br>,<br>,<br>,<br>,<br>,<br>,<br>,<br>,                                                                                                    | гь <u>хо</u> тм<br>) -<br>!!<br>!!           | ена                   | ", ,         |
| · · · · · · · · · · · · · · · · · · ·                                                                                                    | Страхс<br>•           | кователь Территориальный филиал № 1<br>Сохрани                                                                                                    | гь <mark>Х</mark> ⊙тм<br>) -<br>''<br>'', '' | иена                  | ".,''        |
| · · · · · · · · · · · · · · · · · · ·                                                                                                    | Страхс<br>,<br>,      | территориальный филиал № 1                                                                                                    | гь <b>Хо</b> ти<br>) -                       | ена                   | ".<br>,<br>, |
| · · · · · · · · · · · · · · · · · · ·                                                                                                    | Страхс<br>,<br>,<br>, | территориальный филиал № 1<br>Сохрани:                                                                                                    | гь <mark>Х ⊙</mark> тм<br>) -<br>;           | ена                   | ". ''        |
| ", ", ", ", ", ", ", ", ", ", ", ", ", "                                                                                                    | TPAXO                 | тователь Территориальный филиал № 1                                                                                                    | гь <b>Х</b> ⊙тм<br>) -<br>;                  | ена                   | ", ",        |

• •

• •

| <b>1</b>                                               | Реквизиты пр       | едприятия           |                  | × |
|--------------------------------------------------------|--------------------|---------------------|------------------|---|
| Основные реквизиты                                     | Регистрационные но | мера Настройки      |                  |   |
| (редит начислений [                                    | 70 0 0             |                     |                  |   |
| Процент НДФЛ в ФБ 🛛                                    | 82.2               |                     |                  |   |
| 🖁 налога на травм 🏾                                    | 0.2                |                     |                  |   |
| 🕏 отчисл в профком [                                   | 0.3                |                     |                  |   |
| Процент удержания<br>за доставку<br>почтового перевода |                    |                     |                  |   |
| 🦳 Работать с ПБС КБ                                    | y                  |                     |                  |   |
| — Работать с объект                                    | ами КБУ            |                     |                  |   |
| Упрощ систем нало:                                     | гообложения (УСН)  |                     |                  |   |
| 🗸 Работать с календ                                    | арем "ТУ"          |                     |                  |   |
| Переходящая сумма н                                    | выплате            |                     |                  |   |
| © 0.00 C                                               | 1.00               |                     |                  |   |
| C 0.01 C                                               | 10.00              |                     |                  |   |
| 0 0.10                                                 |                    |                     |                  |   |
| Вывод сумм в отчета                                    |                    |                     |                  |   |
| Стыс. рус. (•<br>Сруб. с 1 зн.                         | рус. с 2 зн.       |                     |                  |   |
| , p,o. o 1 2                                           |                    |                     |                  |   |
|                                                        |                    |                     |                  |   |
|                                                        |                    |                     |                  |   |
|                                                        |                    |                     |                  |   |
|                                                        |                    |                     |                  |   |
|                                                        |                    | ✓ <u>С</u> охранить | 🗙 <u>О</u> тмена |   |
|                                                        |                    |                     |                  |   |

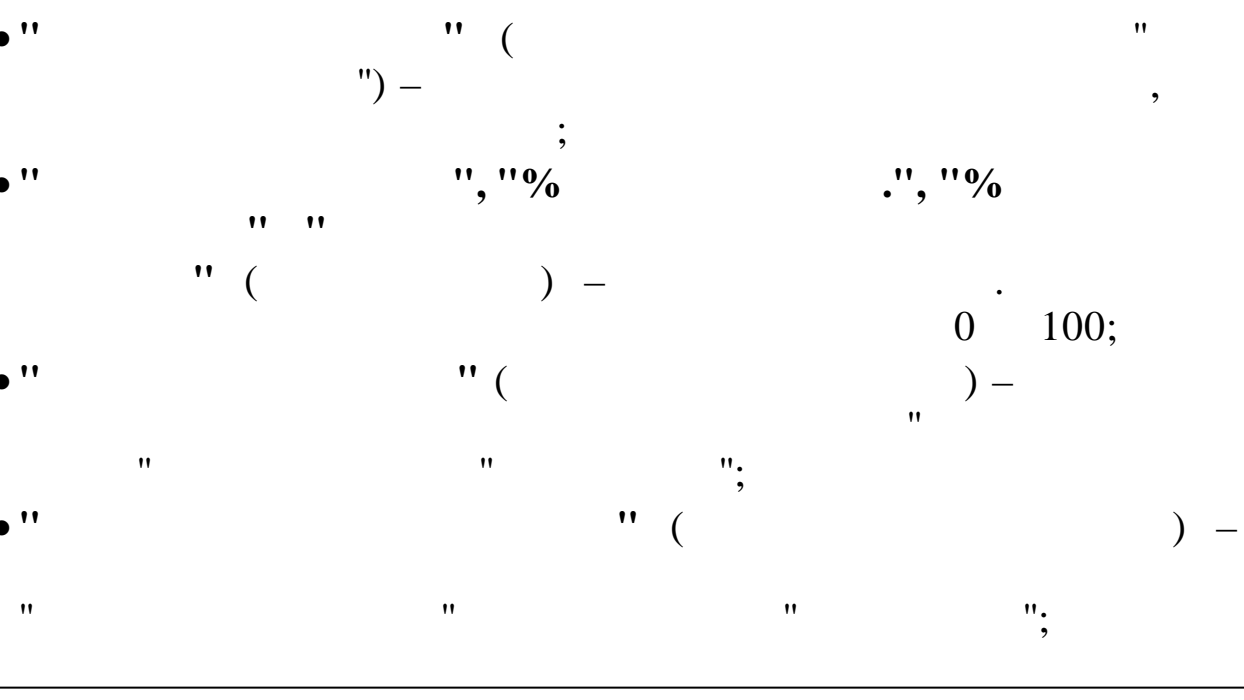

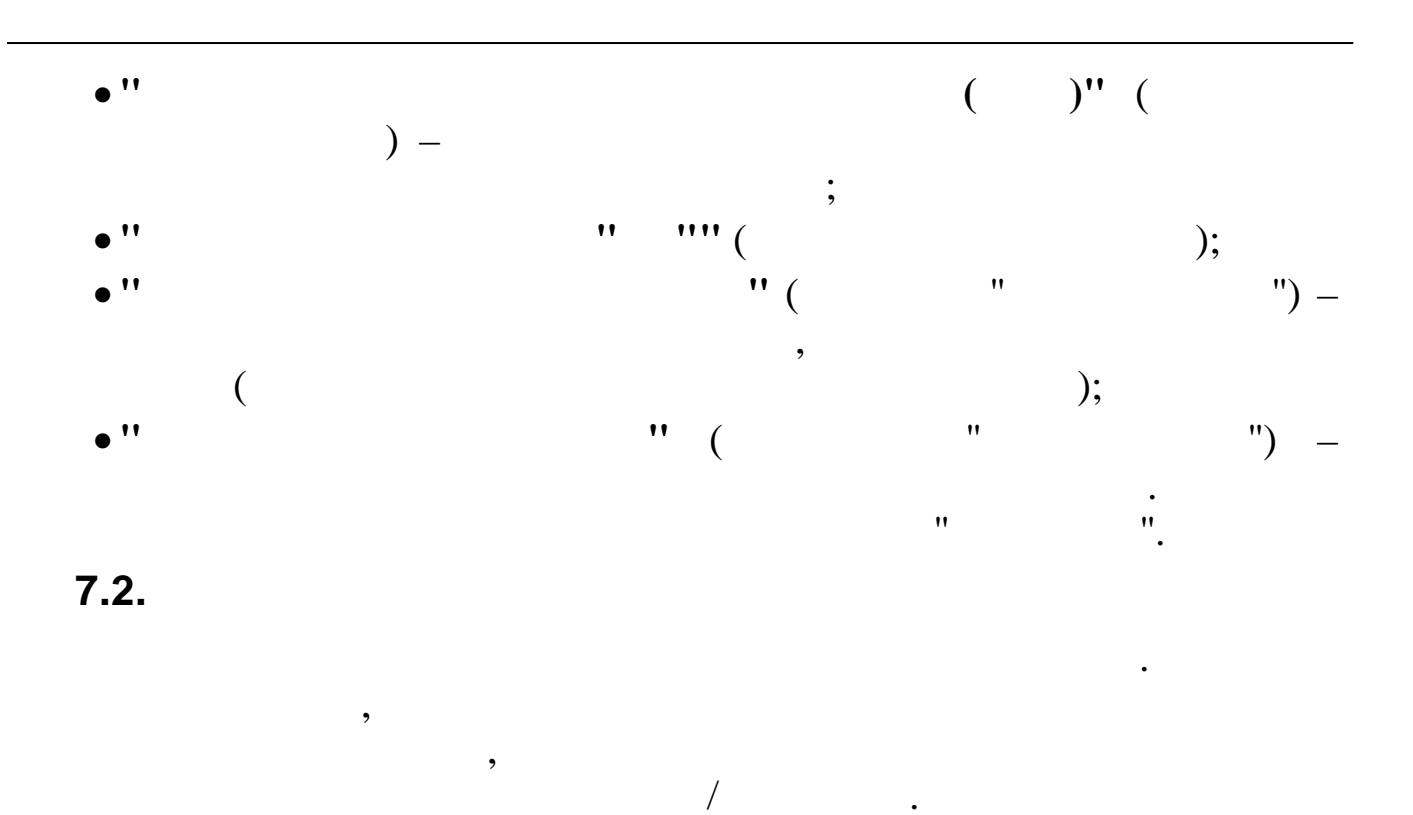

| Настройка печатных форм                                                                                                    |          |            |               |                           |        |
|----------------------------------------------------------------------------------------------------|----------|------------|---------------|---------------------------|--------|
| нные Цоиск Справка                                                                                                    |          |            |               |                           |        |
| - →   / W 人 综 え U                                                                                                    |          |            |               |                           |        |
| 🕅 формы                                                                                                    | Название | формы      |               |                           |        |
| 4 Расходы на цели ФСС                                                                                                    |          |            |               |                           |        |
|                                                                                                    |          |            |               |                           |        |
|                                                                                                    |          |            |               |                           |        |
|                                                                                                    |          |            |               |                           |        |
|                                                                                                    |          |            |               |                           |        |
| Солонна Заголовок                                                                                                    | K        | од КН      | у             | Наименовани               | ие     |
| Колонка Заголовок<br>1 По временной нетрудоспособности                                                                                                    | K        | од КН<br>5 | у<br>1 Больні | Наименовани<br>ичный лист | иe     |
| Колонка Заголовок<br>1 По временной нетрудоспособности<br>2 По беременности и родам                                                                                                    | K        | од КН<br>5 | у<br>1 Больни | Наименовани<br>ичный лист | ие     |
| Колонка Заголовок<br>1 По временной нетрудоспособности<br>2 По беременности и родам<br>3 По уходу за первым ребенком                                                                                                    | K        | од КН<br>5 | у 1 Больни    | Наименовани<br>ичный лист | ие     |
| Колонка Заголовок<br>1 По временной нетрудоспособности<br>2 По беременности и родам<br>3 По уходу за первым ребенком<br>4 По уходу за вторым и последующими детьми                                                                                                    | K        | од КН<br>5 | у<br>1 Больні | Наименовани<br>ичный лист | ие<br> |
| Колонка Заголовок<br>1 По временной нетрудоспособности<br>2 По беременности и родам<br>3 По уходу за первым ребенком<br>4 По уходу за вторым и последующими детьми<br>5 При рождении ребенка                                                                                                    | K        | од КН<br>5 | у 1 Больни    | Наименовани<br>ичный лист | ие     |
| Солонка Заголовок<br>1 По временной нетрудоспособности<br>2 По беременности и родам<br>3 По уходу за первым ребенком<br>4 По уходу за вторым и последующими детьми<br>5 При рождении ребенка<br>6 Пособие на погребение                                                                                                    | K        | од КН      | у 1 Больни    | Наименовани<br>ичный лист | ие     |
| Колонка    Заголовок      1    По временной нетрудоспособности      2    По беременности и родам      3    По уходу за первым ребенком      4    По уходу за вторым и последующими детьми      5    При рождении ребенка      6    Пособие на погребение      7    По уходу за детьми-инвалидами                                                                               | K        | од КН      | у 1 Больні    | Наименовани<br>ичный лист | ие     |
| Холонка    Заголовок      1    По временной нетрудоспособности      2    По беременности и родам      3    По уходу за первым ребенком      4    По уходу за вторым и последующими детьми      5    При рождении ребенка      6    Пособие на погребение      7    По уходу за детьми-инвалидами      8    Ранние сроки беременности                                           | K        | од КН      | у 1 Больня    | Наименовани<br>ичный лист | we     |
| Холонка    Заголовок      1    По временной нетрудоспособности      2    По беременности и родам      3    По уходу за первым ребенком      4    По уходу за вторым и последующими детьми      5    При рождении ребенка      6    Пособие на погребение      7    По уходу за детьми-инвалидами      8    Ранние сроки беременности      9    Пособие при усыновлении ребенка |          | од КН      | у 1 Больнг    | Наименовани<br>ичный лист | ие     |

,

,

:

.

1.

,

83

:

,

,

| ,                                  | / .                                  |
|------------------------------------|--------------------------------------|
| 🕮 Настройка печатных форм: Доба    | вляем запись 📃 🗖 🔀                   |
| Вид начисления<br>5 2 Декретный Бл | я/удержания                          |
|                                    | ✓ <u>С</u> охранить Х <u>О</u> тмена |
| **                                 | / "(                                 |
| ".                                 | ),                                   |

/ .

•